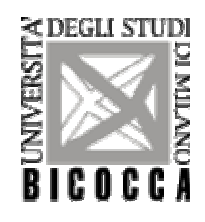

# UNIVERSITA' DEGLI STUDI DI MILANO BICOCCA

Corso di Laurea Specialistica Teorie e Tecnologie della Comunicazione

# **RAPPORTO DI CHECK-UP DEL SITO:**

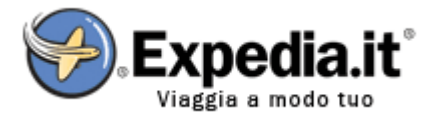

www.expedia.it

# Anno Accademico 2005/2006

Versione: Giugno 2006

**Data:** 05/07/2006

# Autori:

Calzi Valentina - 079599 Caruso Marco - 079602 Villa Valentina - 079608

# 1. OBIETTIVI DELLA VALUTAZIONE

### Nome del sito

http://www.expedia.it

#### Home page

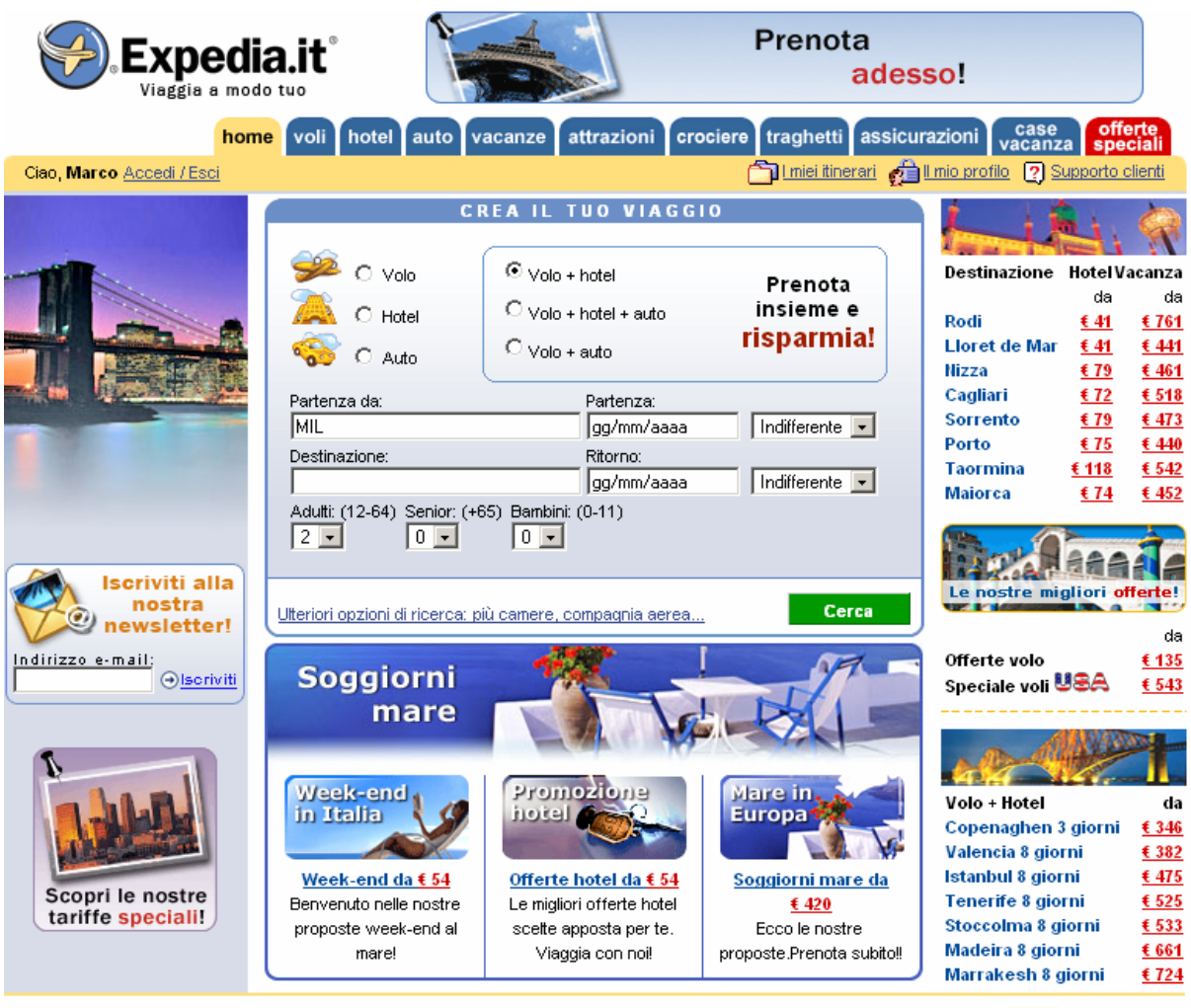

programma agenzie viaggi | programma affiliazione | fornitori | ufficio stampa | chi siamo | lavora con noi | RSS

Figura 1: Home page

### Requisiti generali del sito

Expedia.it offre una gamma completa di servizi per viaggi in tutto il mondo con tariffe competitive per hotel, voli, autonoleggio e attrazioni turistiche per soddisfare le esigenze di ogni viaggiatore. E' possibile anche acquistare ondine servizi misti, come volo + hotel, oppure un pacchetto vacanze intero, comprendente volo, alloggio ed eventuali terzi servizi. Il sito si rivolge a turisti italiani in cerca di una vacanza a misura del proprio portafoglio, acquistabile sia con largo anticipo, sia in last minute; la struttura del sito permette all'utente di registrarsi e di accedere a servizi personali, come il controllo delle proprie prenotazione e dei propri pagamenti, nonché eventuali modifiche sui piani vacanze. La forza di Expedia.it risiede nell'esperienza pluriennale di offerta e vendita a livello mondiale, infatti il sito da noi preso in considerazione è la versione italiana di

Expedia.com, sito fondato dalla compagnia Microsoft nel 1996, uno dei siti pionieri dell'E-Commerce, vantando numerose collaborazioni con siti web analoghi, con catene alberghiere, con compagnie aeree nazionali e internazionali, di bandiera e low cost, e con autonoleggi famosi ed efficienti come Hertz, Avis ed Europcar, ovvero il meglio che offre attualmente il mercato.

#### Obiettivi della valutazione

Nella valutazione del sito abbiamo tenuto conto di alcuni fattori a nostro giudizio importanti: prima di tutto il fatto che le richieste dell'utente fossero ben interpretate dal sito, successivamente la possibilità di effettuare richieste approfondite da parte dell'utente, nonché di modificarle.

# 2. METODOLOGIA USATA

L'analisi del sito è stata il più possibile imparziale, tenendo conto del fatto che solo uno dei 3 valutatori conosce bene il sito, essendone un utente registrato.

Oltre all'analisi effettuata dal gruppo, compiuta seguendo le fasi indicate sul libro "Il check up dei siti web", abbiamo svolto un test di usabilità con utenti esterni al gruppo, che abbiamo allegato alla fine del documento.

La valutazione è inerente solo alla versione italiana del sito, reperibile attraverso l'URL <u>www.expedia.it</u>; infatti non abbiamo effettuato confronti con altre versioni, come ad esempio quella originale americana: <u>www.expedia.com</u>.

La scala di valutazione che il gruppo ha utilizzato è quella indicata nel libro "Il check up dei siti web", ovvero:

- 0 = Pessimo
- 1 = Insufficiente
- 2 = Sufficiente
- 3 = Buono
- 4 = Ottimo

# 3. RISULTATI DELLA VALUTAZIONE

# 3.1. ARCHITETTURA

# Valutazione: 3\_\_\_\_\_

Legenda: 0 pessimo; 1 insufficiente, 2 sufficiente, 3 buono, 4 ottimo

### Analisi:

Partiamo con l'analisi della Home Page, di cui riportiamo nuovamente lo screen shot, con i collegamenti ipertestuali evidenziati:

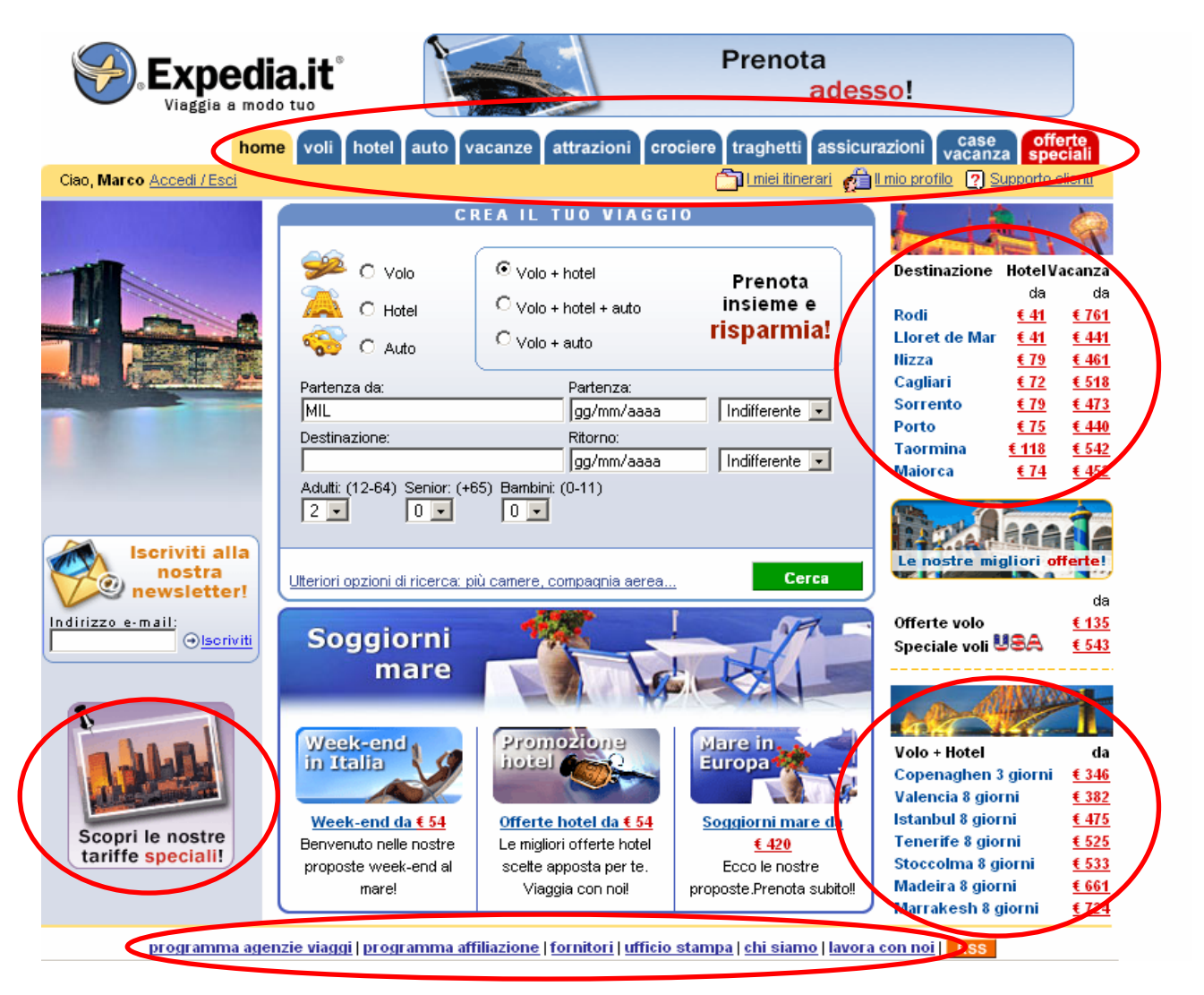

Figura 2: Home page

La struttura della home chiarisce subito le funzioni dell'intero sito (figura 2). Non c'è un vero e proprio menù, perché il secondo livello di navigazione è fondamentalmente un livello di ricerca e di completamento delle richieste dell'utente. Il menù orizzontale porta direttamente all'attenzione dell'utente le possibilità che il sito offre, ed è anche presente un campo di ricerca nel mezzo della pagina che permette già di porre dei paletti nella ricerca di informazioni all'interno del sito. Il menù orizzontale sottostante può essere inteso come

una serie di link utili, sebbene non sia ben segnalato. Esistono altri collegamenti ipertestuali in Home Page che riguardano <u>Offerte Speciali</u> o <u>Pacchetti Viaggio</u>. Questi tipi di collegamenti sono costantemente aggiornati in base al periodo stagionale. Il logo Expedia in alto a sinistra è cliccabile anche nei livelli sottostanti e riconduce alla Home Page.

#### La struttura del sito è adeguata?

La struttura del sito è adeguata ai servizi offerti. Proviamo, ad esempio, a ricercare un volo Milano - Roma andata e ritorno. Per prima cosa si accede alla pagina <u>Voli</u> dal menù principale; una volta completato il form di richiesta si apre una pagina con i risultati della richiesta stessa e con altre possibilità opzionali di rendere la ricerca più approfondita (Figura 3).

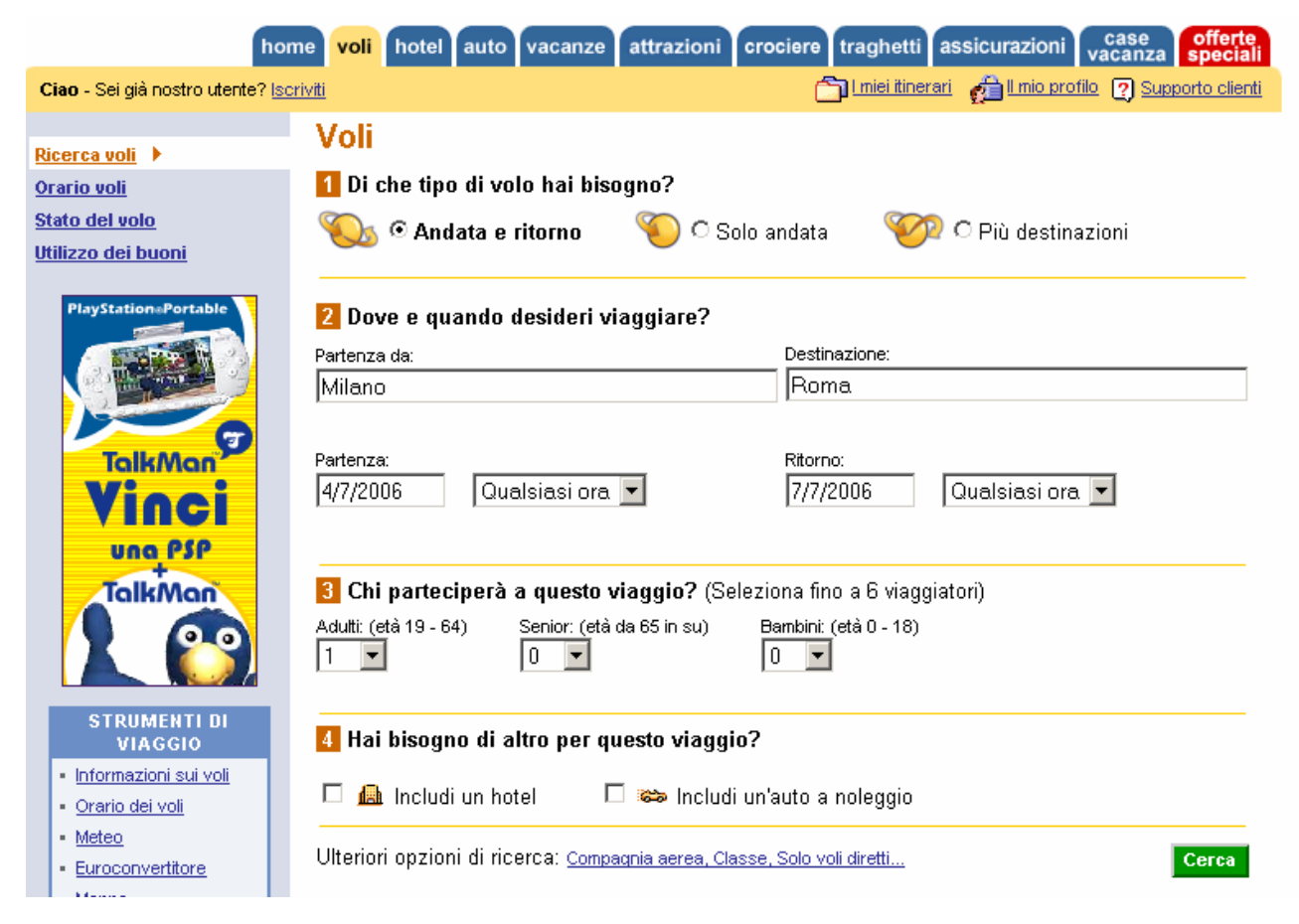

Figura 3: Esempio di ricerca di un volo

I voli ricercati vengono poi visualizzati in ordine di prezzo (figura 4); se si sceglie uno dei voli proposti viene visualizzato il dettaglio del volo con orari e date di partenza e di arrivo, compagnia aerea, numero del volo e durata (figura 5).

| hon                                                                                                    | ne <mark>voli</mark> hotel                                                                                                  | auto vacan                                                                                                    | ze attrazioni                                                                                                    | crociere ti                                                                                                    | aghetti assio                                                                                                    | curazioni va                                            | ase offerte speciali           |  |  |
|----------------------------------------------------------------------------------------------------|----------------------------------------------------------------------------------------------------|----------------------------------------------------------------------------------------------------|----------------------------------------------------------------------------------------------------|----------------------------------------------------------------------------------------------------|----------------------------------------------------------------------------------------------------|---------------------------------------------------------|--------------------------------|--|--|
| Ciao - Sei già nostro utente? Isc                                                                                                    | <u>riviti</u>                                                                                                    |                                                                                                    |                                                                                                    | Ô                                                                                                    | <u>l miei itinerari</u>                                                                                                    | 🗎 II mio profilo 🛛                                      | Supporto clienti               |  |  |
| <u>Riavvia la ricerca</u>                                                                                                    | Riauvia la ricerca Da Milano (MIL) a Roma (ROM)                                                                             |                                                                                                    |                                                                                                    |                                                                                                    |                                                                                                    |                                                         |                                |  |  |
| Cambia la ricerca<br>Aeroporto di partenza:<br>MIL (Milano)                                                                                        |                                                                                                    | Tuttiirisultati                                                                                                    | Alitalia                                                                                                    | Air One                                                                                                    | Contraction Lufthansa                                                                                                    |                                                         |                                |  |  |
| ROM (Roma)                                                                                                    | Diretto                                                                                                    | <u>da <b>€ 150</b></u><br>vedi di seguito                                                                                    | <u>da <b>€ 150</b></u>                                                                                                    | <u>da <b>€ 170</b></u>                                                                                                    | <u>da <b>€ 232</b></u>                                                                                                    |                                                         |                                |  |  |
| Partenza: (gg/mm/aa)<br>4/7/2006                                                                                                    | 1 scalo                                                                                                    |                                                                                                    |                                                                                                    |                                                                                                    |                                                                                                    |                                                         |                                |  |  |
| Qualsiasi ora 📃                                                                                                    | 2+ scali                                                                                                    |                                                                                                    |                                                                                                    |                                                                                                    |                                                                                                    |                                                         |                                |  |  |
| Ritorno: (gg/nm/aa)<br>7/7/2006<br>Qualsiasi ora<br>Compagnia aerea:<br>3 Utteriori informazioni<br>Nessuna pref.<br>Classe<br>Economica/Turistica | Nota: i seguenti<br><u>tutte le tasse e le</u><br>coprono un'area<br><b>Scegli un v</b><br>Visualizzazione<br>Ordina per: 0 | orezzi sono <b>solo</b><br>e <u>spese per i voli,</u><br>metropolitana co<br>volo comple<br>dei primi 50 viagg<br>Prezzo C D | p <b>er il volo</b> ; rigu<br>Se l'itinerario rich<br>n <u>diversi aeropor</u><br><b>eto di anda</b><br>i di andata e ritori<br>urata O <u>Ora di i</u> | ardano biglietti el<br>iiede biglietti carta<br>ij. Esamina attenti<br><b>ta e ritorno</b><br>no su 338 risultat<br>partenza <b>C</b> <u>Ora</u> | ettronici e compre<br>acei ci sarà un <u>ult</u><br>amente le scette.<br><mark>oppure visuali</mark><br>i <u>Visualizzali tutti</u><br>di arrivo | endono<br>teriore addebito.<br>zza i voli sepa<br>e 338 | Questi risultati<br>aratamente |  |  |

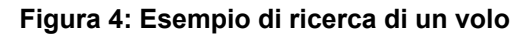

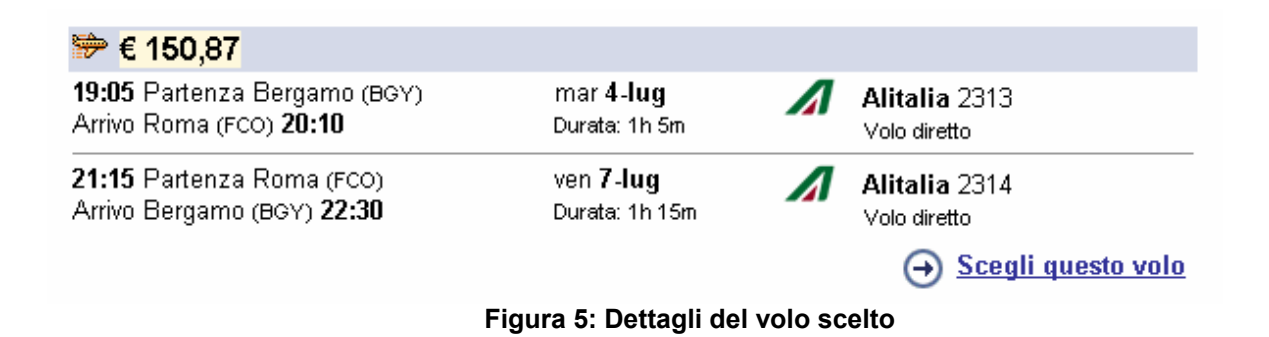

Infine, prima di prenotare il volo, viene richiesto di esaminare il regolamento delle prenotazioni (figura 6) e poi viene visualizzata la pagina con la richiesta di account e password per effettuare la prenotazione.

### Esamina il regolamento

- Eventuali modifiche al biglietto potranno determinare penali e/o aumenti delle tariffe.
- Il cambio di nome non è permesso. I biglietti sono nominali e non possono essere ceduti a terzi.
- Nel caso di modifiche dell'itinerario dopo l'emissione del biglietto verrà applicata una spesa di gestione pari a € 20 per biglietto, in aggiunta alle eventuali penali previste dalla compagnia aerea.
- Il biglietto aereo deve essere utilizzato per l'intero itinerario per il quale è stato emesso. In caso
  di non utilizzo di una tratta il biglietto non è più valido per le tratte successive.
- Per la spedizione dei biglietti cartacei vengono addebitati € 10. Biglietti smarriti
- Nel caso di smarrimento dei biglietti questi potranno essere sostituiti solo seguendo le
  procedure della compagnia aerea in caso di smarrimento dei biglietti. In caso di sostituzione
  verranno applicate le spese previste in questi casi dal vettore.
- · I biglietti non sono trasferibili e non puoi cambiare i nomi.
- Questo prezzo include €5,00 non rimborsabili di spese di gestione.
- Leggi le importanti informazioni sulle limitazioni di responsabilità della compagnia aerea.
- Visualizza una panoramica di tutto il regolamento applicabile a questa tariffa.
- Leggi le penali per variazione o cancellazione applicabili a questa tariffa.

Dopo averne preso visione, accetto il regolamento. Seleziona la casella per continuare

#### Figura 6: Regolamento

Le voci standard sono presenti, e inoltre è possibile effettuare una ricerca più avanzata compilando i vari campi e scegliendo le voci preferite dai menù a tendina.

Inoltre nella parte sinistra della pagina sono presenti due menù verticali separati. Il primo riguarda la singola ricerca e varia da sottolivello a sottolivello. Il secondo, chiamato <u>Strumenti di viaggio</u>, invece è standard ed è un elenco di links utili da utilizzare per avere informazioni aggiuntive, come lo stato attuale di un volo, o il meteo, o l'euroconvertitore (figura 7).

|   | Exped                                                                 | ia.it®                                                             |                                                                                                    |                            | La tua tariffa nazion<br>Life is <b>NOW</b> | Vodafone Passport.<br>nale gira il mondo con te.<br>O vodofone           |
|---|-----------------------------------------------------------------------|--------------------------------------------------------------------|----------------------------------------------------------------------------------------------------|----------------------------|---------------------------------------------|--------------------------------------------------------------------------|
|   | home<br>Ciao - Sei dià nostro utente? Iscriv                          | e voli hote<br>viti                                                | el auto vacanze attr                                                                                  | azioni crociere            | traghetti assicura                          | zioni case offerte<br>vacanza speciali<br>nio profilo ? Supporto clienti |
| ( | Ricerca voli<br>Orario voli<br>Stato del volo ><br>Utilizzo dei buoni | Stato de<br>Recupera lo<br>1 Selezio<br>Compagnia a<br>– Seleziona | <b>el volo</b><br>stato corrente e le inform<br>ona la compagnia a<br>aerea:<br>a una compagnia aerea | nazioni sul cance<br>nerea | Illo di imbarco per un                      | volo.                                                                    |
|   |                                                                       | 2 Selezic<br>Opzione 1:<br>Data:<br>3/7/2006<br>Numero del v<br>⊡  | ricerca per numero di<br>ricerca per numero di<br>volo:<br>za lo stato del volo.                      | volo                       |                                             |                                                                          |

Figura 7: Stato del volo

Come in tutte le pagine, di primo o secondo livello, è possibile registrarsi al sito (figura 8) oppure accedervi se si è già in possesso di un account personale.

|                                                                              | dia.it                                                                                                    | La tua tariffa nazion<br>Life is <b>NOW</b>                               | Vodafone Passport.<br>Pale gira il mondo con te.<br>Vodafone             |
|------------------------------------------------------------------------------|----------------------------------------------------------------------------------------------------|---------------------------------------------------------------------------|--------------------------------------------------------------------------|
| hon<br>Ciao - Sei già nostro utente? Iso                                     | na voli hotel auto vacanze attra<br>riviti                                                                 | zioni crociere traghetti assicuraz                                        | zioni case offerte<br>vacanza speciali<br>nio profilo ? Supporto clienti |
| Ricerca voli<br>Orario voli<br>Stato del volo                                | Voli<br>Di che tipo di volo hai bisogno?                                                                   |                                                                           |                                                                          |
| Utilizzo dei buoni                                                           | 2 Dove e quando desideri viaggia                                                                           | ore?                                                                      | lestinazioni                                                             |
| STRUMENTI DI<br>VIAGGIO                                                      | Partenza da:<br>Milano (MIL-Tutti gli aeroporti)                                                           | Destinazione:                                                             |                                                                          |
| Informazioni sui voli <u>Orario dei voli     Meteo     Europopuertitoro </u> | gg/mm/aa Qualsiasi ora 💌                                                                                   | gg/mm/aa Qualsia                                                          | si ora 💌                                                                 |
| <u>Mappe</u> <u>Supporto clienti</u> <u>Salute e sicurezza</u>               | Chi parteciperà a questo viaggi         Adutt: (età 19 - 64)       Senior: (età da 65 ir         1       0 | o? (Seleziona fino a 6 viaggiatori)<br>n su) Bambini: (età 0 - 18)<br>0 💌 |                                                                          |
| Informativa USA     Viaggiare informati                                      | 4 Hai bisogno di altro per questo                                                                          | viaggio?<br>Includi un'auto a noleggio                                    |                                                                          |

Figura 8: Richiesta di registrazione

La struttura della pagina interna cambia molto rispetto alla Home, per motivi di funzioni differenti e per la scelta di non ripetere i links delle offerte speciali e stagionali. Per un utente che accede per la prima volta al sito Expedia, questo cambio di navigazione può risultare un difetto. In ogni caso dopo aver effettuato la prima ricerca, l'utente può facilmente comprendere che tutti i tipi di ricerca sono strutturati nello stesso modo e quindi non trova ulteriori difficoltà nella navigazione.

Uno strumento che facilita ulteriormente la navigazione è la costante presenza del menù principale, che contiene tutte le voci primarie per effettuare le ricerche attraverso le varie categorie.

### Esiste una mappa del sito che ne rappresenta con chiarezza la struttura?

Non esiste una mappa del sito, e questo è sicuramente un grande difetto soprattutto per gli utenti inesperti. L'attenuante per questa mancanza è legata agli obiettivi stessi del sito, nel quale è di fondamentale importanza la parte relativa alle ricerche. Ogni utente infatti può effettuare una ricerca personalizzata in base ai suoi bisogni, per tanto il sito non può avere un modello di navigazione classico e statico.

Per ovviare a questa mancanza abbiamo creato una mappa che mostra la struttura del sito nelle sue pagine di primo e secondo livello (vedi immagine sottostante).

- Home
- Voli
  - · Ricerca voli
  - Orario voli
  - Stato del volo
  - Utilizzo dei buoni
- Hotel
  - Cerca un hotel
- Auto
  - Autonoleggio
- Vacanze
  - Viaggi
- Attrazioni
- Attrazioni
   Crociere
  - Cerca la tua crociera
- ✤ Traghetti
  - Disponiblilità
  - Preventivo
  - Nominativi
  - Pagamento
- Assicurazioni
  - Ricerca assicurazione
- Case vacanza
  - Ricerca standard
  - Altri modi di ricerca

#### Offerte speciali

- Offerte volo
- Offerte hotel
- Offerte vacanze
- Offerte auto
- Offerte speciali
- Crea viaggio su misura

#### Strumenti di viaggio

- Informazioni sui voli
- Orario dei voli
- Meteo
- Euro convertitore
- Mappe
- Salute e sicurezza
- Informativa USA
- Viaggiare informati
- - Utente già registrato
  - Nuovo utente
- Supporto clienti
  - Per iniziare
  - Domande e risposte
  - Protezione carta di credito
  - Suggerimenti per gli acquisti
  - Informativa privacy
  - Informazioni d'uso
  - Modulo commenti
  - Ufficio stampa
  - Chi siamo
- I miei itinerari
- Il mio profilo
- Programma agenzie viaggi
- Adesione al programma
- Programma affiliazione
- Fornitori
  - Albergatori
  - Compagnie aeree
  - Tour operator
  - Crociere
  - Autonoleggi
  - Pubblicità
- Lavora con noi
- Condizioni di utilizzo
- 😑 Condizioni di vendita

### La navigazione del sito è adeguata?

Come già detto, la navigazione può apparire un po'complicata all'inizio, mentre man mano che l'utente capisce i meccanismi di ricerca all'interno del sito e i collegamenti ipertestuali sia in Home Page che nei sottolivelli, la fruizione del sito diventa completa e piacevole. Non abbiamo riscontrato particolari problemi di navigazione, nonostante la grave mancanza della mappa. E' possibile accedere alla Home Page da tutte le pagine, e saltare da un sottolivello di ricerca all'altro senza nessun problema. La mancanza di un menù vero e proprio non risulta essere un fattore negativo, proprio perché il sito si presenta come un sito atipico dove la funzione principale è la ricerca e l'inserimento dei propri parametri di ricerca.

La registrazione al sito non modifica le possibilità di ricerca, mentre è necessaria per poter usufruire pienamente dei servizi (ad esempio la prenotazione di un volo), ma ciò non comporta l'impossibilità di effettuare le ricerche.

Un nuovo utente che vuole registrarsi al sito deve cliccare sulla voce "Crea un account" (Figura 9).

| Experimentary Experimentary Ex | dia.it®                                                                                                    |                                                       |
|----------------------------------------------------------------------------------------------------|----------------------------------------------------------------------------------------------------|-------------------------------------------------------|
| ho                                                                                                    | me voli hotel auto vacanze attrazioni crociere trag                                                                                                    | ghetti assicurazioni case offerte<br>vacanza speciali |
| DOMANDE?     Problemia entrare?                                                                                                    | Opzioni di accesso a Expedia.it Utente già registrato? Nome utente: Password: Password: Salva questa password sul mio computer per l'accesso automatico. Nota: opzione consigliata solo per l'uso su computer privati. | te                                                    |

Figura 9: Crea un account

I campi da compilare (figura 10), richiesti per la registrazione, non sono molti e non portano via troppo tempo all'utente. Basta dunque una conoscenza minima per potersi iscrivere.

|                                   | dia.it <sup>®</sup>                                                                                                    |    |
|-----------------------------------|----------------------------------------------------------------------------------------------------|----|
| hor                               | ne voli hotel auto vacanze attrazioni crociere traghetti assicurazioni case offerte                                                                                                    | i  |
| Ciao - Sei già nostro utente? Iso | riviti 🗂 I miei itinerari 👔 II mio profilo 😰 Supporto clien                                                                                                    | ti |
|                                   | Crea un nuovo account<br>Un servizio eccezionale è a tua disposizione! Già milioni di viaggiatori esperti hanno scoperto i<br>vantaggi delle grandi offerte, dell'eccezionale servizio personale e degli acquisti sicuri. <u>Ulteriori</u><br>informazioni su Expedia.it.<br>Vivi in un paese diverso da: Italia? <u>Registrati o entra per un paese diverso.</u><br>Crea un account<br>Titolo personale:<br>- Seleziona dall'elenco - • |    |
|                                   | Nome: Secondo nome: (facoltativo) Cognome:                                                                                                    |    |
|                                   |                                                                                                    |    |
|                                   | Suggerimento: per evitare ritardi, assicurati che questo nome corrisponda esattamente a quello indicato sul<br>passaporto del viaggiatore o alla patente del conducente.                                                                                                    |    |
|                                   |                                                                                                    |    |
|                                   | Password: (6-30 caratteri)                                                                                                    |    |
|                                   | Digita di nuovo la password:                                                                                                    |    |
|                                   | <b>Fornisci l'indirizzo di posta elettronica</b><br>Questo indirizzo sarà utilizzato per confermare acquisti di viaggi o inviare avvisi di variazione delle<br>prenotazioni.                                                                                                    |    |
|                                   | Indirizzo di posta elettronica corrente:                                                                                                    |    |
|                                   | 🗹 Inviatemi le offerte di viaggi, le offerte speciali e altre informazioni relative ai miei viaggi.                                                                                                    |    |
|                                   | Esamina il contratto di associazione                                                                                                    |    |
|                                   | Continuando ti impegni ad aderire ai termini e alle condizioni seguenti:                                                                                                    |    |
|                                   | Benvenuto in Expedia.it!                                                                                                    |    |
|                                   | Ti invitiamo a leggere con attenzione le seguenti condizioni<br>generali di contratto (le "Condizioni Generali") che<br>disciplinano l'utilizzo del sito Internet di Expedia Inc. (il<br>"Sito").                                                                                                    |    |
|                                   | Expedia Inc. si riserva il diritto di modificare senza<br>preavviso le Condizioni Generali. L'Utente potrà consultare in<br>qualunque momento il testo aggiornato delle<br>Condizioni Generali alla pagina residente all'URL                                                                                                    |    |
|                                   | ⊖ <u>Entra e continua a usare Expedia.it</u>                                                                                                    |    |
|                                   | Tieni presente che la creazione dell'account può durare uno o due minuti.                                                                                                    |    |

Figura 10: Registrazione di un nuovo utente

Nel caso l'utente abbia già l'account, (Figura 11) basta inserire il Nome utente e la password ricevute via mail.

|                                          | dia.it <sup>®</sup>                                                                                                    |                                                                                                    |
|------------------------------------------|----------------------------------------------------------------------------------------------------|----------------------------------------------------------------------------------------------------|
| hor<br>Ciao - Sei già nostro utente? Iso | ne voli hotel auto vacanze attrazioni crociere tragh<br>riviti                                                                                                    | etti assicurazioni case offerte<br>vacanza speciali<br>ei itinerari 🚰 Il mio profilo 🔋 Supporto clienti |
| DOMANDE?<br>• <u>Problemi a entrare?</u> | Opziopi di accesso a Expedia.it Utente già registrato? Nome utente: Metallkarus Password: Password: Salva questa password: Salva questa password: Salva questa password: Salva questa password: Other of the end of the end | Nuovo utente Expedia.it?<br>→ Crea un account                                                           |
| programma age<br>hote                    | nzie viaggi   programma affiliazione   fornitori   ufficio stampa   chi s<br>I nel mondo   prenotazione hotel   prenotazione voli   speciale ponti   noleggio                                                                                                    | i <mark>iamo   lavora con noi   RSS  </mark><br>auto   <u>voli low cost</u>                             |
| ©2006 Expedia, I<br><u>Ir</u>            | nc. Tutti i diritti riservati. <u>Condizioni per l'utilizzo di Expedia it</u> <u>Condizioni di ve</u><br>avel US <u>Travel UK</u> <u>Travel CA</u> <u>Travel AU</u> <u>Voyages CA</u> <u>Reisen DE</u> <u>Voya</u>                                                                                                    | endita Informativa sulla privacy<br>Iges FR Reis NL                                                     |

Figura 11: Accesso utente già registrato

### Sintesi:

#### Punti di forza:

- Possibilità di accedere alla Home da tutte le pagine
- Menù principale sempre presente
- Campi di ricerca adeguati
- Link utili in fase di ricerca
- Semplice modalità di iscrizione

#### Punti di debolezza:

• Mancanza Mappa del sito

# **3.2. COMUNICAZIONE**

### Valutazione: 3\_\_\_\_3

Legenda: 0 pessimo; 1 insufficiente, 2 sufficiente, 3 buono, 4 ottimo

### Analisi:

### La Home Page comunica chiaramente gli obiettivi del sito?

La Home Page comunica molto bene gli obiettivi generali del sito, cominciando dal logo (figura 12) in alto a sinistra.

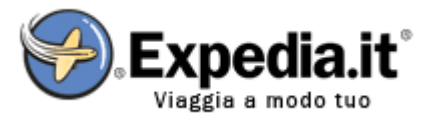

Figura 12: Logo

L'immagine dell'aereo stilizzato che circumnaviga il globo terrestre comunica immediatamente la funzione del sito e i suoi obiettivi; il sottotitolo "Viaggia a modo tuo", li chiarisce ulteriormente, puntando l'attenzione sull'interattività del sito e sulle ampie possibilità di ricerca secondo parametri personali. Inoltre il menù principale presente in tutte le pagine permette all'utente di dare un rapido sguardo generale a tutte le possibili funzioni del sito.

In Home Page la presenza di molti collegamenti ipertestuali potrebbe disorientare l'utente (figura 13). I tanti links rappresentano infatti le offerte speciali continuamente aggiornate e sostituite. L'utente medio potrebbe pensare di trovarsi in un sito di un'agenzia viaggi dove trovare offerte speciali a basso costo. Suggeriamo dunque la diminuzione di tali collegamenti, sostituibili magari con altri link utili, o con altre funzioni interattive, come le precedenti ricerche.

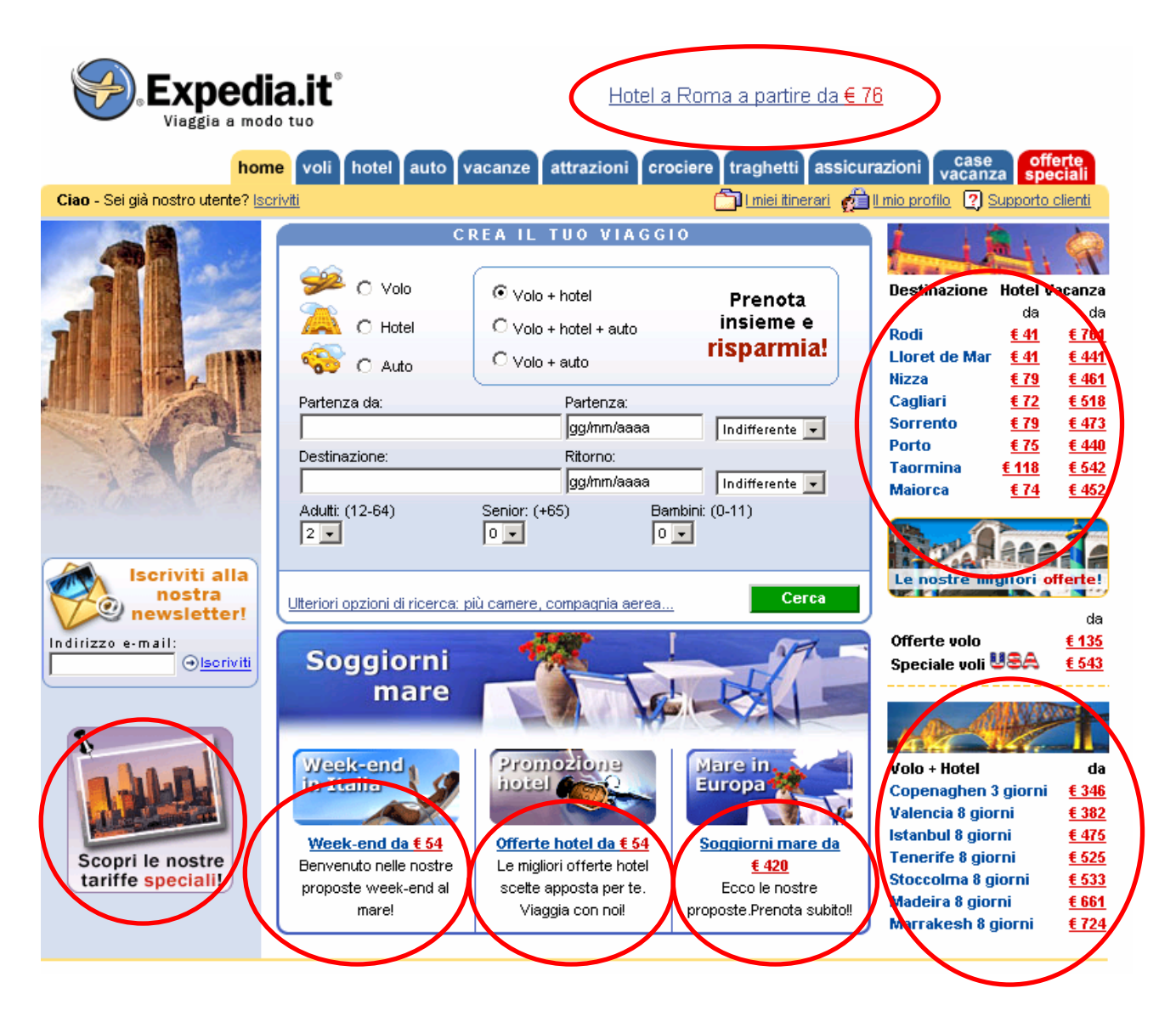

Figura 13: I collegamenti ipertestuali nella home page

Come si può vedere dalla figura 13, ci sono ben 7 aree con links attivi che portano alle pagine delle offerte speciali. A nostro avviso sono troppe e occupano gran parte dello spazio disponibile in home page (anche se non occupano la parte centrale, ma solo quelle laterali) per cui sarebbe meglio ridurle, puntando più sulla qualità dell'offerta che sulla quantità.

### Il layout delle pagine è adeguato ai formati video?

Gli screen shot presentati in questa valutazione sono ricavati da una visualizzazione in risoluzione 1152\*864 (figura 14).

In questa risoluzione il layout è spostato verso sinistra, ciò dimostra che il sito non ha un layout liquido e che non è ottimizzato per questa risoluzione.

| 🥮 Expedia.it: Viaggia a modo I                        | tuo! Prenotazioni hotel e vo                                                                                             | li, noleggio auto, pacchetl                                                                                                    | ti vacanze Mozilla                 | Firefox                                                                                                    |
|-------------------------------------------------------|----------------------------------------------------------------------------------------------------|----------------------------------------------------------------------------------------------------|------------------------------------|----------------------------------------------------------------------------------------------------|
| <u>File M</u> odifica <u>V</u> isualizza V <u>a</u> i | S <u>e</u> gnalibri <u>S</u> trumenti <u>?</u>                                                                           |                                                                                                    |                                    |                                                                                                    |
| Indietro Avanti                                       | rica Stop Pagina inizia                                                                                                  | le Stampa Download                                                                                                    | Taglia Copia                       | Incola                                                                                                    |
| 💢 Disable+ 😭 CSS+ 👸 Form:                             | s• ź Images• 🧿 Informatio                                                                                                | n• 📃 Miscellaneous• 💋                                                                                                    | Outline* 📑 Resize* 🖞               | 🚔 Tools 👖 📋 View Source 👔 Options                                                                                                    |
| Viagia a mod                                          | a.it <sup>°</sup>                                                                                                    | anze attrazioni croci                                                                                                    | iere traghetti ass                 |                                                                                                    |
| Ciao - Sei già nostro utente? Isc                     | iviti                                                                                                    |                                                                                                    | I miei itinerari                   | il mio profile 🕜 Supporto clienti                                                                                                    |
|                                                       | C Volo<br>C Volo<br>C Hotel<br>C Auto<br>Partenza da:<br>MIL<br>Destinazione:<br>Adulti (12-64) Senior: (+65)<br>2 • 0 • | A IL TUO VIAGGIO<br>Volo + hotel<br>Volo + hotel + auto<br>Volo + auto<br>Partenza:<br>gg/mm/aaaa<br>Ritorno:<br>gg/mm/aaaa<br>Bambini: (0-11)<br>Volo + | Prenota<br>insieme e<br>risparmia! | Destinazione         Hotel Vacanza           da         da           da         da           Rodi         € 41           Eloret de Mar         € 41           Lizza         € 79           Cagliari         € 72           Sorrento         € 79           Cagliari         € 75           Porto         € 75           Maiorca         € 142           Eduz         € 542 |
| Iscriviti alla<br>nostra<br>newsletter!               | Ulteriori opzioni di ricerca: più d                                                                                      | camere, compagnia aerea                                                                                                    | Cerca                              | Le nostre migliori offerte!                                                                                                    |

#### Figura 14: Visualizzazione in 1152\*864

Anche in risoluzione 1024\*768 il layout risulta spostato a sinistra (figura 15). Ecco come appare, sebbene i caratteri e le figure risultino essere più grandi, la struttura del sito:

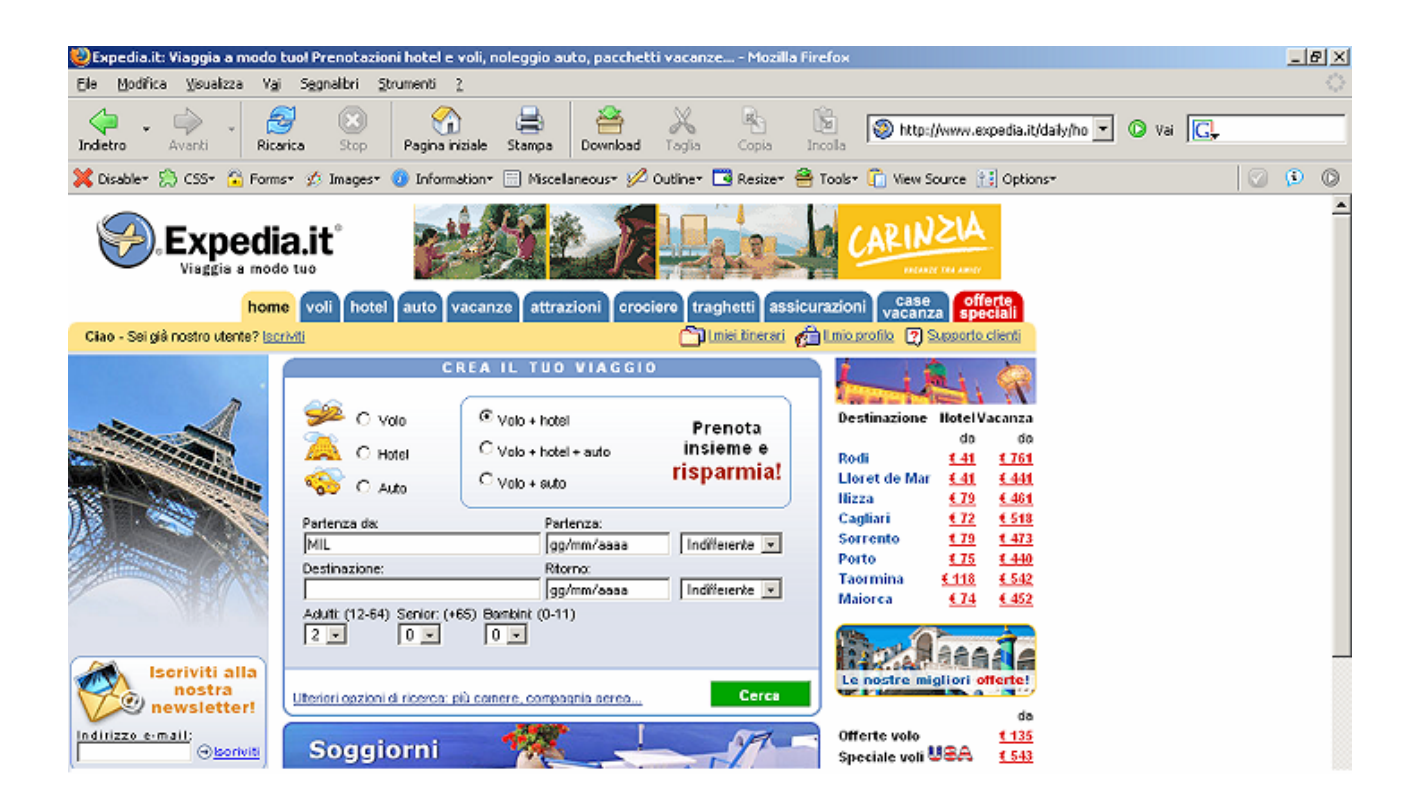

#### Figura 15: Visualizzazione in 1024\*768

Ecco invece come appare in visualizzazione 800\*600 (figura 16). Data questa immagine possiamo presupporre che il sito sia ottimizzato per questa risoluzione, perché occupa perfettamente tutta la superficie del sito e non sposta all'interno del layout nessuna funzione in posizioni diverse rispetto alle altre risoluzioni.

Preferiamo comunque la navigazione e la comunicazione che offrono le 2 risoluzioni analizzate precedentemente:

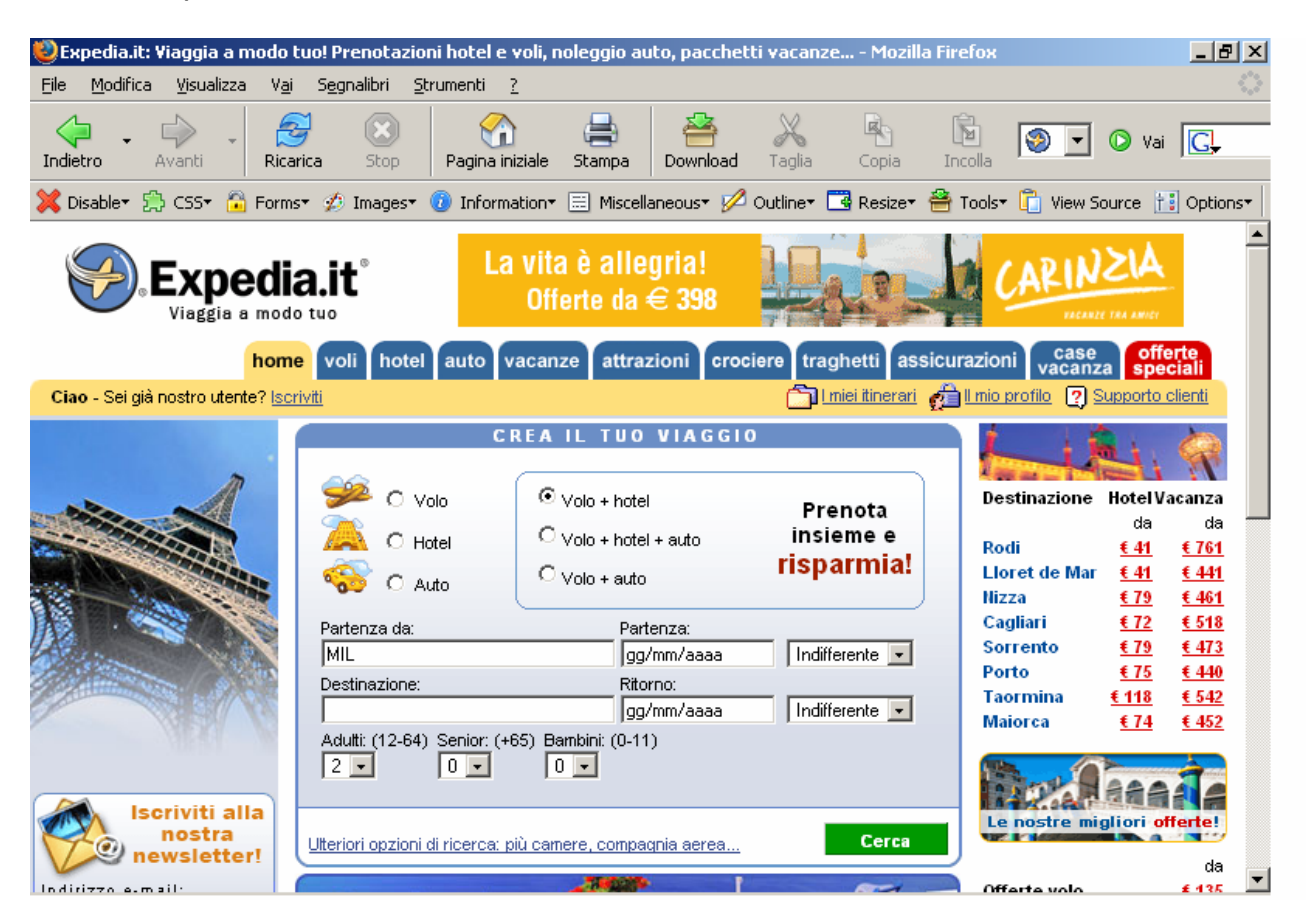

Figura 16: Visualizzazione in 800\*600

#### Il layout delle pagine facilita la comprensione dei contenuti?

Il layout della Home Page, fatta eccezione per l'alto numero di collegamenti ipertestuali alle offerte speciali, non rende incomprensibile il compito dell'utente. Infatti, l'obiettivo principale del sito è la possibilità di effettuare ricerche in molte categorie differenti; obiettivo raggiunto grazie alla presenza del menù principale ben visibile e al box per le ricerche in posizione centrale (figura 17).

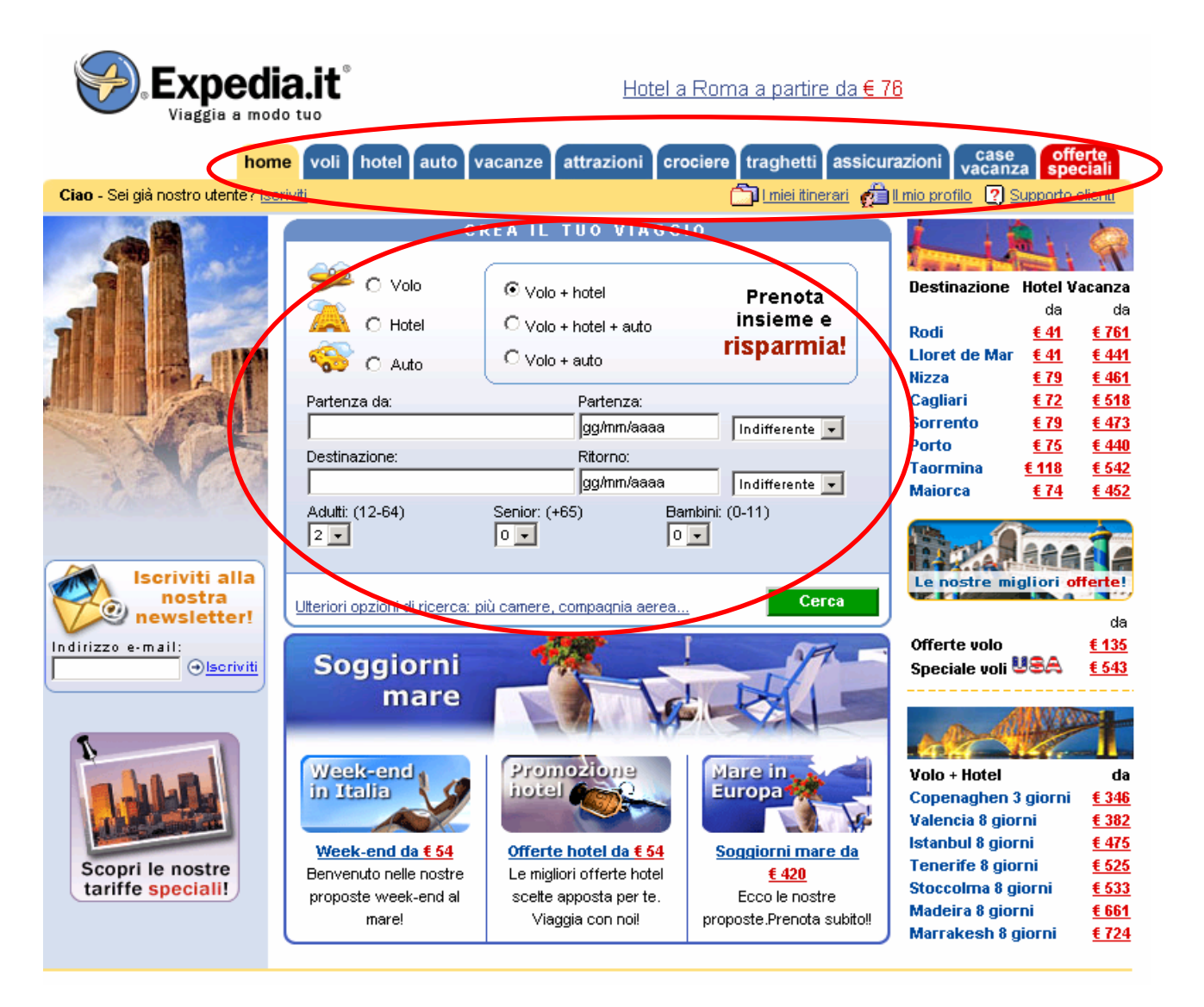

Figura 17: Menù principale e box per le ricerche

Per quanto riguarda le pagine interne invece, la situazione si complica poiché le ricerche che è possibile effettuare riguardano tante categorie differenti (voli, alberghi, auto, crociere...) e dunque le pagine stesse subiscono delle differenze di stile che potrebbero disorientare l'utente. Nonostante ciò, grazie alle modalità di ricerca molto chiare, l'utente medio non trova particolari difficoltà nella comprensione delle funzioni del sito. Per chiarire, si possono osservare le differenze di impostazione in tre delle pagine interne: voli (figura 18), hotel (figura 19), auto (figura 20).

# Voli

| 1 Di che tipo di volo hai bisogno?                            | adata 🥢 🖓 🔿 Diù dastinaziani |
|---------------------------------------------------------------|------------------------------|
| $\sim$ Andata e ritorno $\sim$ $\sim$ 5010 a                  | ndata 🤟 🖓 🖓 Più destinazioni |
| 2 Dove e quando desideri viaggiare?                           |                              |
| Partenza da:                                                  | Destinazione:                |
|                                                               |                              |
|                                                               |                              |
| Partenza:                                                     | Ritorno:                     |
| gg/mm/aa   Qualsiasi ora 💌                                    | gg/mm/aa   Qualsiasi ora 💌   |
|                                                               |                              |
| 3 Chi parteciperà a questo viaggio? (Selezio                  | na fino a 6 viaggiatori)     |
| Adulti: (età 19 - 64) Senior: (età da 65 in su) Ba            | mbini: (età 0 - 18)          |
| 1 <b>•</b> 0 <b>•</b> C                                       |                              |
|                                                               |                              |
| 4 Hai bisogno di altro per questo viaggio?                    |                              |
| 🗖 🦀 lastudi un lestal 💦 🗖 🗫 lastudi un l                      | ute e velevnie               |
| 🗀 📠 includi un notei 🛛 🗀 🥯 includi un s                       | uto a noleggio               |
| Ulteriori opzioni di ricerca: <u>Compagnia aerea, Classe,</u> | Solo voli diretti Cerca      |
|                                                               |                              |

Figura 18: Voli

L'impostazione di queste tre pagine è differente. Mentre la pagina dei voli presenta come primo elemento la possibilità di compilare la form per la prenotazione, le altre due pagine hanno come primo elemento delle offerte speciali, rispettivamente riguardanti hotel e auto, e a seguire le form di prenotazione.

# Hotel

| DUBL IN C                            | LONDRA                                               | NEW YORK                                    | BARCELLONA               |
|--------------------------------------|------------------------------------------------------|---------------------------------------------|--------------------------|
| Equal L                              |                                                      | and the state                               | torne and                |
| Regency Hotel                        | Norfolk Plaza                                        | Ameritania Hotel                            | Hesperia Sant Just       |
| <u>3* da €83</u>                     | <u>4* da €79</u>                                     | <u>3* da €93</u>                            | <u>4* da €62</u>         |
| Comfort Inn Smithfield               | Riverbank Park Plaza                                 | Marcel Hotel                                | Apsis Bon Event          |
| an ua ∈ oo<br>Attri la tal a Dublica | <u>4" ua <del>C 34</del></u><br>Attri hotol o Londro | <u>or uale mo</u><br>Attributol o Norw Vork | <u>4" ua e oz</u>        |
|                                      |                                                      | AILT HOLEI & NEW YOR                        | Altri Hoter a Dargemana  |
|                                      | CERC                                                 | A IIN HOTEI                                 |                          |
|                                      |                                                      |                                             |                          |
| 📕 Dove desideri tro                  | vare un hotel?                                       |                                             |                          |
| 👫 💿 In città 🛛 🕤                     | 🕻 O Vicino all'aeroporto                             | 🌳 O Vicino a                                | d un luogo di attrazione |
| 🔿 Amsterdam                          | 🔿 Firenze                                            | 🔿 Milano                                    | 🔿 Praga                  |
| 🔿 Barcellona                         | 🔿 Las Vegas                                          | 🔿 Monaco                                    | 🔿 Roma                   |
| 🔿 Berlino                            | 🔿 Londra                                             | 🔿 New York                                  | 🔿 San Francisco          |
| 🔿 Bologna                            | 🔿 Madrid                                             | 🔿 Nizza                                     | 🔿 Venezia                |
| 🔿 Boston                             | 🔿 Miami                                              | 🔿 Parigi                                    | 🔿 Vienna                 |
| 🔿 Altra città:                       |                                                      |                                             |                          |
|                                      |                                                      |                                             |                          |
| Enocifica la data                    | la camara a i viaggiota                              | ri (facaltativa)                            |                          |
| a specifica le date,                 | ie camere e i viaggiatu                              | n (iacoitativo)                             |                          |
| Data di arrivo:                      | Data di partenza:                                    | Carnere: Adult                              | i: Bambini:              |
| gg/mm/aa                             | gg/mm/aa                                             | 1 🗾 🛛 🔤                                     |                          |
|                                      |                                                      |                                             |                          |
|                                      |                                                      |                                             |                          |
|                                      |                                                      |                                             |                          |

Figura 19: Hotel

# Autonoleggio

|                         | ST.                                                                                                    |                                                                                                    | 4                                                                                                    |                                                                                                    |
|-------------------------|----------------------------------------------------------------------------------------------------|----------------------------------------------------------------------------------------------------|----------------------------------------------------------------------------------------------------|----------------------------------------------------------------------------------------------------|
| per un giorno           | per una sett.                                                                                                  | Destinazione                                                                                                    | per un giorno                                                                                                    | per una sett.                                                                                                    |
| <u>€26</u>              | <u>€95</u>                                                                                                    | <u>Brindisi</u>                                                                                                    | <u>€56</u>                                                                                                    | <u>€227</u>                                                                                                    |
| <u>€35</u>              | <u>€192</u>                                                                                                    | <u>Bologna</u>                                                                                                    | <u>€56</u>                                                                                                    | <u>€227</u>                                                                                                    |
| <u>€40</u>              | <u>€155</u>                                                                                                    | <u>Palermo</u>                                                                                                    | <u>€56</u>                                                                                                    | <u>€227</u>                                                                                                    |
| <u>€49</u>              | <u>€196</u>                                                                                                    | <u>Napoli</u>                                                                                                    | <u>€56</u>                                                                                                    | €227                                                                                                    |
| <u>€49</u>              | <u>€170</u>                                                                                                    | <u>Olbia</u>                                                                                                    | <u>€66</u>                                                                                                    | <u>€227</u>                                                                                                    |
| Il'aeroporto per il rit | iro (ad esempio MXP<br>Data di riconsegna:<br>gg/mm/aa.                                                        | o Milano):                                                                                                    |                                                                                                    |                                                                                                    |
|                         |                                                                                                    |                                                                                                    |                                                                                                    |                                                                                                    |
|                         | per un giorno<br>©26<br>©35<br>©40<br>©49<br>©49<br>ri ritirare l'auto<br>aeroporto<br>il'aeroporto per il rit | per un giorno       per una sett.         €26       €35         €35       €192         €40       €155         €49       €170    ri ritirare l'auto? aeroporto     I Zona di pref ell'aeroporto per il ritiro (ad esempio MXP Data di riconsegna: | per un giorno       per una sett.       Destinazione         €26       €95       Brindisi         €35       €192       Bologna         €40       €155       Palermo         €49       €196       Napoli         €49       €170       Olbia         riritirare l'auto?       C       Zona di preferenza         ell'aeroporto per il ritiro (ad esempio MXP o Milano):       Data di riconsegna: | per un giorno       per una sett.       Destinazione       per un giorno         €26       €95       Brindisi       €56         €35       €192       Bologna       €56         €40       €155       Palermo       €56         €49       €196       Napoli       €56         €49       €170       Olbia       €66         riritirare l'auto?       Image: Comporto       Image: Comporto per il ritiro (ad esempio MXP o Milano):         Data di riconsegna:       Data di riconsegna:       Image: Comporto per il ritiro (ad esempio MXP o Milano): |

# Il colore è utilizzato in modo adeguato?

L'unica pagina in cui i colori sono molto presenti è la Home Page, dove ciò che salta immediatamente all'occhio è il colore verde del bottone <u>Cerca</u> (figura 21). La scelta di questo colore è apprezzabile poiché il verde è adatto alla funzione di avvio di ricerca del bottone; da un altro punto di vista però la scelta del verde non è del tutto positiva, poiché il verde è un colore poco distinguibile dalle persone affette da daltonismo.

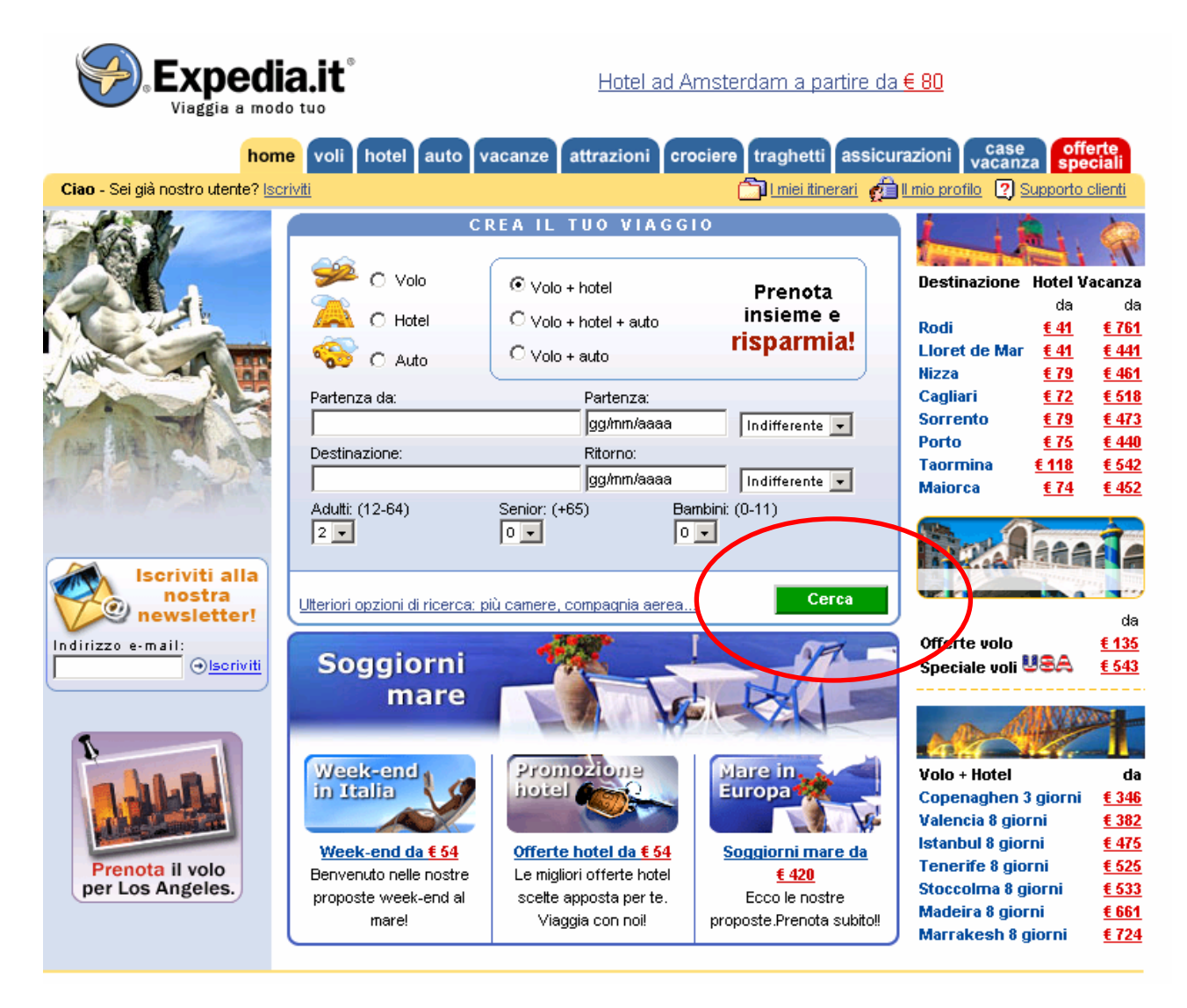

Figura 21: Il bottone "Cerca"

Per chiarire meglio questo punto, si possono analizzare le seguenti immagini (figure 22, 23 e 24) che mostrano la differenza di visione della home page tra un utente normodotato e uno con problemi di daltonismo:

| Original Image                                 |                                                                          |                                                                                                    |                                                                                                    |                                                                    | Deute                                                                         | ranope S                                                                                                    | imulatior                                                                       | n                                                                                                    |
|------------------------------------------------|--------------------------------------------------------------------------|----------------------------------------------------------------------------------------------------|----------------------------------------------------------------------------------------------------|--------------------------------------------------------------------|-------------------------------------------------------------------------------|----------------------------------------------------------------------------------------------------|---------------------------------------------------------------------------------|----------------------------------------------------------------------------------------------------|
| Section and                                    | la.it <sup>*</sup>                                                       | Hotel a Roma a partire di                                                                            | i <u>€.78</u>                                                                                                    |                                                                    | ia.it                                                                         | Hotela                                                                                                    | Roma a partire da 🗧 1                                                           | 8                                                                                                    |
| Nor<br>Class - Sei giù nontro utente? (p       | ne voli hotel auto vacar<br>codi                                         | nze attrazioni crociere traghetti as<br>Disintrorati                                                 | sicurazioni case special<br>special<br>cal tratantic (1) Successivelette                                                                                                    | Class - Ser gel northo utente? (s)                                 |                                                                               | vacanze attrazioni cre                                                                                       | nine (trachet) assicu<br>() (trachet)                                           | azioni vacanza offerte<br>I de andie () Gaesone clert                                                                                                    |
| *                                              | C Volo (R<br>C Volo (C<br>C C Note (C<br>C Auto (C                       | Vols + hotel<br>Vols + hotel<br>Vols + hotel<br>Vols + hotel<br>Vols + hotel<br>Vols + hotel         | Bestinazione Hotel Vacanze<br>89 do<br>Rodi 6.41 6.781<br>Upret de Mar 6.41 6.91<br>Histor 7.21 6.91                                                                         | *                                                                  | C Voo                                                                         | P Volo + hotel     C Volo + hotel     C Volo + hotel     C Volo + hotel     C Volo + hotel     C Volo + suto | Prenota<br>insieme e<br>risparmia!                                              | Destinatione Hotel Vacance<br>de da<br>Rodi <u>Liti</u> <u>1167</u><br>Uncet de Mar <u>Liti</u> <u>1467</u>                                                                                                    |
| 科州                                             | Petersite da.<br>Jak.<br>Destinazione<br>Askati (12-84) Ser<br>[2 ]      | Pertenze<br>jogstmilaaas<br>Ritorn0<br>jogstmilaaas<br>err (+65)<br>source (5-11)<br>0 source (5-11) | Cogliari 1.22 (.53)<br>Sorrento 1.23 (.53)<br>Porto 1.25 (.540)<br>Toormina (.11) 1.552<br>Maiorce 1.21 (.552                                                                | <b>新新</b>                                                          | Partende da:<br>54.<br>Destinazione<br>Kault: (12-84)<br>T. J.                | Pertenze<br>gysten-lakas<br>Ritorno<br>gysten-lakas<br>Sensor (+65) Bas<br>0 x 0                             | (uddhuuda a<br>(uddhuuda a<br>mini (0-11)<br>a                                  | Cagliari 1.72 1.515<br>Sorrento 1.73 1.447<br>Porto 1.75 1.440<br>Taormina 1.511 1.545<br>Maiorca 1.74 1.452                                                                                                    |
| Iserviti alla<br>nostra<br>newsietter<br>Menet | Uteror record incernantic or<br>Soggiorni<br>mare                        |                                                                                                    | di<br>Offerte volo USA 155<br>Speciale vol USA 155<br>di Vizza                                                                                                    | Iseriviti alla<br>nostra<br>nemaletteri<br>Menaze e nall<br>Obseva | Georgen deers<br>Soggiorni<br>mare                                            |                                                                                                    | Cores                                                                           | Contente weighter offender<br>Contente weighter offender<br>Offente weie<br>Speciale wei USA<br>(10)                                                                                                    |
| Scopil le nostre<br>tariffe specialit          | Week end de 151<br>Derwerde neie notife<br>proposie week-end af<br>naref | Territe hoted of 154<br>cete appoints per fe<br>Vaggie con not                                       | Volo - Hotel de<br>Copenspienn 3 giorni (189<br>Velencia B giorni (189<br>Tenetric B giorni (189<br>Madeira B giorni (189<br>Madeira B giorni (189<br>Madeira B giorni (128) | Scopri le nostre<br>tariffe specialit                              | Work and da £ 54<br>Deriverudo nelle ricatre<br>proposte week-and af<br>navel | Offerte hotel da £ 54<br>Le agles offerte hotel<br>scele apposis pri te.<br>Viaggie con nel                  | Sequence<br>Sequence mare de<br>1439<br>Seco la nostre<br>proposte Prenda suddo | Volo - Hotel O<br>Copenaghenen 3 giorni (240<br>Valencia 8 giorni (240<br>Valencia 8 giorni (240<br>Stoccidina 8 giorni (240<br>Stoccidina 8 giorni (240<br>Maetica 8 giorni (240<br>Maetica 8 giorni (240<br>Maetica 8 giorni (240) |

Figura 22: Visione della home page da parte di un utente affetto da daltonismo

| Original Image                          |                                                                     |                                                                                                    |                                                                                                    | Prota                                   | anope Sir                                                                                                    | nulation                                                                                  |                                                                                |                                                                                                    |
|-----------------------------------------|---------------------------------------------------------------------|----------------------------------------------------------------------------------------------------|----------------------------------------------------------------------------------------------------|-----------------------------------------|----------------------------------------------------------------------------------------------------|-------------------------------------------------------------------------------------------|--------------------------------------------------------------------------------|----------------------------------------------------------------------------------------------------|
|                                         | ia.it'                                                              | Hotel a Roma a partire d                                                                                                  | <u>4 6 76</u>                                                                                                    |                                         | a.it                                                                                                    | Hotel a                                                                                   | Roma a partire da É                                                            |                                                                                                    |
| Ciao - Sei già nostro sterte? ()        | ca                                                                  | EA IL TEO VIAGGIO                                                                                                    | All Late and the Up Same to clerk                                                                                                    | Clao - Sei gió nostro utente? (por      | ting the second second s | REA IL TRO VIAGO                                                                          | Caratter 6                                                                     | Lois anotic () Succode client                                                                                                    |
| ŧ I                                     | C Valo<br>C Hand<br>C Hand                                          | Prenota<br>C Volo + hotel Prenota<br>Insieme e<br>C Volo + exto                                                           | Destinazione Hotel Vacanza<br>de<br>Radi 4.41 (135)<br>Lioret de Mar 4.41 (135)<br>Lioret de Mar 4.41 (136)                                                                                              | * I                                     | Service<br>C voice<br>C indeel                                                                                                    | <pre></pre>                                                                               | Prenota<br>insieme e<br>risparmia!                                             | Destinatione Hotel Vacance<br>de de<br>Rod £41 £701<br>Ubret de Mar (241 £411)<br>Hores £21 £400                                                                                                    |
| 科称                                      | Parterza da<br>M.<br>Delfrazione<br>J                               | Partanza<br>[gginnibasa<br>Ritorio<br>gginnibasa<br>Ritorio<br>gginnibasa<br>[indimunda ]<br>Senter (45)<br>Rester (5.11) | Cagliari         L22         L30           Sorrento         L21         L40           Porto         L21         L40           Taormina         L30         L52           Maiorca         L23         L40 | 科州                                      | Partenza da:<br>M.<br>Destinazione<br>Astati (1244)                                                                                                    | Partenza<br>ggittenisaaa<br>Ritorro<br>ggittenisaaa<br>Seraer (165) Bia                   | Indonesia y                                                                    | Caglari         L21         L31           Sorrento         L21         L42           Porto         L25         L48           Teormina         L33         L68           Malorca         L21         L45 |
| Iseriviti alla<br>nostra<br>newsletteri | Iteron accord incerce. al                                           | Certe                                                                                                    |                                                                                                    | iseriviti alla<br>nostra<br>newsietteri | Recci occori di icerca.                                                                                                    |                                                                                           | Cerra                                                                          | Contrast of the second                                                                                                    |
| Chernel                                 | Soggiorni<br>mare                                                   |                                                                                                    | Speciale vol UBA                                                                                                    | Ciscola Ciscola                         | Soggiorni<br>mare                                                                                                    | Property                                                                                  | . All                                                                          | Speciale was USA (30)                                                                                                    |
| Scopri le nostre<br>tariffe specialit   | Week-end da 154<br>Deriversido nelle nostre<br>proposte week-end di | Strette bottel de LSA<br>Le regioni offente hotel<br>socte apporte por tel<br>Vacado con not                              | Copensation 3 giorni 538<br>Valencia 8 giorni 538<br>Intrabut 8 giorni 5385<br>Tenerite 8 giorni 5355<br>Stoccolma 8 giorni 5351                                                                         | Scopri le nostre<br>tariffe specialit   | Week-end do 154<br>Benversto rele notive<br>propose week-end do                                                                                                    | Offecte hotel ds 4.54<br>Le region offerte hotel<br>scele apports pr te<br>Viscas con not | Sopplorni mare da<br>E.428<br>Sopolarni mare da<br>E.428<br>Sopolar da sobolar | Copenaghen 3 giorni 5.38<br>Valencia 8 giorni 5.392<br>Intentod 8 giorni 5.392<br>Tenerite 8 giorni 5.393<br>Storcolma 8 giorni 5.533<br>Madeira 8 giorni 6.533                                         |

Figura 23: Visione della home page da parte di un utente affetto da daltonismo

|                                                                                                    | Original Image                                                                                                    |                                                                                                    | Т                                                                                                    | ritanope Simulation                                                                                                    |                                                                                                    |
|----------------------------------------------------------------------------------------------------|----------------------------------------------------------------------------------------------------|----------------------------------------------------------------------------------------------------|----------------------------------------------------------------------------------------------------|----------------------------------------------------------------------------------------------------|----------------------------------------------------------------------------------------------------|
|                                                                                                    | ia.it Hotel a Róma a partire<br>60 Ture                                                                                                    | <u>63 E 76</u>                                                                                                    |                                                                                                    | Hotel a Roma a partre da f                                                                                                    | 176                                                                                                    |
| hor<br>Clao - Sel già nostro utente? Ig                                                                  | ne voli hotel auto vacanzo attrazioni crociere tragnetti<br>croti                                                                                                    | essicurazioni vacanza essecta<br>el di tracanza i Secono cienti                                                                                                    | home vol hotel<br>Clas - Sei giá nomo utente? (podd)                                                                                                    | auto vacanzo attrazioni crociero traghetti assi<br>Cilumi,iterati d                                                                                                    | Conactional Case Confection<br>Anticacconic Confection Confection<br>Confection Confection Confection                                                                                                    |
| <b>t</b> Å                                                                                               | CREATE TOO VEAGUES                                                                                                    | Destinación         Hotel Vicentra           An         61         63           Bodi         451         1.261           Usert de Mar         1.01         1.011           Usert de Mar         1.01         1.011           Usert de Mar         1.01         1.011           Usert de Mar         1.01         1.011           Caglari         1.22         1.011           Sorrerón         1.21         1.012           Porto         1.55         1.482           Maiorca         1.21         1.012                                                                                                    | C IN CONTRACTOR                                                                                                    | CREA IL TOO VIAGGIO      (0)     (0)     (0)     (0)     (0)     (0)     (0)     (0)     (0)     (0)     (0)     (0)     (0)     (0)     (0)     (0)     (0)     (0)     (0)     (0)     (0)     (0)     (0)     (0)     (0)     (0)     (0)     (0)     (0)     (0)     (0)     (0)     (0)     (0)     (0)     (0)     (0)     (0)     (0)     (0)     (0)     (0)     (0)     (0)     (0)     (0)     (0)     (0)     (0)     (0)     (0)     (0)     (0)     (0)     (0)     (0)     (0)     (0)     (0)     (0)     (0)     (0)     (0)     (0)     (0)     (0)     (0)     (0)     (0)     (0)     (0)     (0)     (0)     (0)     (0)     (0)     (0)     (0)     (0)     (0)     (0)     (0)     (0)     (0)     (0)     (0)     (0)     (0)     (0)     (0)     (0)     (0)     (0)     (0)     (0)     (0)     (0)     (0)     (0)     (0)     (0)     (0)     (0)     (0)     (0)     (0)     (0)     (0)     (0)     (0)     (0)     (0)     (0)     (0)     (0)     (0)     (0)     (0)     (0)     (0)     (0)     (0)     (0)     (0)     (0)     (0)     (0)     (0)     (0)     (0)     (0)     (0)     (0)     (0)     (0)     (0)     (0)     (0)     (0)     (0)     (0)     (0)     (0)     (0)     (0)     (0)     (0)     (0)     (0)     (0)     (0)     (0)     (0)     (0)     (0)     (0)     (0)     (0)     (0)     (0)     (0)     (0)     (0)     (0)     (0)     (0)     (0)     (0)     (0)     (0)     (0)     (0)     (0)     (0)     (0)     (0)     (0)     (0)     (0)     (0)     (0)     (0)     (0)     (0)     (0)     (0)     (0)     (0)     (0)     (0)     (0)     (0)     (0)     (0)     (0)     (0)     (0)     (0)     (0)     (0)     (0)     (0)     (0)     (0)     (0)     (0)     (0)     (0)     (0)     (0)     (0)     (0)     (0)     (0)     (0)     (0)     (0)     (0)     (0)     (0)     (0)     (0)     (0)     (0)     (0)     (0)     (0)     (0)     (0)     (0)     (0)     (0)     (0)     (0)     (0)     (0)     (0)     (0)     (0)     (0)     (0)     (0)     (0)     (0)     (0)     (0)     (0)     (0)     (0)     (0)     (0)     (0)                                                                                                    | Destinazione Notel Viscanza<br>9 da<br>145 1133<br>Licret de Mar 143 1433<br>Nizza 221 1434<br>Cagliuti 122 1435<br>Sarrento 123 1430<br>Parto 123 1430<br>Natore 123 1430                                                                  |
| Lesrert alla<br>nostra<br>neusietter<br>Lesrere + nell<br>Gierrer<br>Scopel le nostre<br>Lanffe speciali | Ethnois deports di Contro a di Contro anno anno a la contro a di Contro a di C | All and a second second | Scopel la nostra<br>Scopel la nostra<br>Scopel la nostra<br>Scopel la nostra<br>Scopel la nostra<br>Scopel la nostra<br>Scopel la nostra<br>Scopel la nostra<br>Scopel la nostra | A toesce. più canest. conservin asteal.<br>Corrai<br>Corrai<br>Corra | Criente solo<br>Speciale vol USA 158<br>Video Hotel de<br>Copenspiene 3 giorni 128<br>Video Hotel de<br>Copenspiene 3 giorni 128<br>Videosité giorni 128<br>Stoccestina 8 giorni 128<br>Stoccestina 8 giorni 128<br>Matriákosh 8 giorni 128 |

Figura 24: Visione della home page da parte di un utente affetto da daltonismo

Nelle pagine interne il colore dominante è il bianco, che permette una facile lettura dei contenuti (figura 25). Il rapporto sfondo - testo è ben curato e non si riscontrano problemi di incompatibilità di colore o di lettura difficoltosa.

# Voli

| 1 Di che tipo di volo hai bisogno?                              |                              |
|-----------------------------------------------------------------|------------------------------|
| 🍋 💿 Andata e ritorno 🛛 🍋 O Solo a                               | ndata 🛛 🧐 C Più destinazioni |
| 2 Dove e quando desideri viaggiare?                             |                              |
| Partenza da:                                                    | Destinazione:                |
|                                                                 |                              |
| Partenza:                                                       | Ritorno:                     |
| gg/mm/aa 🛛 Qualsiasi ora 💌                                      | gg/mm/aa 🛛 Qualsiasi ora 💌   |
|                                                                 |                              |
| Chi parteciperà a questo viaggio? (Selezio)                     | ona fino a 6 viaggiatori)    |
| Adulti: (età 19 - 64) Senior: (età da 65 in su) B<br>1 ▼ 0 ▼ [0 | ambini: (età 0 - 18)<br>] 💌  |
| 4 Hai bisogno di altro per questo viaggio?                      |                              |
| 🗖 👜 Includi un hotel 🛛 🗖 🐲 Includi un'a                         | auto a noleggio              |
| Ulteriori opzioni di ricerca: <u>Compagnia aerea, Classe,</u>   | Solo voli diretti Cerca      |

Figura 25: Il colore bianco dominante nelle pagine interne

Nel menù principale, in tutte le pagine, le offerte speciali sono segnalate con la tendina rossa, per differenziare questa specifica funzione interattiva da tutte le altre presenti nel menù (figura 26).

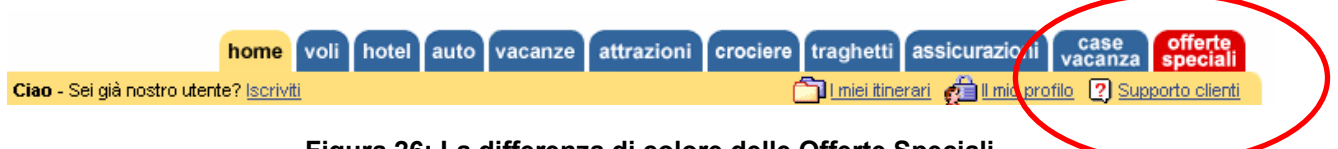

Figura 26: La differenza di colore delle Offerte Speciali

Ecco invece la pagina interna delle Offerte Speciali (figura 27), nella quale vengono identificati i diversi tipi di offerta con colori differenti:

| 🧀 Offerte volo                                                                                                    | da       | Offerte hor                                                                                                    | tel da                                                                                                    | Sector Offerte vaca | anze da                                                              |  |
|----------------------------------------------------------------------------------------------------|----------|----------------------------------------------------------------------------------------------------|----------------------------------------------------------------------------------------------------|---------------------|----------------------------------------------------------------------|--|
| Milano - Barcellona       € 135       P         Milano - Londra       € 201       Ju         Bologna - Madrid       € 215       D         Roma - Tunisi       € 238       C         Milano - New York       € 455       H         Roma - San Francisco       € 652       S         Milano - Bangkok       € 722       A         Roma - Catania       € 795       N                                                                                                    |          | Porec 2*<br>Jesolo 3*<br>Dublino 3*<br>Cannes 3*<br>Helsinki 3*<br>San Remo 3*<br>Algarve 4*<br>New York 3*<br>Tutte le offerte hotel | rec 2*       € 49         solo 3*       € 78         blino 3*       € 87         innes 3*       € 90         dsinki 3*       € 91         n Remo 3*       € 98         garve 4*       € 100         w York 3*       € 127 |                     | € 378<br>€ 384<br>€ 411<br>€ 507<br>€ 519<br>€ 568<br>€ 568<br>€ 574 |  |
| Crea il tuo viaggio su misura!   Image: Solution in the image: Solution in the image: |          |                                                                                                    |                                                                                                    |                     |                                                                      |  |
|                                                                                                    | <u>(</u> | <u>Cerchi un'offerta ulti</u>                                                                                                    | mo minuto?                                                                                                    | 2                   |                                                                      |  |

| Offerte speciali                                                                                                    | S Offerte auto                                                             | da                                                               |
|----------------------------------------------------------------------------------------------------|----------------------------------------------------------------------------|------------------------------------------------------------------|
| Hotel 3* a Maiorca - da € 74         Volo Roma - Palma de Maiorca - da € 252         Palma de Maiorca Volo + hotel 3* - 8gg- g         Hotel 3* a Ibiza- da € 60         Volo Milano - Ibiza- da € 221 | <u>Miami</u><br><u>Madrid</u><br><u>Londra</u><br><u>Milano</u><br>Catania | <u>€ 31</u><br><u>€ 44</u><br><u>€ 49</u><br><u>€ 56</u><br>€ 56 |
| Wold Within 0 = Ibiza - da € 221         Ibiza Volo + hotel 3* - 8gg- da € 680         Hotel 4* a Las Palmas- da € 56         Volo Roma - Las Palmas- da € 250                                         | Roma<br>New York<br>Parigi<br>Cagliari                                     | € 56<br>€ 58<br>€ 67<br>€ 78                                     |
| Gran Canaria Volo + notel 3* - 8gg- da € 4         Hotel 3* a Fuertevenura- da € 54         Volo Milano - Fuerteventura- da € 420         Fuerteventura Volo + hotel 3* - 8gg - da €                   | 416       Tutte le offerte auto       € 880                                |                                                                  |

Figura 27: Pagina delle Offerte Speciali

#### Il testo è leggibile?

Il font utilizzato dal sito è l'Arial, carattere non graziato e di più semplice lettura su monitor. Ci sono dei caratteri in grassetto, ad esempio il logo, oppure dei maiuscoli, ma solo a inizio frase, non si riscontrano eccezioni particolari, a parte nella richiesta di Giorno, Mese e Anno (GG/MM/AA). Per il resto lo standard è l'italiano normale, con maiuscola a inizio frase e per nomi propri di persona e luogo.

Ingrandendo il carattere si riscontra un problema nei titoli in grassetto, di qualsiasi dimensione iniziale: non si ingrandiscono, mentre il contenuto può essere ingrandito e diminuito senza problemi.

#### La grafica è attraente?

La grafica del sito è sostanzialmente accettabile. Solo nella Home Page e nelle pagine delle offerte speciali c'è un uso di colori diversi dal dominante bianco, che comunque comunicano positivamente la loro funzione (es: distinguere i vari tipi di offerte). Le immagini non sono molte e sono presenti soprattutto per mostrare foto di alberghi o di località turistiche; comunque nella maggior parte dei casi risultano essere utili agli scopi della comunicazione e, non avendo un peso eccessivo, non comportano particolari problemi nella fase di scaricamento delle pagine. La scarsa presenza di testo vero e proprio, di contenuto testuale, rende superflua l'analisi degli allineamenti: infatti in quasi tutte le pagine del sito sono presenti form da compilare, oppure campi di ricerca (sempre da compilare) che non comportano problemi nella leggibilità della pagina.

Ad esempio, per la ricerca di un hotel a Barcellona, viene visualizzata la pagina in figura 28, nella quale si può notare una buona suddivisione tra le offerte trovate; inoltre la descrizione relativa ad ogni albergo si limita a poche righe, rendendo la pagina totalmente leggibile.

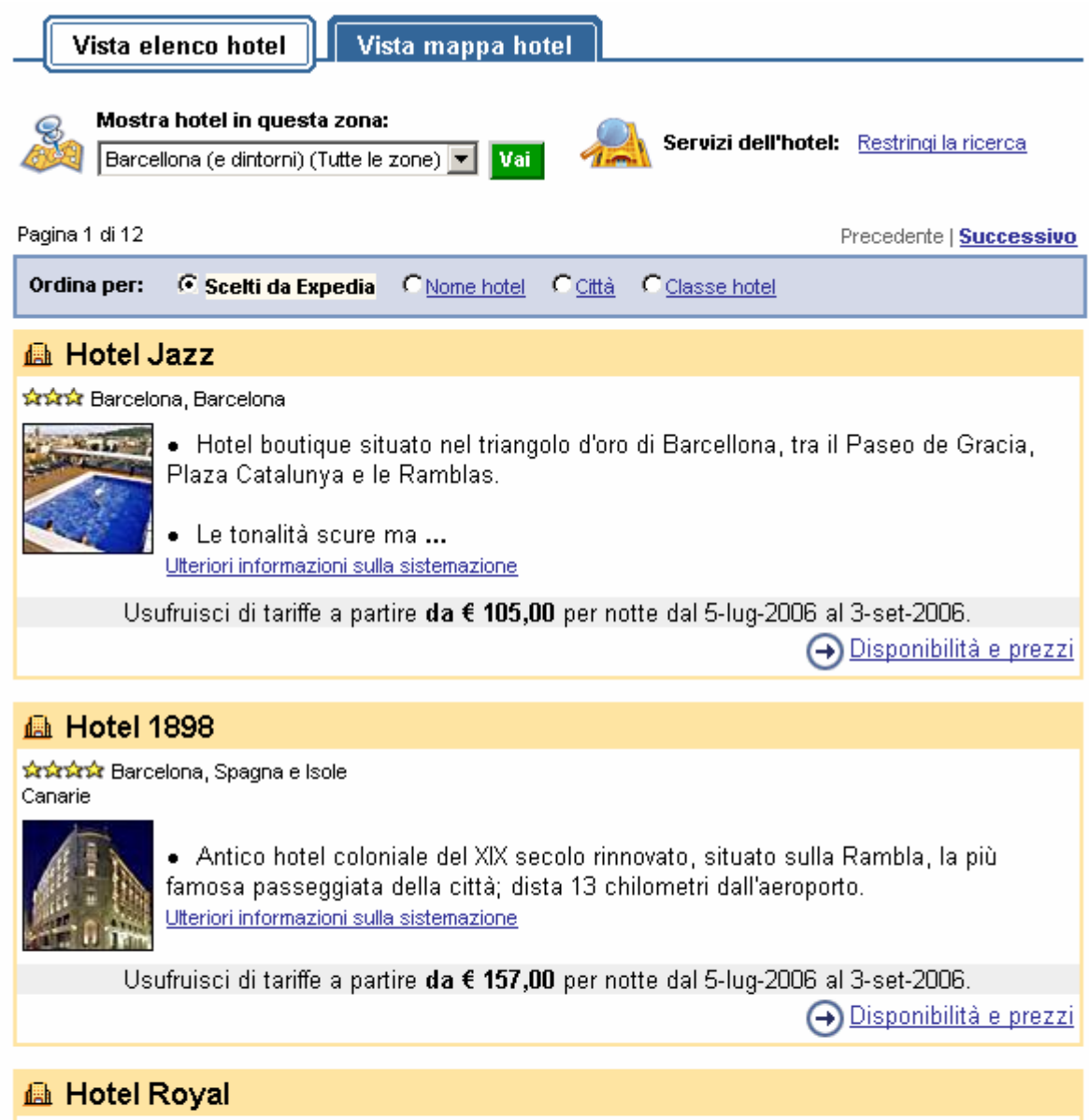

☆☆☆☆ Barcelona, Spagna e Isole Canarie

💖 Tour virtuale disponibile

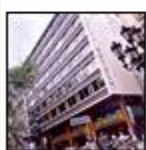

Hotel tradizionale nella storica Barcellona Vecchia Situato sul viale delle Ramblas, questo hotel è a un isolato di distanza da plaza Catalunya, a un chilometro dal Museo Picasso e a breve distanza a piedi dal ... Utteriori informazioni sulla sistemazione

Usufruisci di tariffe a partire **da € 95,00** per notte dal 5-lug-2006 al 3-set-2006. → <u>Disponibilità e prezzi</u>

Figura 28: Pagina hotel a Barcellona

E' anche possibile visualizzare ulteriori informazioni sulle strutture cliccando sull'apposito link (figura 29), ma anche in questo caso il testo è ben distribuito nella pagina e quindi ben leggibile.

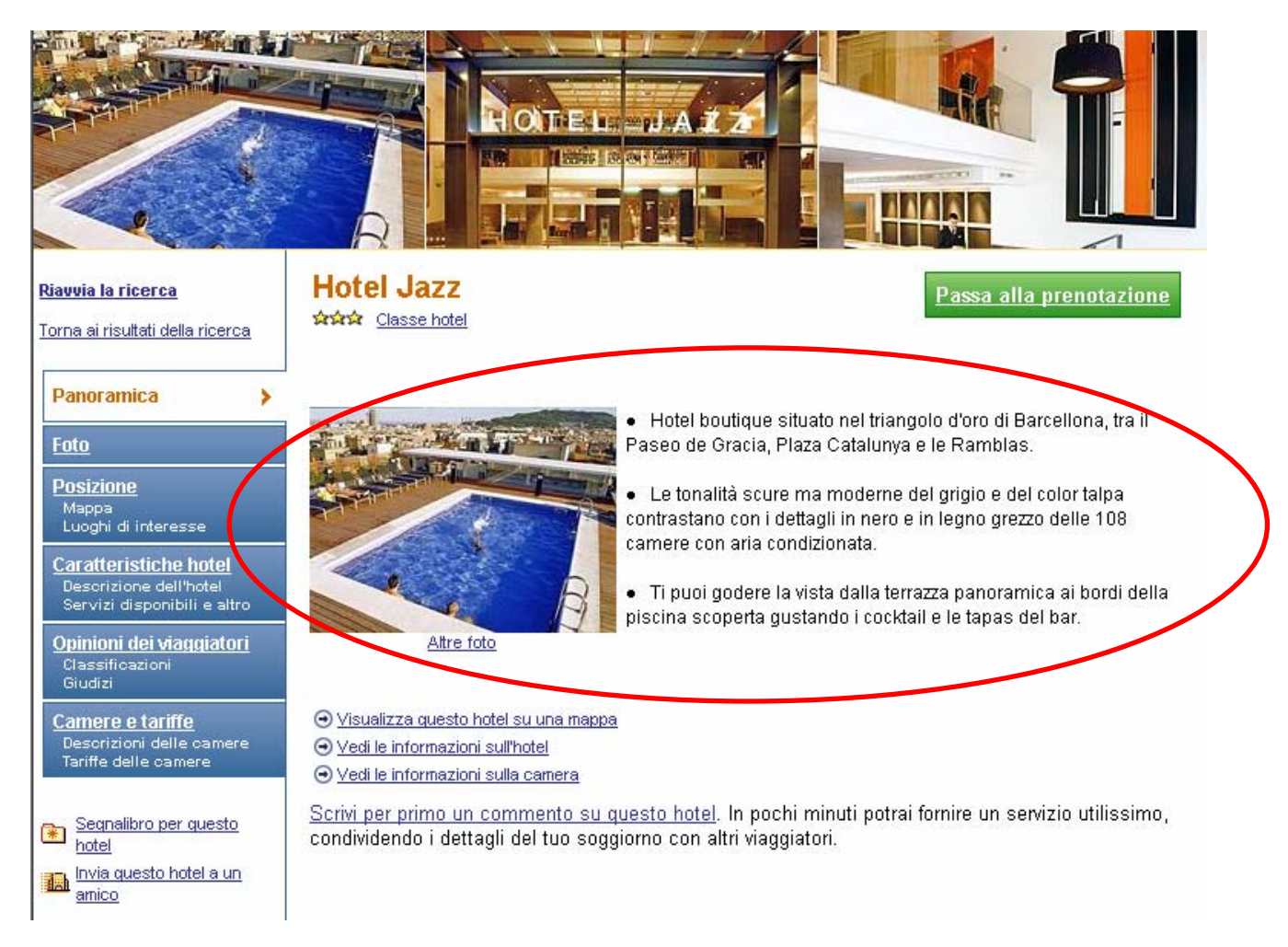

Figura 29: Dettagli sulle strutture dell'albergo

### Sintesi:

#### Punti di forza:

- Logo con slogan
- Colore dominante bianco, lettura facilitata
- Grafica semplice e chiara
- Testo uniforme, chiaro e conciso
- Scelta di un font senza grazie
- Alta funzionalità dell'intero sito in tutte le risoluzioni presentate

#### Punti di debolezza:

- Ingrandendo i caratteri si riscontrano problemi nei titoli
- In Home Page eccesso di link ad offerte speciali
- Poche figure esplicative

# 3.3. FUNZIONALITÀ

### Valutazione: 3\_\_\_\_3

Legenda: 0 pessimo; 1 insufficiente, 2 sufficiente, 3 buono, 4 ottimo

#### Analisi:

#### Le funzioni per effettuare transazioni sono adeguate?

I campi da compilare nel sito sono di varia natura: ci sono i campi per l'iscrizione al sito, alla newsletter e per la creazione del proprio account, che poi permette di usufruire dei servizi del sito, come l'acquisto di un volo o di un intero pacchetto viaggio; ci sono i campi di ricerca, simili per Voli e Autonoleggi, leggermente diversi per gli Hotel. E' possibile inoltre effettuare ricerche incrociate, come ad esempio Volo + Hotel oppure Volo + Auto. In tutti questi casi comunque le funzioni per effettuare le transazioni sono abbastanza semplici, chiare e non richiedono una conoscenza informatica troppo elevata.

L'adeguatezza delle transazioni è valutabile con il seguente esempio (scenario d'uso):

Mario deve andare a Roma per lavoro. Desidera prenotare una camera singola in un albergo in centro, categoria 3 stelle, possibilmente in un palazzo storico, e vorrebbe vedere sulla cartina dove si trova l'albergo prima di prenotare. Resterà a Roma dal 5 luglio al 9 luglio.

Per soddisfare le richieste di Mario, il sito dovrebbe:

- Permettere di scegliere la categoria dell'albergo
- Visualizzare i dettagli (e una foto) per permettere di capire di che tipo di albergo si tratta
- Mostrare la mappa prima della prenotazione

Dalla home page l'utente clicca direttamente su Hotel, che trova nel box "Crea il tuo viaggio", poi scrive "Roma" nella casella della destinazione e sceglie le date di arrivo e di partenza. Prima di ciccare sul bottone di avvia della ricerca, l'utente clicca su "Ulteriori opzioni di ricerca" per scegliere la categoria dell'albergo che preferisce (figura 30).

| Expedia<br>Viaggia a mode                                                  | a.it <sup>®</sup>                                                                                    | <u>Hotel a N</u>                                                                                                    | ew York a partire da €                                                                                                    | <u>111</u>                                                                                                    |                                                                                      |
|----------------------------------------------------------------------------|----------------------------------------------------------------------------------------------------|----------------------------------------------------------------------------------------------------|----------------------------------------------------------------------------------------------------|----------------------------------------------------------------------------------------------------|--------------------------------------------------------------------------------------|
| home                                                                       | voli hotel auto v                                                                                    | vacanze attrazioni cro                                                                                                    | ociere traghetti assicu                                                                                                    | razioni case offo<br>vacanza spe                                                                                                    | erte<br>ciali                                                                        |
| Ciao - Sei giá nostro utente? Iscri                                        | <u>viti</u>                                                                                          |                                                                                                    |                                                                                                    | Il mio profilo [2] Supporto                                                                                                    | <u>clienti</u>                                                                       |
|                                                                            | C<br>Volo<br>Hotel<br>C Hotel<br>C Auto<br>Destinazione:<br>roma<br>Adulti: (12-64)<br>1             | REATL TUO VIAGG                                                                                                    | Prenota<br>insieme e<br>risparmia!<br>Data di partenza:<br>Cata di partenza:<br>Cata di partenza:<br>Cata di partenza:<br>Cata di partenza:<br>Cata di partenza:<br>Cata di partenza:<br>Cata di partenza: | Destinazione       Hotel V         da       da         Rodi       € 41         Lloret de Mar       € 41         Nizza       € 79         Cagliari       € 72         Sorrento       € 79         rto       € 75         ormina       € 118         D       orca       € 74 | acanza<br>da<br>€ 761<br>€ 441<br>€ 461<br>€ 618<br>€ 473<br>€ 440<br>€ 542<br>€ 452 |
| Iscriviti alla<br>nostra<br>newsletter!<br>Indirizzo e-mail:<br>@lscriviti | Utteriori opzioni di ricerca:<br>Soggiorni<br>mare                                                   | nome dell'hotel, più camere, ck                                                                                                    | 1<br>SSE   3 4 5 6 7 8<br>10 11 12 13 14 15<br>17 18 19 20 21 22<br>24 25 26 27 28 29<br>31                                                                                                    | 2<br>9<br>16<br>23<br>30<br>Forte volo<br>eciale voli USA                                                                                                    | fferte!<br>da<br><u>€ 135</u><br><u>€ 543</u>                                        |
| Scopri le nostre<br>tariffe speciali!                                      | Week-end<br>in Italia<br>Week-end da € 54<br>Benvenuto nelle nostre<br>proposte week-end al<br>mare! | Contractions of the sector of the sector of | Chiudi<br>Propa<br>Soggiorni mare da<br><u>£ 420</u><br>Ecco le nostre<br>proposte.Prenota subito!!                                                                                                    | Volo + Hotel<br>Copenaghen 3 giorni<br>Valencia 8 giorni<br>Istanbul 8 giorni<br>Tenerife 8 giorni<br>Stoccolma 8 giorni<br>Madeira 8 giorni                                                                                                    | da<br>€ 346<br>€ 382<br>€ 475<br>€ 525<br>€ 533<br>€ 661                             |
|                                                                            |                                                                                                    |                                                                                                    |                                                                                                    | Marrakesh 8 giorni                                                                                                    | <u>€ 724</u>                                                                         |

Figura 30: Scelta hotel e date dalla home page

Viene visualizzata una pagina (figura 31) in cui è possibile esprimere le proprie preferenze e l'utente del nostro caso d'uso sceglie dal menù a tendina la classe dell'albergo (3 o più stelle) e poi clicca sul bottone "Cerca" per avviare la ricerca.

|                                                  | CERCA                                                                      | A UN HOTEL                                                        |                                                                                                    |
|--------------------------------------------------|----------------------------------------------------------------------------|-------------------------------------------------------------------|----------------------------------------------------------------------------------------------------|
| 1 Dove desideri                                  | trovare un hotel?                                                          |                                                                   |                                                                                                    |
| [ 🚯 💿 In città                                   | 🔹 🔿 Vicino all'aeroporto                                                   | 🦃 O Vicir                                                         | no ad un luogo di attrazione                                                                                |
|                                                  | •                                                                          | •                                                                 |                                                                                                    |
| 🔿 Amsterdam                                      | C Firenze                                                                  | 🔿 Milano                                                          | 🔿 Praga                                                                                                    |
| 🔿 Barcellona                                     | 🔿 Las Vegas                                                                | 🔿 Monaco                                                          | 🔿 Roma                                                                                                    |
| O Berlino                                        |                                                                            | O New York                                                        | 🔿 San Francisco                                                                                             |
| O Bologna                                        | O Madrid                                                                   | O Nizza                                                           | O Venezia                                                                                                   |
| O Boston                                         | O Miami                                                                    | O Parigi                                                          | O Vienna                                                                                                    |
| Altra città: Iron                                | ma                                                                         |                                                                   |                                                                                                    |
|                                                  | iid                                                                        |                                                                   |                                                                                                    |
| 5/7/2006                                         | 9/7/2006                                                                   |                                                                   | 1 💌 0 💌                                                                                                    |
| 3 Preferenze? (f                                 | acoltativo)                                                                |                                                                   | $\frown$                                                                                                    |
| Nome dell'hotei.                                 |                                                                            | Classel                                                           | hotel:                                                                                                    |
| La presenza del logo                             | Tariffa Speciale Expedia indica ch                                         | Mostr<br>Mostr<br>1 stell<br>2 stell<br><b>3 stell</b><br>4 stell | a tutto a tutto a tutto a o più stelle e o più stelle e o più stelle o più stelle o più stelle o più stelle |
| selezionati. Per ulterio                         | ori informazioni <u>fai clic qui</u>                                       | sten                                                              |                                                                                                    |
| La presenza del logo<br>selezionati. Per utterio | Tariffa Speciale Expedia indica ch<br>pri informazioni <u>fai clic qui</u> | e Expedia.it 5 stell                                              | e i hotel                                                                                                   |

Figura 31: Scelta della categoria dell'albergo

Successivamente viene visualizzata la pagina che mostra un elenco degli alberghi secondo la tipologia desiderata. A questo punto l'utente sceglie uno degli hotel proposti (ad esempio l'hotel Veneto) e clicca il link "Ulteriori informazioni sulla sistemazione" per visualizzare I dettagli dell'albergo (figura 32).

# Sistemazione a Roma (e dintorni)

La prenotazione on line è semplicissima, ma puoi anche chiamare il numero

899 189 981 (Costo della chiamata da rete Telecom Italia: 0,60 € al minuto + 0,12 € di scatto alla risposta IVA inclusa) per prenotare telefonicamente.

| Vista elenco hotel                                                                                                    | sta mappa hotel     |                         |                              |                         |                                     |                     |                                |
|----------------------------------------------------------------------------------------------------|---------------------|-------------------------|------------------------------|-------------------------|-------------------------------------|---------------------|--------------------------------|
| Mostra hotel in questa zona:       Roma (e dintorni) (Tutte le zone)         Roma (e dintorni) (Tutte le zone)       Vai         Servizi dell'hotel:       Restringi la ricerca         Non è quello che stai cercando?       Scegli un'altra destinazione                                                       |                     |                         |                              |                         |                                     |                     |                                |
| Pagina 1 di 1 Precedente   Successivo                                                                                                    |                     |                         |                              |                         |                                     |                     |                                |
| Ordina per: 🕜 Scelti da Expedia                                                                                                    | C Prezzo C Norr     | <u>e hotel</u>          | C <u>Città</u>               | C <u>Cla</u>            | sse hot                             | <u>el</u>           |                                |
| 👜 Hotel Veneto                                                                                                    |                     |                         |                              |                         |                                     |                     |                                |
| Ex palazzo vicino a via Veneto al centro di Roma<br>• In un palazzo antiso nel cuore di Roma, l'hotel dista 50 metri dai negozi esclusivi<br>di via Veneto e 800 metri dalla scalinata di piazza di Spagna.<br>Ulteriori informazioni sulla sistemazione<br>Con 3 pernottamenti, risparmia il 10% sul soggiorno! |                     |                         |                              |                         |                                     |                     |                                |
| Richiesta disponibilità: 1 camera                                                                                                    | Tariffa Speciale Ex | pedia                   |                              | Da mer                  | 5-lug-20                            | )06 a dom 9         | 9-lug-2006                     |
| Tipo di camera<br>Camera singola<br>Include: Colazione completa                                                                                                    |                     | mer<br>€96<br>€86       | gio<br><del>€96</del><br>€86 | ven<br>€96<br>€86       | sab<br><del>€96</del><br><b>€86</b> | Tariffa<br>€ 390,40 | totale <sup>*</sup><br>Prenota |
| Camera matrimoniale/doppia standard<br>Include: Colazione completa                                                                                                    |                     | <del>€146</del><br>€131 | €146<br>€131                 | <del>€146</del><br>€131 | <del>€146</del><br>€131             | €593,96             | <u>Prenota</u>                 |
| Camera per famiglia X X €200 X ND                                                                                                    |                     |                         |                              |                         |                                     |                     |                                |
| X - Non siamo stati in grado di confermare la disponibilità per questa data.                                                                                                    |                     |                         |                              |                         |                                     |                     |                                |

Figura 32: Scelta di un albergo dalla lista proposta dal sito

A questo punto si apre la pagina con i dettagli dell'albergo scelto. L'utente decide che la sistemazione è a lui congeniale, ma prima di procedere alla prenotazione vorrebbe vedere una mappa che indichi esattamente dove è situato l'hotel. Dunque clicca sul link "Visualizza questo hotel su una mappa" (figura33).

# **Hotel Veneto**

Ex palazzo vicino a via Veneto al centro di Roma

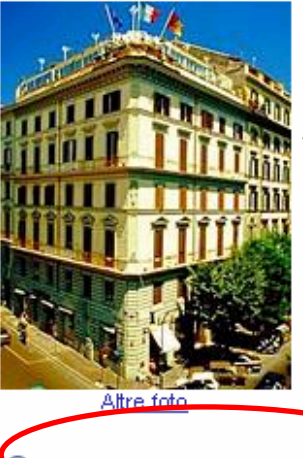

 In un palazzo antico nel cuore di Roma, l'hotel dista 50 metri dai negozi esclusivi di via Veneto e 800 metri dalla scalinata di piazza di Spagna.

• Le 123 camere presentano decorazioni e arredi in stile veneziano e sono tutte dotate di aria condizionata e TV satellitare.

 Gli ospiti possono sorseggiare un drink al bar, rilassarsi gustando un cappuccino davanti a un quotidiano nella hall e ordinare spuntini con il servizio in camera.

Q Visualizza questo hotel su una mappa
 O Vedi le Informazioni sull'hoter
 O Vedi le informazioni sulla camera

Sei pronto per prenotare il tuo hotel Tariffa Speciale Expedia per questa destinazione? La prenotazione on line è semplicissima, ma puoi anche chiamare il numero 899 189 981 (Costo della chiamata da rete Telecom Italia: 0,60 € al minuto + 0,12 € di scatto alla risposta IVA inclusa) per prenotare telefonicamente.

Figura 33: Visualizzazione dettagli dell'albergo

Viene ora visualizzata la mappa della città. E' possibile aumentare o diminuire lo zoom e visualizzare la cartina in dimensioni più grandi o più piccole (figura 34).

Passa alla prenotazione

# **Hotel Veneto**

Ex palazzo vicino a via Veneto al centro di Roma

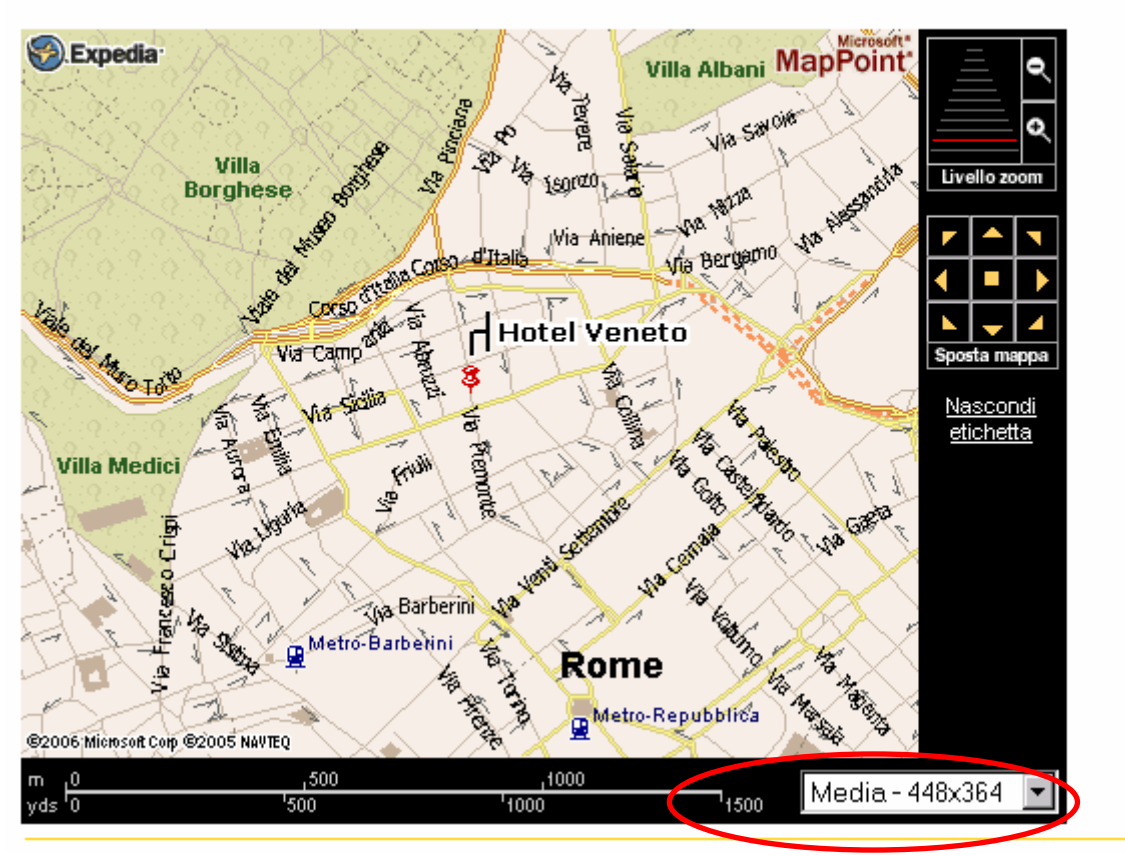

Figura 34: Mappa della città

Cliccando ora sul bottone "Passa alla prenotazione" viene visualizzata la pagina che mostra le disponibilità della camera per il periodo richiesto (figura 35). L'utente vede che la sistemazione soddisfa le sue richieste e decide dunque di prenotare la camera.
# **Hotel Veneto**

Ex palazzo vicino a via Veneto al centro di Roma

| Disponibilit                                             | à: 1 camera, 5/7/200                                                                        | 6 - 9/7/20                                          | 06 <u>s</u>                      | eleziona                          | nuove d                         | ate e/o il                       | numero di viaggiator                                            |
|----------------------------------------------------------|---------------------------------------------------------------------------------------------|-----------------------------------------------------|----------------------------------|-----------------------------------|---------------------------------|----------------------------------|-----------------------------------------------------------------|
| Camera sing<br>Include: Colazion                         | o <b>la</b><br>e completa                                                                   |                                                     |                                  |                                   |                                 |                                  |                                                                 |
| Da mer 5-lug-200                                         | )6 a dom 9-lug-2006                                                                         |                                                     | mer                              | gio                               | ven                             | sab                              | Tariffa totale <sup>*</sup>                                     |
| Richiesta disponi                                        | bilità: 1 camera                                                                            |                                                     | <del>€96</del><br>€86            | <del>€96</del><br>€86             | €96<br>€86                      | <del>€96</del><br>€86            | €390,40 <u>Prenota</u>                                          |
| Un letto singolo<br>dorati. Soffitto a<br>asciugacapelli | ). Decorazioni in stile Reger<br>Ito. Aria condizionata. TV, m<br>e combinazione doccia/vas | ncy e arredi in<br>inibar, telefo<br>ca o doccia. I | n tonalit<br>no con<br>Bottiglia | tà paste<br>linea es<br>a di sput | ello con<br>sterna d<br>mante e | pannell<br>iretta. E<br>e biscot | li floreali e dettagli<br>Bagno con<br>tti gratuiti all'arrivo. |

### Figura 35: disponibilità della camera

Ciccando il link "prenota" si apre la pagina di richiesta di nome e password, per gli utenti già registrati, e di creazione di un nuovo account, per i nuovi utenti (figura 36).

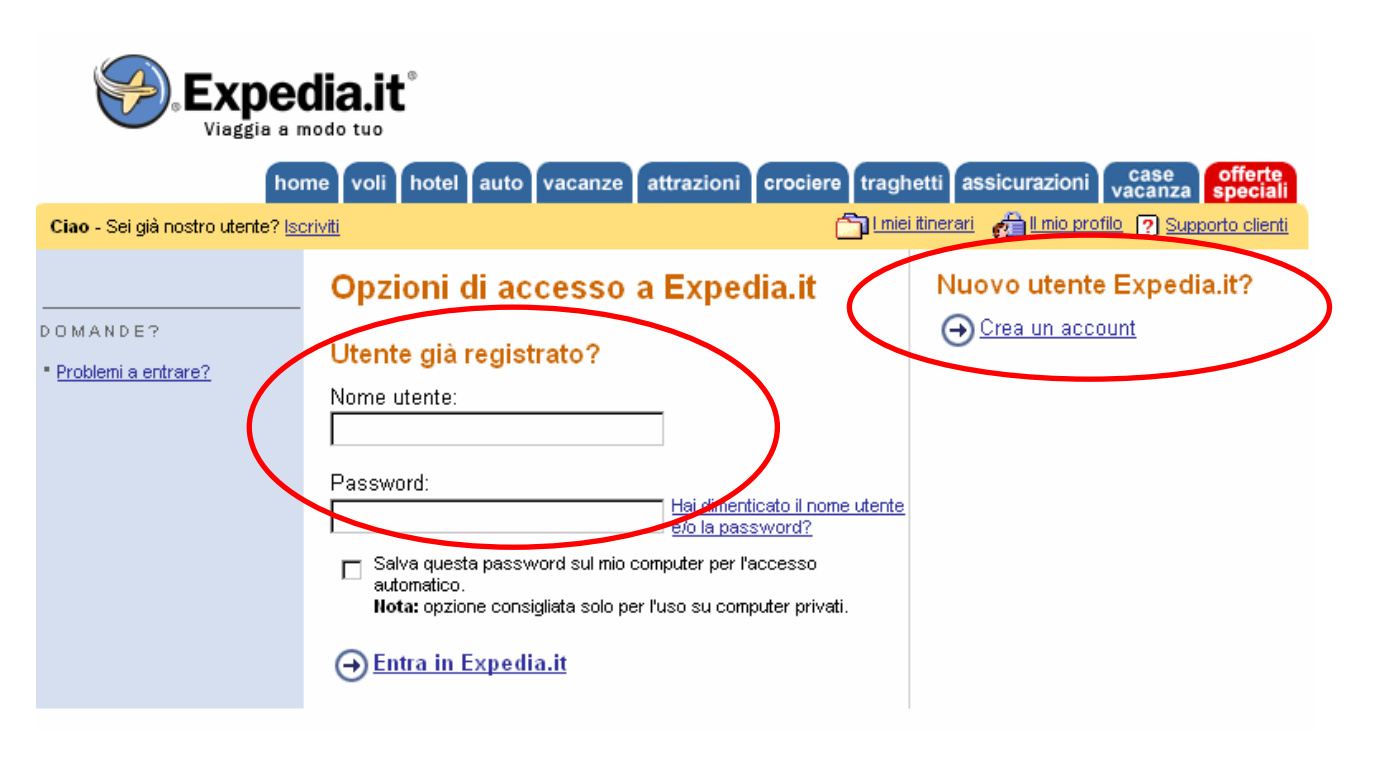

Figura 36: Richiesta nome e password o nuova registrazione

Inserendo il nome e la password l'utente prenota la sua camera. (Fine dello scenario d'uso) Nella form di iscrizione (figura 37) al sito vengono richiesti i dati personali, il cui inserimento è obbligatorio; nonostante ciò l'obbligo di inserimento dei dati non è esplicitato, grave mancanza da parte dei gestori del sito, ma dato il basso numero di campi da compilare, questa operazione è alla portata di qualsiasi utente.

| ho                         | ne voli hotel auto vacanze attrazioni crociere traghetti assicurazioni case o                                                                                                    |
|----------------------------|----------------------------------------------------------------------------------------------------|
| nostro utente? I <u>so</u> | riviti 🗂 Emici itinerari 🔬 Emic profilo 😰 Supporte                                                                                                    |
|                            | Crea un nuovo account                                                                                                    |
|                            | Un servizio eccezionale è a tua disposizione! Già milioni di viaggiatori esperti hanno scoperto i<br>vantaggi delle grandi offerte, dell'eccezionale servizio personale e degli acquisti sicuri. <u>Ulteriori</u><br><u>informazioni su Expedia.it.</u>                                                                                                    |
|                            | Vivi in un paese diverso da: Italia? <u>Registrati o entra per un paese diverso.</u>                                                                                                    |
|                            | Crea un account                                                                                                    |
|                            | Titolo personale:                                                                                                    |
|                            | – Seleziona dall'elenco – 💌                                                                                                    |
|                            | Nome: Secondo nome: (facottativo) Cognome:                                                                                                    |
|                            |                                                                                                    |
|                            | Suggerimento: per evitare intardi, assicurati che questo nome corrisponda esattamente a quello indicato sul<br>passaporto del viaggiatore o alla patente del conducente.                                                                                                    |
|                            | Nome utente: (4:30 caratteri)                                                                                                    |
|                            |                                                                                                    |
|                            | Password: (6-30 caratteri)                                                                                                    |
|                            | Digita di nuovo la password:                                                                                                    |
|                            |                                                                                                    |
|                            |                                                                                                    |
|                            | Fornisci l'indirizzo di posta elettronica                                                                                                    |
|                            | Questo indirizzo sara utilizzato per confermare acquisti di viaggi o inviare avvisi di variazione de<br>prenotazioni.                                                                                                    |
|                            | Indirizzo di posta elettronica corrente:                                                                                                    |
|                            |                                                                                                    |
|                            |                                                                                                    |
|                            | 🗹 Inviatemi le offerte di viaggi, le offerte speciali e altre informazioni relative ai miei viaggi.                                                                                                    |
|                            | ☑ Inviatemi le offerte di viaggi, le offerte speciali e altre informazioni relative ai miei viaggi.                                                                                                    |
|                            | <ul> <li>Inviatemi le offerte di viaggi, le offerte speciali e altre informazioni relative ai miei viaggi.</li> <li>Esamina il contratto di associazione</li> </ul>                                                                                                    |
|                            | <ul> <li>Inviatemi le offerte di viaggi, le offerte speciali e altre informazioni relative ai miei viaggi.</li> <li>Esamina il contratto di associazione</li> <li>Continuando ti impegni ad aderire ai termini e alle condizioni seguenti:</li> </ul>                                                                                                    |
|                            | <ul> <li>Inviatemi le offerte di viaggi, le offerte speciali e altre informazioni relative ai miei viaggi.</li> <li>Esamina il contratto di associazione</li> <li>Continuando ti impegni ad aderire ai termini e alle condizioni seguenti:</li> <li>Benvenuto in Expedia.it!</li> </ul>                                                                                                    |
|                            | Inviatemi le offerte di viaggi, le offerte speciali e altre informazioni relative ai miei viaggi. Esamina il contratto di associazione Continuando ti impegni ad aderire ai termini e alle condizioni seguenti: Benvenuto in Expedia.it! Ti invitiamo a leggere con attenzione le seguenti condizioni generali di contratto (le "Condizioni Generali") che disciplinano l'utilizzo del sito Internet di Expedia Inc. (il "Sito").                                                                                                    |
|                            | <ul> <li>Inviatemi le offerte di viaggi, le offerte speciali e altre informazioni relative ai miei viaggi.</li> <li>Esamina il contratto di associazione</li> <li>Continuando ti impegni ad aderire ai termini e alle condizioni seguenti:</li> <li>Benvenuto in Expedia.it!</li> <li>Ti invitiamo a leggere con attenzione le seguenti condizioni generali di contratto (le "Condizioni Generali") che disciplinano l'utilizzo del sito Internet di Expedia Inc. (il "Sito").</li> <li>Expedia Inc. si riserva il diritto di modificare senza preavviso le Condizioni Generali. L'Utente potrà consultare in qualunque momento il testo aggiornato delle Condizioni Generali alla pagina residente all'URL</li> </ul> |
|                            | Inviatemi le offerte di viaggi, le offerte speciali e altre informazioni relative ai miei viaggi. Esamina il contratto di associazione Continuando ti impegni ad aderire ai termini e alle condizioni seguenti:   Benvenuto in Expedia.it!   Ti invitiamo a leggere con attenzione le seguenti condizioni generali di contratto (le "Condizioni Generali") che disciplinano l'utilizzo del sito Internet di Expedia Inc. (il "Sito"). Expedia Inc. si riserva il diritto di modificare senza preavviso le Condizioni Generali. L'Utente potrà consultare in qualunque momento il testo aggiornato delle Condizioni Generali alla pagina residente all'URL                                                              |

Figura 37: Registrazione di un nuovo utente

Le problematiche sulla privacy sono presenti in tutte la pagine dove vengono richiesti dati personali, anche nelle sezioni dove si effettua il pagamento on line con carta di credito. Tutte le informazioni di carattere giuridico sono presenti in una pagina linkata in Home Page a fianco del marchio registrato Expedia (figura 38).

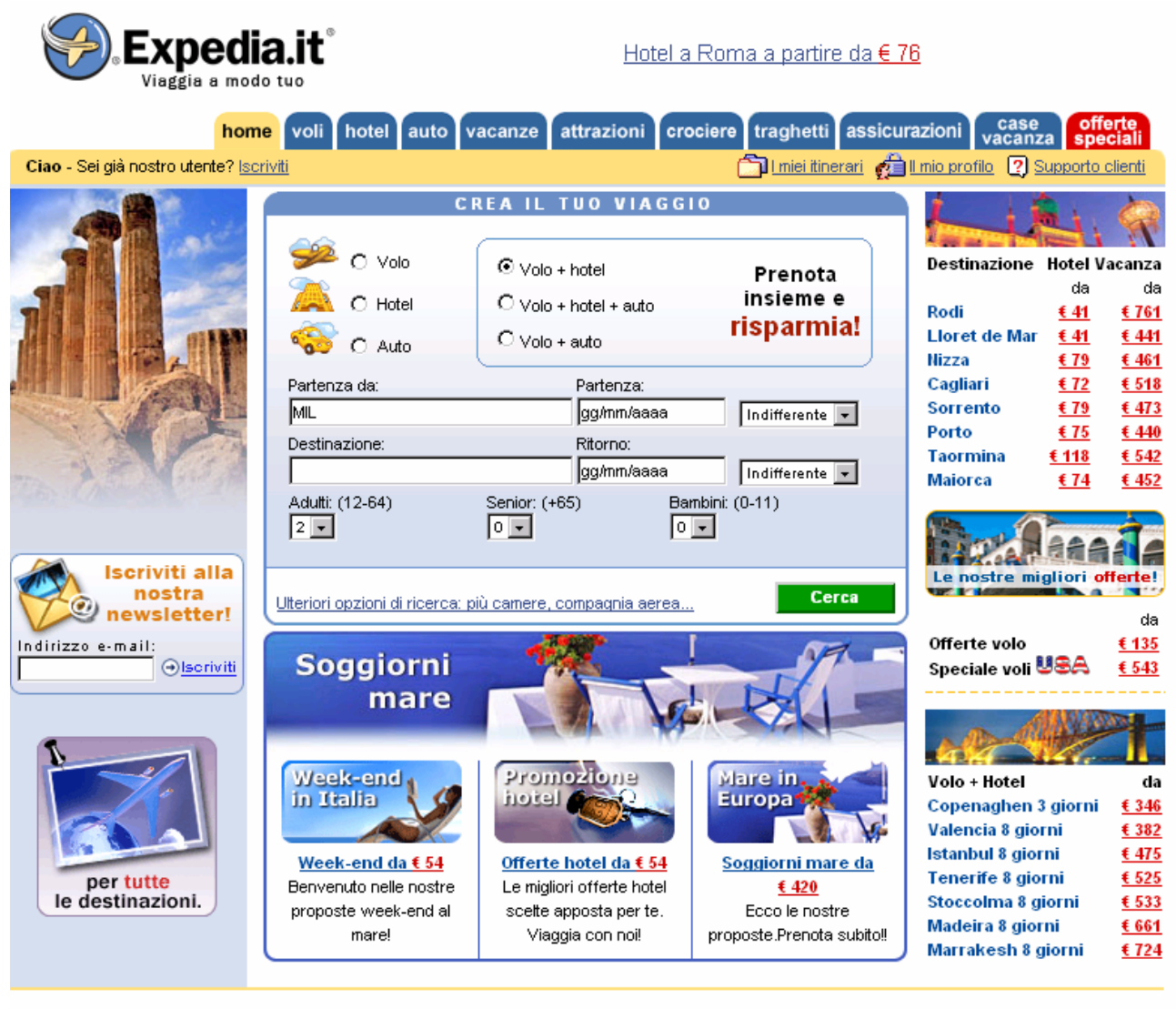

programma agenzie viaggi | programma affiliazione | fornitori | ufficio stampa | chi siamo | lavora con noi | RSS hotel nel mondo | prenotazione hotel | prenotazione voli | speciale ponti | noleggio auto | voli lovy cost

© 2006 Expedia, Inc. Tutti i diritti riservati. Condizioni per l'utilizzo di Expedia.it Condizioni di verdita Informativa sulla privacy

Figura 38: link all'informativa sulla privacy

## Il trattamento degli errori dell'utente è adeguato?

Gli errori sono gestiti in modo molto funzionale con l'icona delle INFO in rosso e un piccolo messaggio di testo in cui viene descritto l'errore: il testo e l'icona si trovano sopra il campo in cui appare l'errore. Nel caso analizzato in figura 39, abbiamo inserito uno Username più corto della richiesta e una password più corta. Nel messaggio di segnalazione dell'errore vengono mantenute le informazioni già inserite, così da visualizzare cosa si è sbagliato.

| 🚯 Correggi o fornisci ulteriori informazioni in ogni sezione c                                                                                                    | ontrassegnata.                                            |  |  |  |  |  |  |  |
|----------------------------------------------------------------------------------------------------|-----------------------------------------------------------|--|--|--|--|--|--|--|
| Crea un nuovo account                                                                                                    |                                                           |  |  |  |  |  |  |  |
| Un servizio eccezionale è a tua disposizione! Già milioni di viaggiatori esperti hanno scoperto i<br>vantaggi delle grandi offerte, dell'eccezionale servizio personale e degli acquisti sicuri. <u>Ulteriori</u><br><u>informazioni su Expedia.it.</u> |                                                           |  |  |  |  |  |  |  |
| Vivi in un paese diverso da: Italia? <u>Registrati o entra per un paese di</u>                                                                                                    | verso.                                                    |  |  |  |  |  |  |  |
| Crea un account                                                                                                    |                                                           |  |  |  |  |  |  |  |
| ❶ Qual è il titolo di questo viaggiatore?<br>Titolo personale:<br>│- Seleziona dall'elenco - ▼                                                                                                    |                                                           |  |  |  |  |  |  |  |
| Nome:Secondo nome: (facottativo)Cognom                                                                                                    | e:                                                        |  |  |  |  |  |  |  |
| Marco Caruso                                                                                                    |                                                           |  |  |  |  |  |  |  |
| Suggerimento: per evitare ritardi, assicurati che questo nome corrisponda esatta<br>passaporto del viaggiatore o alla patente del conducente.                                                                                                    | amente a quello indicato sul                              |  |  |  |  |  |  |  |
| Inserisci il nome di Nome utente usando almeno 4 caratteri. Gli<br>lettere, numeri, trattini e trattini di sottolineatura. Non sono consentit<br>speciali come @ #\$ & () /.<br>Nome utente: (4:30 caratteri)<br>tre                                    | unici caratteri validi sono<br>i gli spazi né i caratteri |  |  |  |  |  |  |  |
| La lunghezza della password deve essere di almeno 6 caratteri.     Password: (6-30 caratteri)     Digita di nuovo la password:                                                                                                    |                                                           |  |  |  |  |  |  |  |

Figura 39: Gestione degli errori

## Gli strumenti di ricerca delle informazioni sono adeguati?

Il sito non prevede un motore di ricerca, né una mappa del sito, ovvero i due strumenti più utili alla ricerca di informazioni. D'altra parte non si tratta di un sito ricco di contenuti, dunque non necessita del supporto di un motore di ricerca. Al contrario il sistema di ricerca per effettuare le prenotazioni è ottimale. Come già detto in precedenza si può trovare già in Home Page una sezione centrale dedicata esclusivamente alla ricerca secondo parametri fissati dall'utente. Dopo questo primo livello di ricerca è comunque possibile inserire nuove richieste, conservando i dati già immessi. E' sempre possibile il back alla pagina precedentemente visitata.

## E' possibile comunicare in modo adeguato con chi gestisce il sito?

Non esiste una vera e propria pagina delle FAQ. Nelle singole ricerche però c'è la possibilità di porre domande e leggere risposte relative ai singoli parametri di ricerca inseriti. Eccone un esempio ciccabile dalla pagina di ricerca dei voli per New York (figura 40).

# Domande - Risposte sugli acquisti

- Esistono compagnie aeree che non sono elencate su Expedia.it?
- Il numero della mia carta di credito è protetto?
- Perché Expedia.it non trova tutti i voli?
- Come devo procedere per cambiare volo?
- Ho visto un prezzo migliore per un volo pubblicizzato altrove. Perché non ottengo questo prezzo con Expedia.it?
- <u>Quando eseguo la ricerca di un volo con il prezzo migliore, a volte ottengo un prezzo più conveniente se scelgo una compagnia aerea specifica anziché tutte le compagnie aeree. Perché?</u>
- Sono certo che esiste un volo con questa compagnia aerea in questo orario, ma Expedia.it non lo riporta. Perché?
- Cosa sono i biglietti elettronici e perché dovrei utilizzarli?
- Con quali compagnie aeree posso acquistare biglietti elettronici?
- Perché il mio itinerario indica la disponibilità di posti, ma quando cerco di prenotarli risultano non disponibili?
- <u>Come posso accedere ai programmi di sconti speciali, come i biglietti gratuiti (grazie all'utilizzo del chilometraggio Frequent Flyer), sconti ai dipendenti statali e così via?</u>
- In che modo la mia carta di credito garantisce la mia prenotazione dell'hotel?
- Perché ho difficoltà durante la ricerca di hotel e l'acquisto di biglietti? Vengono visualizzati messaggi indicanti che è stata eseguita un'operazione non consentita, si è verificato un errore di protezione generale e un errore relativo a "Multipart".

#### Figura 40: Esempio di comunicazione con i gestori

# Sintesi:

# Punti di forza:

- Campi da compilare chiari e concisi
- Metodi di compilazione tendenzialmente standard
- Possibilità di mantenere i dati inseriti nelle ricerche successive
- Messaggi di errore chiari e ben visibili
- Possibilità di Back
- Stili di ricerca vari e facilmente comprensibili

# Punti di debolezza:

- Mancanza pagina delle FAQ
- Mancanza avviso di obbligo nella compilazione dei campi
- Mancanza di comunicazione diretta con i gestori del sito

# 3.4. CONTENUTO

# Valutazione: \_2\_\_\_\_

Legenda: 0 pessimo; 1 insufficiente, 2 sufficiente, 3 buono, 4 ottimo

# Analisi

# L'informazione è classificata in modo adeguato?

Il sito Expedia si mostra come un sito progettato per permettere all'utente di crearsi un viaggio su misura, "giocando" con le molte combinazioni di viaggio possibili.

Questa peculiarità del sito è sicuramente ben visibile all'utente, in quanto l'home page è quasi completamente dedicata a form di ricerca e link a offerte speciali.

A tale proposito si può affermare che il labelling utilizzato, sia nel menu principale che negli spazi dedicati alle offerte, è chiaro.

Il sito ha un'organizzazione basata sui compiti più che sui contenuti, infatti le principali funzioni del sito non si basano su lunghi testi, bensì su schermate successive che in modo conciso e chiaro permettono di effettuare una ricerca e poi l'acquisto del viaggio scelto. Per un utente inesperto, questa mancanza di contenuti approfonditi, può risultare inizialmente un fattore di smarrimento, che però viene ben presto compensato dall' adeguato utilizzo del labelling e delle form. Inoltre, le pagine che susseguendosi, permettono di effettuare un acquisto particolareggiato, hanno un'organizzazione chiara.

Si può dire per tanto che l'utente riesce a costruirsi un modello mentale delle operazione che compie.

L'informazione, invece, non risulta classificata in modo ottimale nel menu posto nel footer. (Figura 41).

In questa zona della pagina, infatti, solitamente non si posizionano informazioni fondamentali per l'utente, come il chi siamo e l'informativa per la vendita, come invece accade in Expedia.

Per un utente, che inizialmente si avvicina con titubanza all'acquisto di servizi on line, è di fondamentale importanza poter reperire con facilità informazioni sulla società che offre il servizio, sulle sue condizioni, sulla sicurezza offerta dal servizio on-line.

Il creatori del sito Expedia, non sembrano aver dato molta rilevanza a tali problematiche.

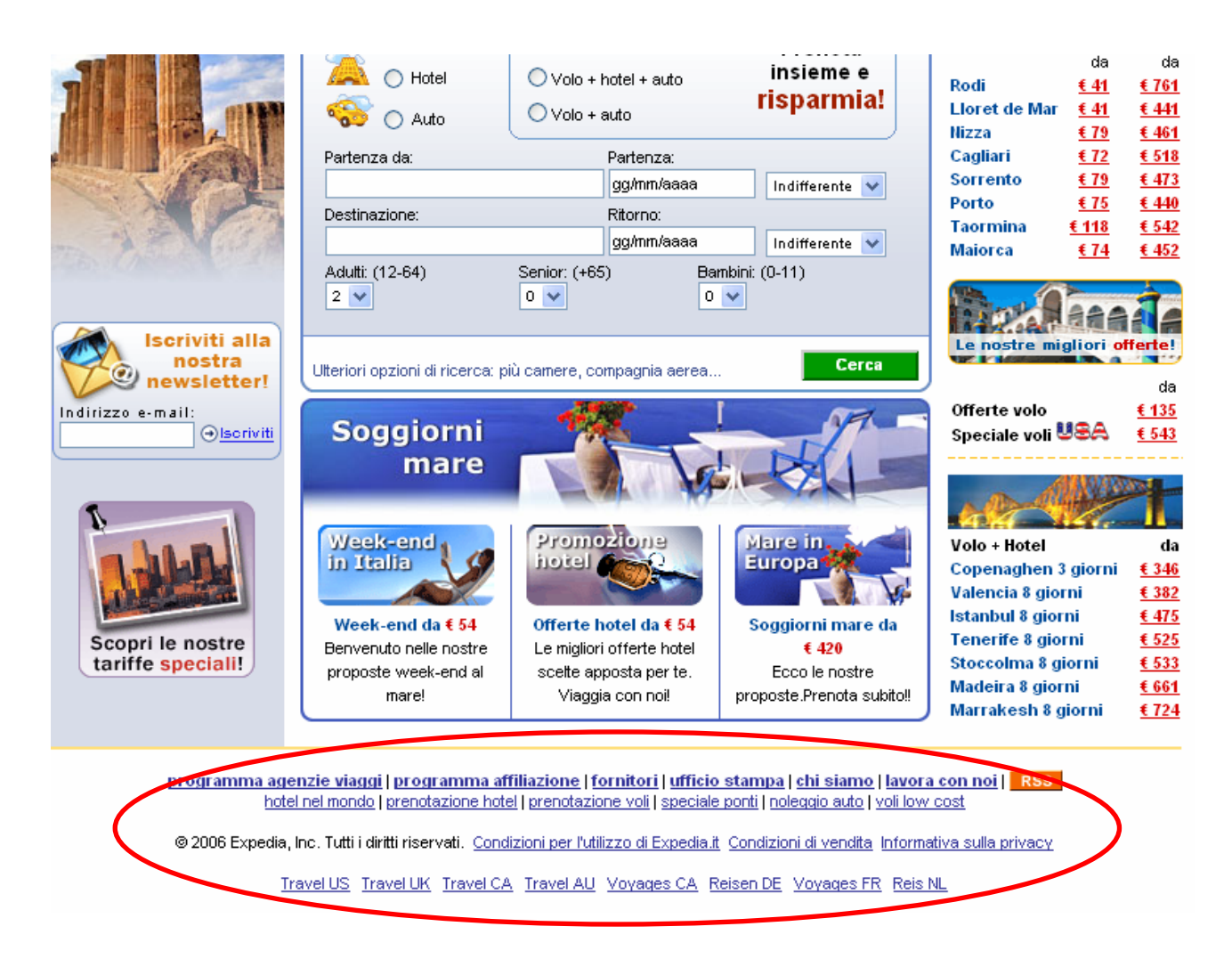

Figura 41: Informazioni nel footer della pagina

Accedendo alla pagina <u>Chi siamo</u> l'utente si trova dinanzi ad una pagina lunghissima, in cui sono contenute molte informazioni rilevanti per il cliente, che però non sono messe abbastanza in rilievo (Figura 42).

Come è risaputo, un utente difficilmente leggerà questa pagina per intero e quindi non leggerà la parte dedicata alle modalità di pagamento sicure, alla possibilità di effettuare lo "Split payments" (pagamento con più carte di credito) e di visualizzare il numero del call center.

| Expedia.it®                             |                         | Prenota<br>adesso!                                 |               |
|-----------------------------------------|-------------------------|----------------------------------------------------|---------------|
| home voli hotel                         | auto vacanze attrazioni | crociere traghetti assicurazioni case offe         | erte<br>ciali |
| Ciao - Sei già nostro utente? Iscriviti |                         | 🗂 I miei itinerari 🛛 👘 II mio profilo 🛛 Supporto d | olienti       |
| Chi siamo                               | )                       |                                                    |               |

# Chi Siamo

#### STRUMENTI DI VIAGGIO

►

**Company Profile** 

Custom Vacations®, Expedia® Corporate Travel.

- Informazioni sui voli
- Orario dei voli
- Meteo
- Euroconvertitore
- Mappe
- Supporto Clienti
- Salute e sicurezza
- Informativa USA
- Viaggiare informati

Fondata da Microsoft nel 1996, viene per la prima volta quotata al NASDAQ nel 1999 quando Microsoft immette sul mercato il 17% delle azioni per raccogliere il capitale destinato allo sviluppo business e marketing. Successivamente viene acquisita da USA Networks e nel 2003 entra a far parte della divisione IAC Travel del colosso mondiale dell'e-commerce IAC/Interactive Corp di Barry Diller.

Expedia, Inc. (Expedia) è la società leader a livello mondiale nel settore del turismo e dei viaggi con un'ampia offerta di prodotti e servizi per i mercati business e consumer disponibili negli Stati Uniti ed in altri paesi del mondo attraverso una serie di marchi tra cui Expedia.com, Hotels.com™, Hotwire®, Classic

II 9 agosto 2005 si perfeziona la scissione da IAC/Interactive Corp ed Expedia, Inc. diventa una società indipendente quotata al NASDAQ con il simbolo EXPE con un portafoglio di marchi nel settore viaggi: Expedia.com®, i siti internazionali di Expedia, Hotels.com™, Hotwire®, Classic Custom Vacations®, Expedia@ Corporate Travel e Trip Advisor™. Questi brand coprono diversi segmenti di mercato, dai viaggi a tariffe ridotte di Hotwire alle vacanze di lusso ai Carabi e alle Hawaii proposte da Classic Custom Vacations

Interval International®, HSN®, Ticketmaster®, Match.com®, LendingTree®, Ask Jeeves® e altre società di e-commerce restano invece nel Gruppo IAC.

Obiettivo della nuova società è quello di mantenere la leadership nel settore dei viaggi online e dei pacchetti vacanze. Expedia, Inc. è stata infatti la prima società di e-travel a mettere a punto una tecnologia sofisticata ed innovativa che consente di prenotare un biglietto aereo, un hotel o un'attrazione con un'unica transazione. Inoltre, Expedia si differenzia dai competitor grazie al proprio motore di ricerca e di tariffazione di biglietti aerei che permette agli utenti di beneficiare di un'offerta più ampia e di un maggiore controllo degli itinerari di volo.

Oltre che leader sul piano tecnologico, Expedia vanta oggi una connessione diretta con i sistemi di prenotazione degli hotel che consente di ridurre i costi delle transazioni e di migliorare l'accesso al servizio.

#### Expedia in Italia

Expedia, presente in Italia dal 2001 con sede a Milano, è la prima società di e-commerce in Italia che offre un servizio di prenotazione e acquisto di viaggi online sicuro e conveniente.

Guidata sin dalla fase di start up da Adriano Meloni, Expedia è leader indiscussa del mercato italiano dei viaggi online, per fatturato, numero di utenti e transazioni. La società ha infatti raggiunto una quota di mercato pari al 30% in soli cinque anni di attività, grazie anche alla strategia aziendale che privilegia il continuo reinvestimento degli utili per il miglioramento del servizio.

Expedia ha registrato tassi di sviluppo triple digit, con una crescita annua fino a 5 volte superiore a quella del mercato italiano dell'e-travel, pari al 124% annuo.

Il sito internet di Expedia ha un'interfaccia intuitiva, che permette ai navigatori di effettuare le proprie scelte in modo semplice e veloce. Nel mese di dicembre 2005, 1.900.000 utenti hanno visitato www.expedia.it.

Expedia si distingue dagli altri operatori presenti in Italia anche per la qualità del servizio di vendita e postvendita. Un call center dedicato, infatti, è attivo a Segrate (MI), dove oltre 25 addetti sono a disposizione degli utenti per fornire ogni informazione riguardante i servizi offerti da Expedia in Italia.

La carica di Amministratore Delegato di Expedia Italy è ricoperta da Adriano Meloni.

Per ulteriori informazioni: www.expedia.it

#### L'Offerta

Expedia offre una gamma completa di servizi per viaggi in tutto il mondo con tariffe competitive per hotel, voli, autonoleggio e attrazioni turistiche per soddisfare le esigenze di ogni viaggiatore.

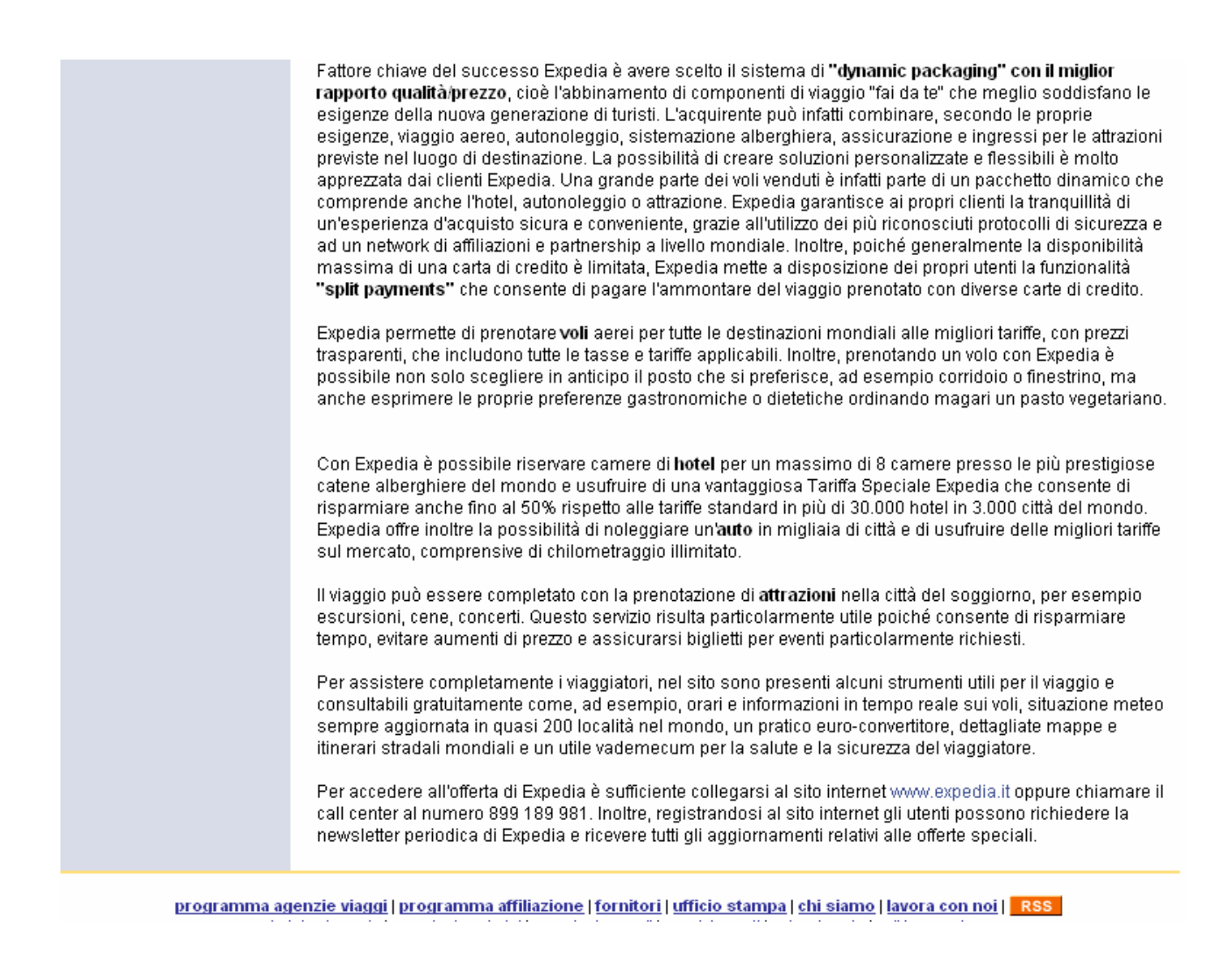

# Figura 42: Pagina Chi Siamo

L'inadeguata organizzazione delle informazioni presenti in questa pagina, è in parte sopperita dalla pagina <u>Supporto clienti</u> (Figura 43) in cui si fa riferimento all'esistenza di un call center, il cui numero non è opportunamente messo in rilevo e di un modulo dei commenti, basato su alcune form che, inviato sottoforma di e-mail, permette di avere informazioni su Expedia.

Sempre in questa pagina, è presente un menù sul lato sinistro, che permette di raggiungere delle pagine importanti, come il <u>Chi siamo</u>, la <u>Protezione della carta di credito</u> e altri, che nella Home page hanno scarso rilevo.

La pagina <u>Supporto clienti</u>, sembra quindi essere un grande contenitore di links che portano a svariate pagine di grande interesse per l'utente. L'intuitività di questa organizzazione di informazioni non ci sembra scontata e questo va tenuto in considerazione. Il labelling <u>Supporto clienti</u>, infatti, potrebbe essere interpretato dall'utente come una pagina di aiuto per effettuare le varie tipologie di ricerca e non per ciò che è in realtà.

L'aspetto positivo da rilevare è che il link <u>Supporto clienti</u> è posto nella parte alta e ben visibile di tutte le pagine e non solo nella Home.

| hon                                                                                | ne voli hotel auto vacanze attrazioni croc                                                                                                    | iere traghetti assicurazioni case offerte                                                                                                    |
|------------------------------------------------------------------------------------|----------------------------------------------------------------------------------------------------|----------------------------------------------------------------------------------------------------|
| Ciao - Sei già nostre utente? Iscr                                                 | iviti                                                                                                    | 👘 🗂 I miei itinerari 🛛 🚓 Il mio profilo 🍳 Supporto clie                                                                                                    |
| Per iniziare 🕨                                                                     | Supporto clienti                                                                                                    |                                                                                                    |
| Domande - Risposte<br>Protezione della carta di<br>credito<br>Suggerimenti per gli | → Cambia la mia password                                                                                                    | Recupera la mia password     Aggiorna il mio indirizzo di nosta                                                                                                    |
| acquisti da parte di interni<br>Informativa sulla privacy<br>Condizioni d'uso      | Modifica le impostazioni di posta elettronica<br>per Registra tariffa e promozioni     Domande - Risposte generali                                                                                                    | <ul> <li>Aggiorna in fino indirizzo di posta<br/>elettronica</li> <li>Aggiorna le mie preferenze per i viaggi o le<br/>informazioni sul mio account</li> </ul>                                                                                                    |
| Modulo dei commenti<br>Ufficio stampa<br>Chi siamo                                 | INVIA DOMANDE E COMMENTI T<br>Per contattare Expedia.it in mode facile e veloce,                                                                                                    | Domande - Risposte sulla fatturazione     RAMITE POSTA ELETTRONICA     Usa la posta elettronica. Invia le tue domande e                                                                                                    |
|                                                                                    | tuoi commenti usando il nosto Modulo dei comm<br>CHIAN<br>Se preferisci parlare direttamente con un rapprese                                                                                                    | enti.<br>MACI<br>entante Expedia.it, siamo disponibili dalle 8.00                                                                                                    |
|                                                                                    | alle 20.00 dal lunedi al venerdi e li sabato dalle 9.0<br>Chiamaci al numero 899 189 981 (*)<br>O costo della chiamata da ret reassa Italia 0.0000 e amininto + 0.1200 e discatto<br>Costo della chiamata per i clienti 1111: 0.3236 e almininto + 0.1549 e discatto alla risp<br>alla risposta. Costo della chiamata per i clienti Vodatore: 0.9600 e almininto + 0.1200 e<br>tetto la mobile. Le taritte sono IVA inclisa. | DO alle 13.00.<br>salarisposta.<br>osta. Costo della cislamata per i clenti Wind: 0,9600 € alministo + 0,1500 € di scatto<br>è di scatto alla risposta. Il sendzio non è disponibile per i clenti di attri gestori di                                                            |
|                                                                                    | SICUREZZA                                                                                                    | E PRIVACY                                                                                                    |
|                                                                                    | Ogni volta che utilizzi i servizi di Expedia.it, l'iscri:<br>meno che tu non abbia scelto diversamente. In qu<br>dalla potente tecnologia di crittografia SSL (Secur<br>PCT (Private Communication Technology) support<br>altri browser più diffusi. Ci impegniamo inoltre a pr<br>oli standard impostati nell'informativa sulla privacy                                                                                     | zione effettuata automaticamente è sicura, a<br>lesto modo tutte le tue transazioni sono protette<br>re Socket Layer) e dagli standard di sicurezza<br>tati da Microsoft Internet Explorer 4.0, 5.0 e dagli<br>roteggere le tue informazioni personali, secondo<br>di Expedia it |

Figura 43: Pagina Supporto Clienti

# Lo stile è adeguato al web?

Come già precedentemente introdotto, le pagine di puro testo non sono molte e non rispettano in pieno le linee guida relative alla sua organizzazione.

Un problema fondamentale è la lunghezza delle pagine, soprattutto per le pagine <u>Chi</u> siamo, Condizioni di vendita, Domande-Risposte generali e alcune altre simili (Figura 44).

In queste pagine c'è molto scroll, però sono presenti titoli e paragrafi che riescono in parte ad alleggerirne la lunghezza. Nel caso della pagina <u>Domande-Risposte generali</u>, ciò che si visualizza senza scroll, sono principalmente le domande, mentre le risposte sono poste successivamente e collegate ad esse attraverso delle ancore.

La lunghezza delle pagine è comunque giustificabile perché, trattandosi di un sito grande e complesso, le spiegazioni non sono esauribili in poche righe.

Per quanto concerne invece le pagine interattive di ricerca, lo stile utilizzato è decisamente adeguato al web, perché chiaro e conciso.

Per quanto riguarda i contatti, è stata effettuata una scelta differente rispetto alla classica mail, per optare invece su una pagina strutturata in form che deve essere compilata e poi inviata. (Figura 45).

Questa pagina ha una struttura testuale adeguata al web: gli spazi da compilare sono pochi e ben comprensibili. Va segnalata, invece, la poca immediatezza di comprensione del suo labelling, definito <u>Modulo di commento</u>, che è molto diverso rispetto al "Contattaci".

Il tono con cui il sito si relaziona con gli utenti è informale e ciò è facilmente visibile dalla presenza, in tutte le pagine, della frase: "Ciao – Sei già nostro utente? Iscriviti ".

L'utilizzo del tu, oltre ad essere prevalente nei siti odierni, ci pare indicato per questo tipo di sito, in cui l'informalità e la libertà di fare sono caratteristiche dominanti.

| h                              | ome v    | oli hot                   | el auto                              | vacanze                                 | attrazioni                                    | crociere                            | traghetti                                 | assicurazioni                                       | case<br>vacanza                     | of                     |
|--------------------------------|----------|---------------------------|--------------------------------------|-----------------------------------------|-----------------------------------------------|-------------------------------------|-------------------------------------------|-----------------------------------------------------|-------------------------------------|------------------------|
| iao - Sei già nostro utente? I | scriviti |                           |                                      |                                         |                                               | Ć                                   | J miei itinei                             | rari 🛛 👩 II mio pro                                 | ofilo 🕐 Sup                         | porto                  |
|                                | Us       | a Ex                      | pedia.                               | it                                      |                                               |                                     |                                           |                                                     |                                     |                        |
| ZIONI                          |          | Qua                       | li requisi                           | ti di sister                            | na sono neo                                   | cessari pe                          | r eseguire                                | e questo sito V                                     | Veb?                                |                        |
| Torna alla pagina precedenti   | e        | . Che                     | cosa è u                             | n "cookie                               | " e come de                                   | evo gestir                          | e i relativi                              | i avvisi?                                           |                                     |                        |
|                                |          | . Il nu                   | mero de                              | lla mia ca                              | nrta di credi                                 | to è prote                          | tto?                                      |                                                     |                                     |                        |
|                                |          | . Com<br>brov             | e posso<br>/ser?                     | cambiare                                | la dimensi                                    | one dei ca                          | aratteri de                               | lle pagine util                                     | izzando i                           | I                      |
|                                |          | In ch                     | ne modo                              | posso sug                               | jgerire un n                                  | niglioram                           | ento per il                               | lsito Web Exp                                       | edia.it?                            |                        |
|                                |          | • Perc<br>Iamj            | hé non a<br>peggia, c                | accade nu<br>juindi vier                | illa quando<br>ne visualizz                   | entro? Qu<br>ata nuova              | uando ent<br>amente la                    | ro in Expedia.<br>pagina di acc                     | it, lo sche<br>esso.                | rmo                    |
|                                |          | • Perc<br>visua<br>si è v | hé ho di<br>alizzati n<br>verificato | fficoltà du<br>nessaggi i<br>o un error | irante la ric<br>indicanti ch<br>e di protezi | erca di ho<br>e è stata<br>one gene | otel e l'acc<br>eseguita u<br>rale e un c | quisto di biglie<br>m'operazione<br>errore relativo | etti? Veng<br>non cons<br>a "Multip | ono<br>entita<br>art". |
|                                |          | . Qua<br>Com              | ndo cerc<br>e posso                  | o di stam<br>stampare                   | pare il mio i<br>solo le pag                  | itinerario<br>ine neces             | vengono<br>isarie?                        | utilizzate fino                                     | a 20 pagi                           | ne.                    |

Figura 44: Domande e risposte generali

| hom                                 | ne voli hotel auto vacanze attrazioni crociere traghetti assicurazioni case offerte speciali                                                                                                    |
|-------------------------------------|----------------------------------------------------------------------------------------------------|
| Ciao - Sei già nostro utente? Iscr  | iviti 🗂 I miei itinerari 👘 Il mio profilo 👰 Supporto clienti                                                                                                    |
| Per iniziare<br>Modulo dei commenti | Modulo di supporto e commenti Expedia.it Utilizza questo modulo per inviarci domande o segnalarci problemi. Ti risponderemo entro 4 ore lavorative. I nostri orari di apertura sono dal lunedi al venerdi dalle 8.00 alle 20.00 e il sabato dalle 9.00 alle 13.00. Nome: Cognome: Indirizzo di posta elettronica: |
|                                     | Paese: Prefisso: N. di telefono: Int.:<br>39                                                                                                    |
|                                     | <ul> <li>Invia le informazioni a Expedia.it.</li> <li>Annulla e torna alla pagina precedente.</li> </ul>                                                                                                    |
| programma ager<br><u>hotel</u>      | nzie viaggi   programma affiliazione   fornitori   ufficio stampa   chi siamo   lavora con noi   RSS<br>nel mondo   prenotazione hotel   prenotazione voli   speciale ponti   noleggio auto   voli low cost                                                                                                    |
| ©2006 Expedia, ir<br><u>Tra</u>     | nc. Tutti Fairitti riservati. <u>Condizioni per rutilizzo di Expedia it</u> <u>Condizioni di vendita Informativa sulla privacy</u><br>avel US_Travel UK_Travel CA_Travel AU_Voyages CA_Reisen DE_Voyages FR_Reis NL                                                                                               |

\_\_\_\_\_

# Figura 45: Modulo di commento al sito

# L'informazione è adeguata, pertinente, affidabile e aggiornata?

Il sito risulta sempre aggiornato, infatti le offerte di viaggio vengono costantemente modificate quando non sono più in vigore.

Trattandosi di un sito per commercio on-line, è importante che il titolare e tutte le specifiche inerenti la società siano identificabili con facilità.

Queste informazioni sono presenti in modo sparso in più pagine: <u>Chi siamo</u>, <u>Condizioni per l'utilizzo del sito</u>, <u>Condizioni di vendita (Figure 46 e 47)</u>.

Le informazioni offerte in queste pagine non sono complete rispetto alle linee guida definite dall'ISEC, Istituto per lo sviluppo del commercio elettronico.

Non risultano presenti il numero di iscrizione alla camera di commercio e al registro delle imprese. Non si fa menzione di quale sia l'ammontare del capitale sociale, il numero della partita IVA, gli estremi per contattare direttamente e rapidamente la società.

L'unica informazione che viene ribadita nelle tre pagine è relativa alla sede legale e operativa della società americana Expedia.Inc, di cui fa parte il sito www.expedia.it.

Il tipo di legame legale e societario tra la sede americana e quella Italiana, non è però espresso chiaramente, infatti solo nella pagina <u>Chi siamo</u>, l'argomento è affrontato in modo non approfondito (Figura 42).

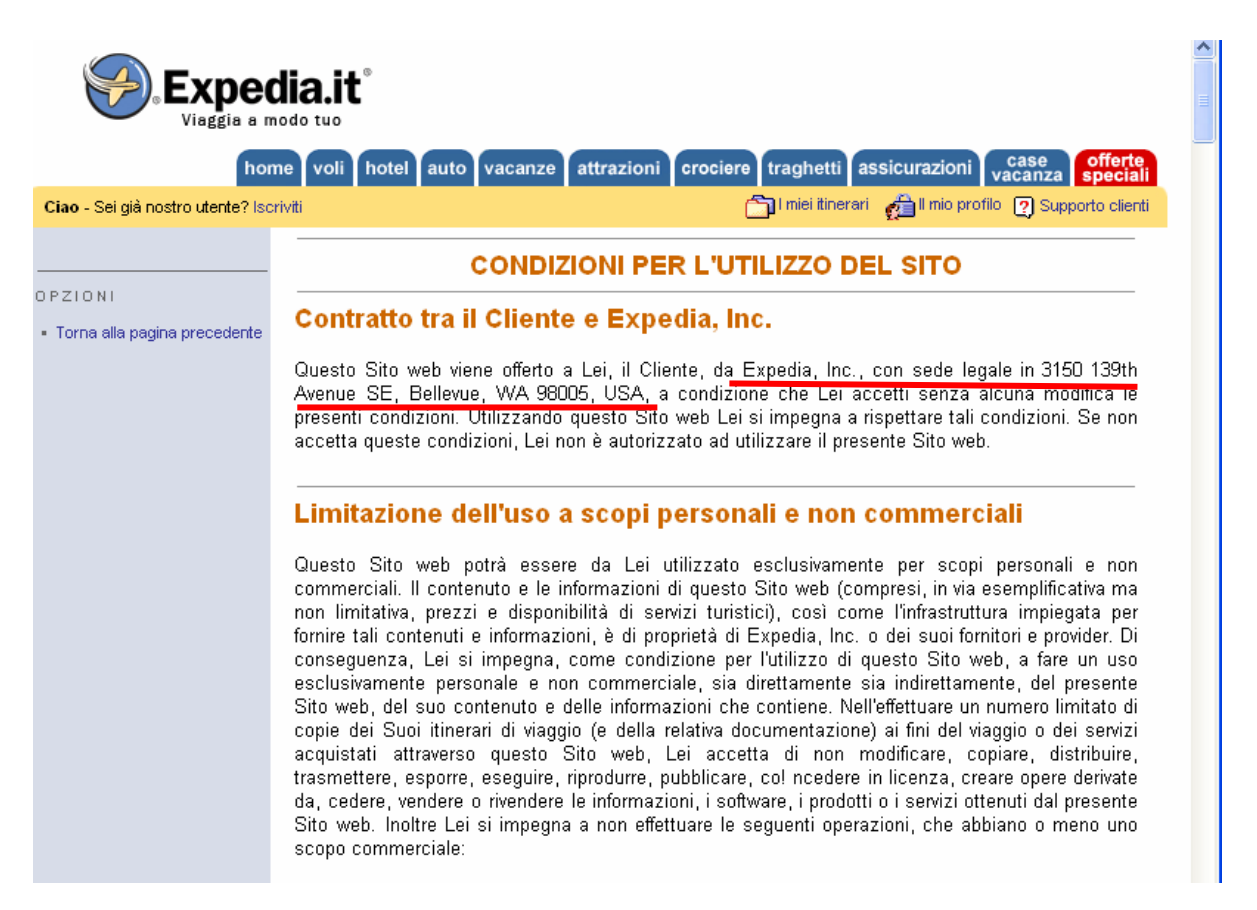

Figura 46: Condizioni per l'utilizzo del sito

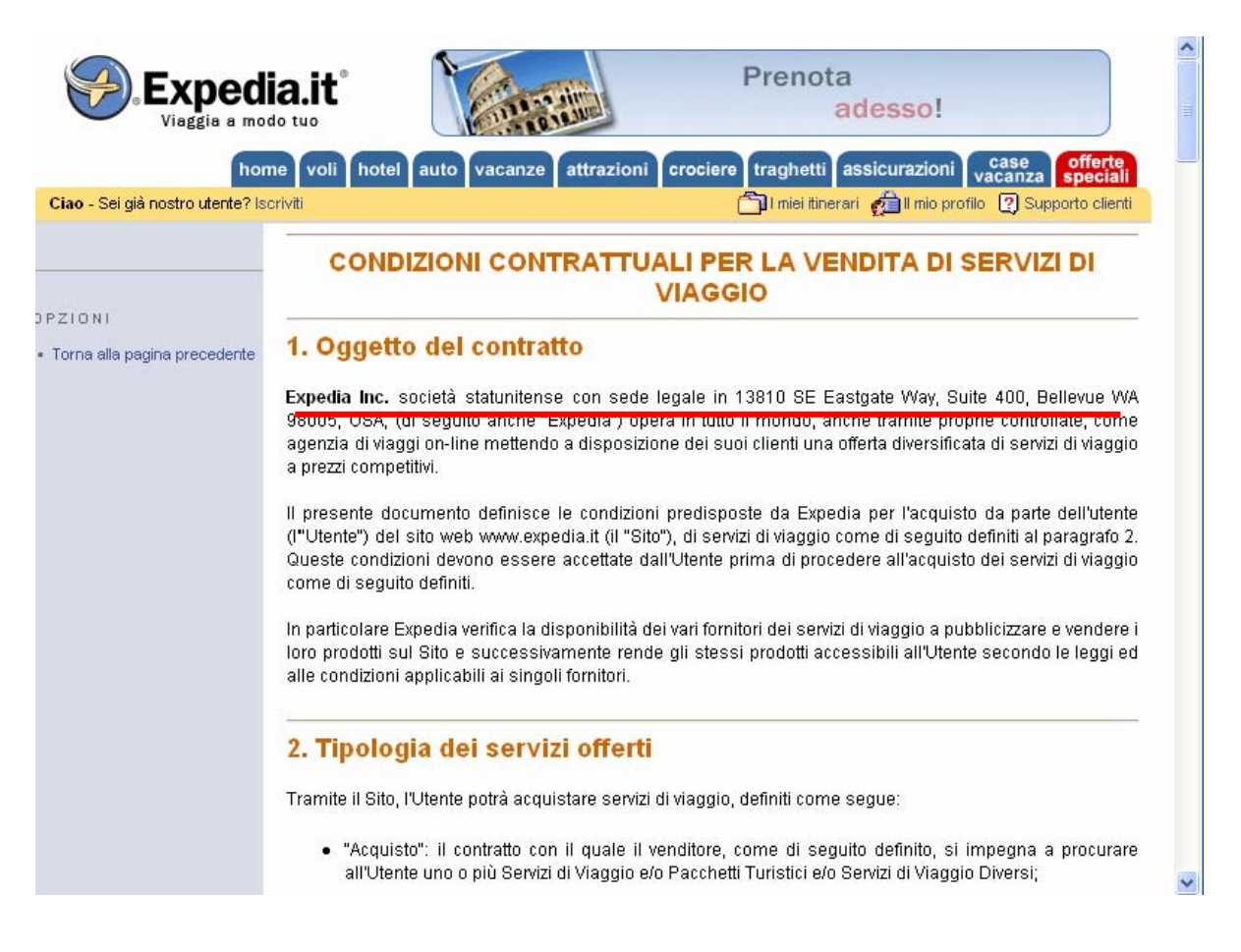

## Figura 47: Condizioni per la vendita di servizi di viaggio

# Il sito è correttamente localizzato?

Il sito <u>www.expedia.it</u> è un sito localizzato e non internazionale, perché è la versione italiana di una società che, lavorando in America e in molti paesi europei, ha creato siti differenti per ognuno di essi. Il sito italiano, per tanto è stato creato per interagire solo con utenti italiani e non permette di impostare una lingua differente dall'italiano una volta effettuato l'accesso.

Se però, invece di digitare l'indirizzo italiano, si digita <u>www.expedia.com</u> (figura 49), viene visualizzata una intro (figura 48) che permette di scegliere se accedere alla versione italiana o a quella in lingua inglese, che è in realtà la versione americana ed è leggermente diversa da quella inglese raggiungibile da <u>www.expedia.co.uk</u> (Figura 50).

Osservando le <u>Home page</u> delle varie versioni del sito, è possibile notare che la struttura e la navigazione sono molto simili a quelle del sito italiano, così come la grafica (vedi anche la versione francese in figura 52).

Una differenza riscontrata tra il sito italiano e quello inglese, è dalla maggiore sinteticità e chiarezza della pagina <u>Chi siamo</u> (Figura 51).

In ogni versione del sito, in fondo alla Home page, si trovano dei link che conducono alle versioni straniere del sito.

Questi collegamenti ipertestuali sono però poco visibili per via della loro posizione, inoltre il labelling non è totalmente intuitivo e l'assenza dei tag Title non aiuta l'utente a capire. (Figura 51)

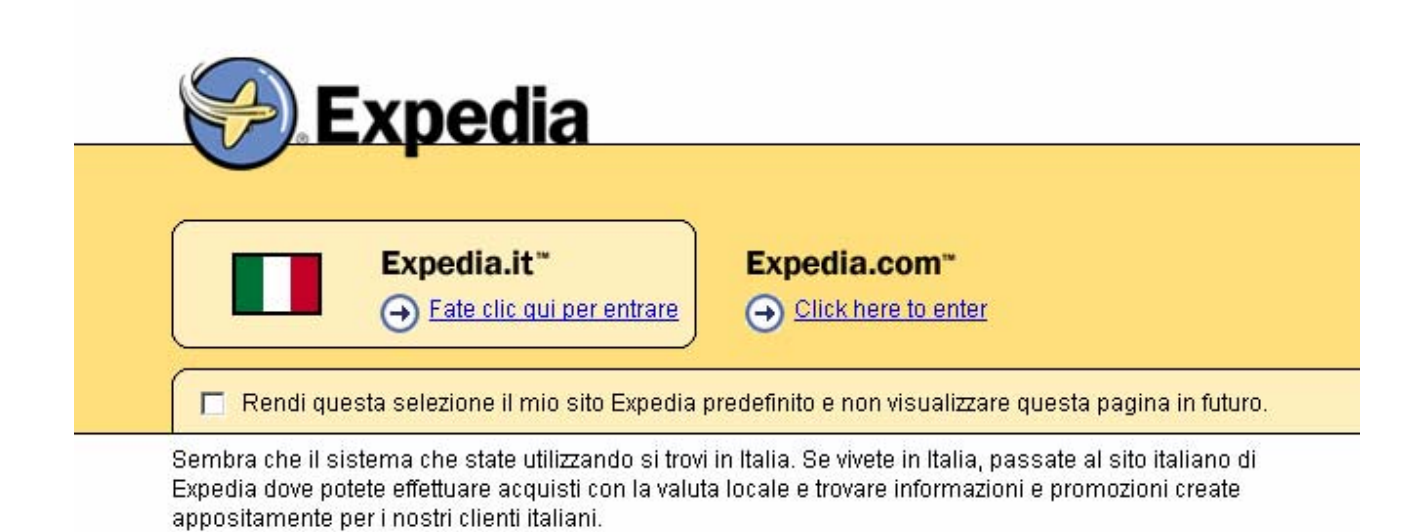

Figura 48: Intro

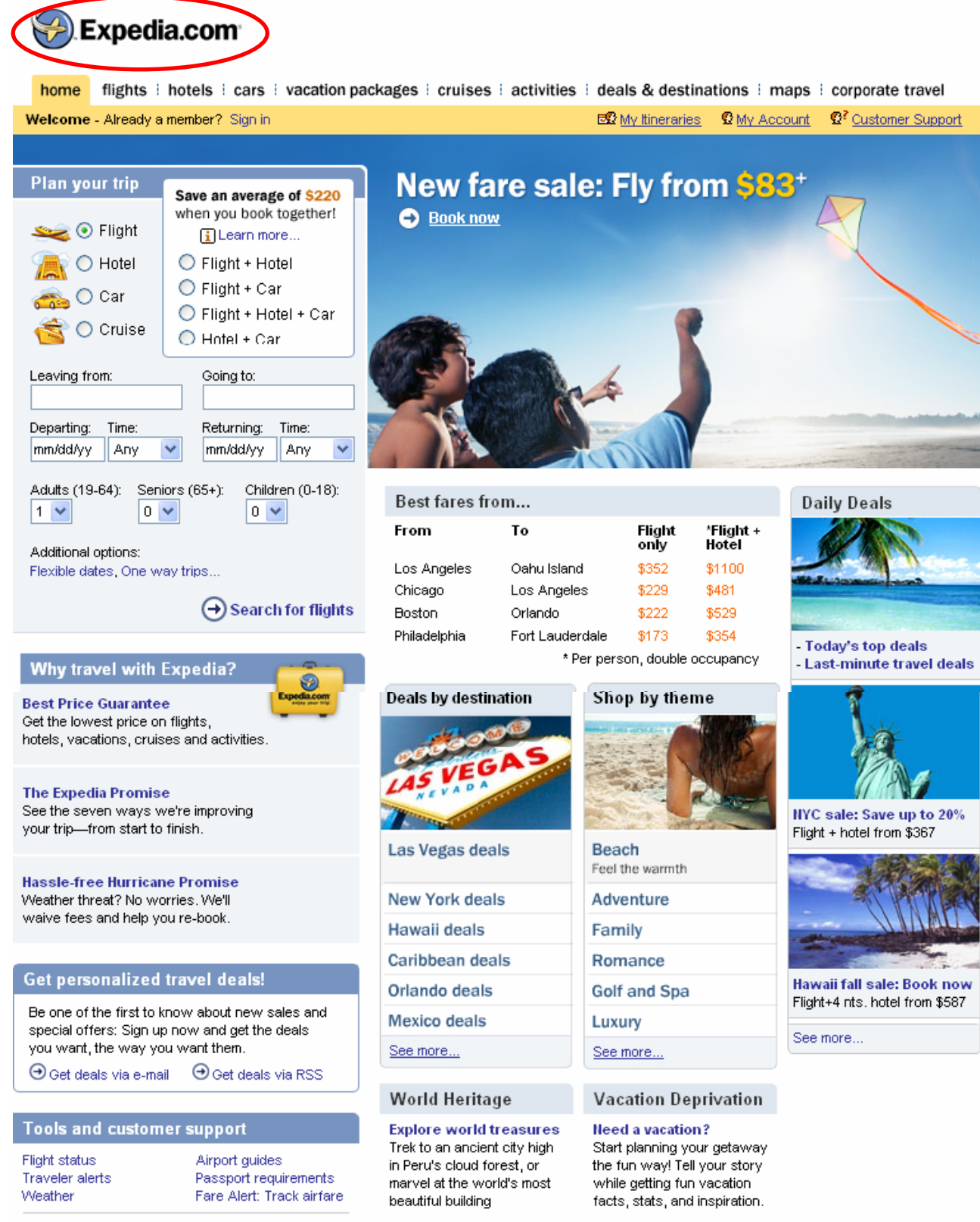

For quick answers to your questions or ways to contact us, visit our Customer Support Center.

> about Expedia.com | press room | investor relations | Expedia.com terms of use | privacy policy | become an affiliate | advertising | jobs home | flights | hotels | cars | cruises | activities | site map

> > Expedia, Inc. is not responsible for content on external Web sites. @2006 Expedia, Inc. All rights reserved. Photos: Courtesy of Getty Images, Corbis

#### Figura 49: Home page expedia.com

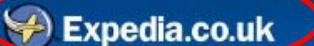

 HOME
 DEALS
 FLIGHTS
 HOTELS
 CARS
 HOLIDAYS
 ATTRACTIONS
 INSURANCE
 EUROSTAR
 GUIDES
 MAPS
 CORPORATE TRAVEL

 Welcome - Already a member?
 Sign in
 Site Map
 My Trips
 My Profile
 Customer Support

# Create your trip

Tailor-make & SAVE! Flight only O Flight + Hotel O Hotel only O Flight + Hotel + Car O Car only O Flight + Car Departing from: Going to: (e.g. London or LGW) (e.g. Rome or FCO) Depart: Time: Return: Time: dd/mm/yy Anytime 💙 Anytime 💙 dd/mm/yy Adults (19-64) Children (0-18) Seniors (65+) 1 🗸 0 🗸 0 🗸

#### more flight search options: Premium classes, one way trips, multiple destinations...

Search

#### Travel information

Weather, currency converter, passport & visa, airport guides, arrivals/departures, flight timetables

#### Need help with booking?

For quick answers to your questions, visit our Customer Support Center.

# Explore your options

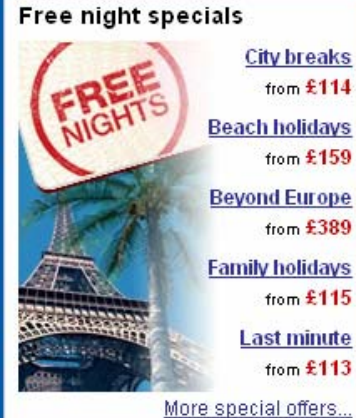

#### Shop by destination

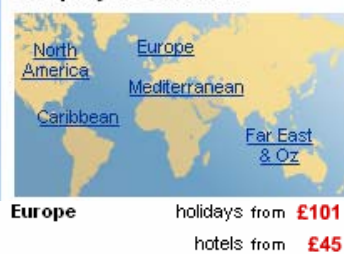

#### Shop by departure airport

|            | • | •    |
|------------|---|------|
| Birmingham |   | £138 |
| Manchester |   | £155 |
| Scotland   |   | £164 |
|            |   |      |

# Be inspired

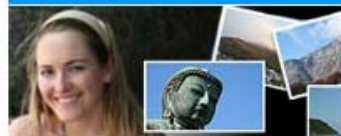

See Anya's photos on her mission to find the worlds best blue sky.

Bank holidays new August bank holiday weekends.

#### Top 10s new Lakes & mountains, hen & stag destinations, theme parks and more...

#### Get holiday ideas

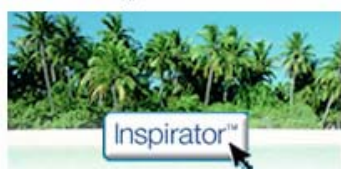

Simply select the two things you are looking for from your ideal holiday and we'll find destinations to match.

| Relaxation | Nightlife |
|------------|-----------|
| Sights     | 📃 Culture |
| Beaches    | Romance   |
| Shopping   | Go        |
|            |           |

Rome, Prague or New York? Compare weekend break ideas

| ompare | weel | kend | break | ideas |  |
|--------|------|------|-------|-------|--|
|        |      |      |       |       |  |

| ldeas in your | inbox with | Expedia | emai |
|---------------|------------|---------|------|
|               |            |         |      |

- enter email address -Subscribe

flights | hotels | hotel chains | holidays | car hire about us | affiliates | private label | advertising | jobs | privacy policy | terms of use | international sites © 2006, Expedia, Inc. All rights reserved. Preferred partners

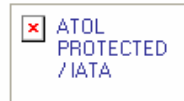

Expedia, Inc., is not responsible for content on external Web sites. Photos: Courtesy of Getty Images, Corbis.

Figura 50: Home page expedia.co.uk

# Sepectra co.uk Inspirator Click here and let us find the trip for you HOME DEALS FLIGHTS HOTELS CARS HOLIDAYS ATTRACTIONS INSURANCE EUROSTAR GUIDES MAPS CORPORATE TRAVEL Welcome - Already a member? Sign in Site Map My Trips My Profile Customer Support

# About Expedia.co.uk

Whether you know exactly what you trip you want, need ideas, or want help narrowing down your search, Expedia.co.uk makes it easy to find the holiday that is right for you. Launched in November 1998, Expedia.co.uk is the biggest online travel agent in the UK serving millions of travellers every year. At your finger tips are:

- Millions of published and discounted fares on over 450 airlines
- A directory of more than 80,000 accommodation properties world-wide and 4 million rooms
- · Car hire from the top rental companies
- Build-your-own holiday packaging technology
- A choice of pre-package holidays

We also provide in depth destination guides and maps, holiday insurance, and a comprehensive travel information service with a free online newsletter

#### Security

We understand that making purchases online involves a great deal of trust on your part; we take this trust very seriously. If you use Expedia.co.uk to book your perfect trip, we make it our highest priority to ensure the security and confidentiality of the personally identifiable information you provide. Read our privacy pledge here for more information.

#### **Financial Protection**

Holidays that include air travel, which you arrange on Expedia.co.uk are ATOL Protected by the Civil Aviation Authority under ATOL number 5788. ATOL protection extends primarily to customers who book and pay in the United Kingdom. For all prearranged holidays bought from Expedia.co.uk, Expedia, Inc acts as an authorised travel agent. expedia inc.

#### Our parent company

Expedia, Inc. operates Expedia.co.uk in the UK and has localised versions for travellers in the US, Canada, France, Germany, Italy and The Netherlands.

flights | hotels | hotel chains | holidays | car hire about us | affiliates | private label | advertising | jobs | privacy policy | terms of use | international sites © 2006, Expedia, Inc. All rights reserved. Preferred partners

#### Expedia, Inc., is not responsible for content on external Web sites. Photos: Courtesy of Getty Images, Corbis.

Travel US | Travel CA | Voyages CA | Voyages FR | Reisen DE | Reis NL | Viaggio IT | Hotels.com | Travel | AU | Hotwire | Tripadvisor

Holidays that include air travel, which you arrange on Expedia.co.uk are ATOL Protected by the Civil Aviation Authority under ATOL number 5788. ATOL protection extends primarily to customers who book and pay in the United Kingdom. For all prearranged holidays bought from Expedia.co.uk, Expedia, Inc acts as an authorised travel agent.

#### Figura 51: Pagina Chi Siamo in expedia.co.uk

#### Maps Cancellations Security and Privacy

Accounts and email

New Users Deals

Flights

Hotels

Holidavs

# TRAVELLER TOOLS

- Bookmark Expedia
  Airport Guides
- Arrivals/Departures
- Flight Timetables
- Currency Converter
- World Guide
- Weather
- Get deals via e-mail
- Health & Safety
- Passport/Visa

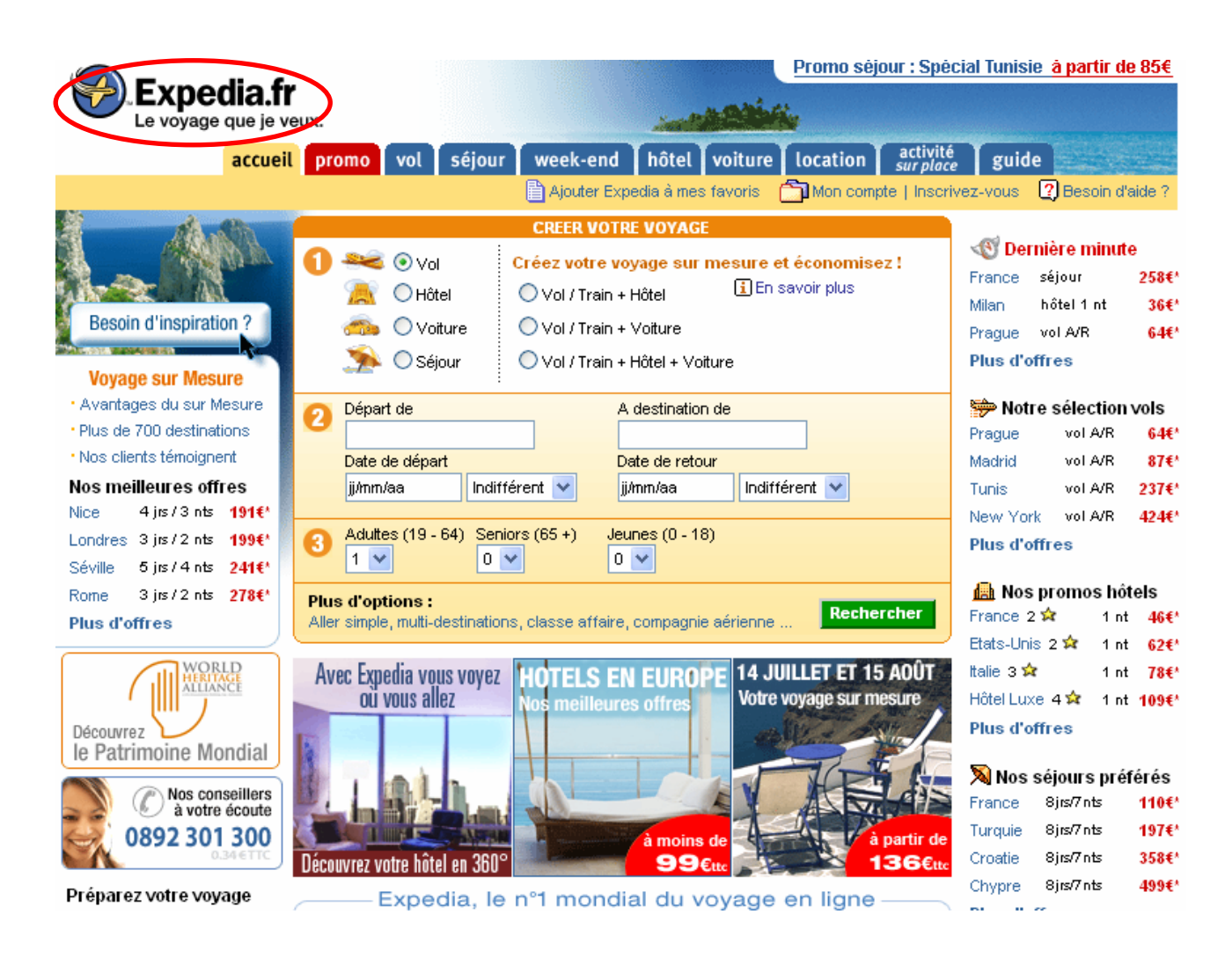

Figura 52: expedia.fr

# Sintesi:

Punti di forza:

- Utilizzo di labelling adeguato
- Buona organizzazione degli strumenti di ricerca dei viaggi
- Il sito è correttamente localizzato

# Punti di debolezza:

- Poche informazioni specifiche sulla società titolare del servizio
- Le pagine con molti contenuti non hanno uno stile completamente adeguato al web

# 3.5. GESTIONE

Valutazione: \_\_3\_\_\_ Legenda: 0 pessimo; 1 insufficiente, 2 sufficiente, 3 buono, 4 ottimo

# Analisi:

# Il sito è sempre attivo e disponibile?

Durante il mese di giugno, il sito è stato visitato da almeno un membro del gruppo quasi tutti i giorni e nessuno di noi è mai incorso in blocchi del servizio, effettuando l'accesso durante gli orari diurni. L'unico membro del gruppo che è registrato al sito, ha effettuato parecchi accessi anche nei mesi di febbraio e aprile, per acquistare dei pacchetti viaggio, e non è mai incorso in interruzioni di servizio.

Per ciò che concerne i dati sulla disponibilità dei server che ospitano il sito, abbiamo cercato nel sito <u>www.netcraft.com</u> i grafici che rappresentano gli uptime medi.

Purtroppo questo sito non offriva i grafici relativi al sito italiano di Expedia, ma solo di <u>www.expedia.fr</u> e <u>www.expedia.nl</u>.

Il grafico relativo al sito francese mostra un monitoraggio durato poco più di un mese, ciò ci impedisce di valutare il funzionamento del server che lo supporta. (Figura 53).

Il grafico del sito olandese è invece più accurato, perché riguarda un periodo più lungo, da ottobre 2004 a luglio2006 (Figura 54).

Da questo grafico è possibile vedere che il server che ospita il sito è Microsoft-IIS/5.0 e che ha subito numerosi restart, più di uno al mese, raggiungendo una maggiore stabilità solo nei mesi di dicembre e marzo, in cui le crocette che compongono una linea diagonale continua sono più lunghe e arrivano a 35-36 giorni.

L'osservazione del grafico relativo al sito olandese non può però essere un metro di misura per calcolare i possibili uptime del sito italiano.

Per quanto riguarda <u>www.expedia.it</u> siamo riusciti a raccogliere informazioni sulla sua storia , il suo OS e Web server (Figura 55).

Abbiamo inoltre fatto uno screen shot della tabella in cui sono indicati i siti che fanno capo alla società Expedia.Inc, con le singole specifiche degli OS e dei web server, la data di apertura del sito (figura 56).

| OS, Web Server and Hosting History for www.expedia.fr                                |                   |              |                |                |  |  |  |  |
|--------------------------------------------------------------------------------------|-------------------|--------------|----------------|----------------|--|--|--|--|
| http://www.expedia.fr was<br>when last queried at 1-Ju<br>Try out the Netcraft Toolb | FAQ               |              |                |                |  |  |  |  |
| OS                                                                                   | Server            | Last changed | IP address     | Netblock Owner |  |  |  |  |
| Windows 2000                                                                         | Microsoft-IIS/5.0 | 4-Jun-2006   | 216.251.114.93 | Expedia        |  |  |  |  |
| Windows 2000                                                                         | Microsoft-IIS/5.0 | 12-Sep-2005  | 216.251.114.93 | Expedia        |  |  |  |  |
| Windows Server 2003                                                                  | Microsoft-IIS/6.0 | 10-Sep-2005  | 216.251.114.93 | Expedia        |  |  |  |  |
| Windows 2000                                                                         | Microsoft-IIS/5.0 | 22-Jun-2004  | 216.251.114.93 | Expedia        |  |  |  |  |
| Windows 2000                                                                         | Microsoft-IIS/5.0 | 5-Feb-2004   | 216.251.114.90 | Expedia        |  |  |  |  |
| Windows 2000                                                                         | Microsoft-IIS/5.0 | 25-Apr-2002  | 207.46.182.185 | Microsoft Corp |  |  |  |  |
| NT4/Windows 98                                                                       | Microsoft-IIS/4.0 | 22-Feb-2001  | 195.6.184.115  | PICTIME        |  |  |  |  |

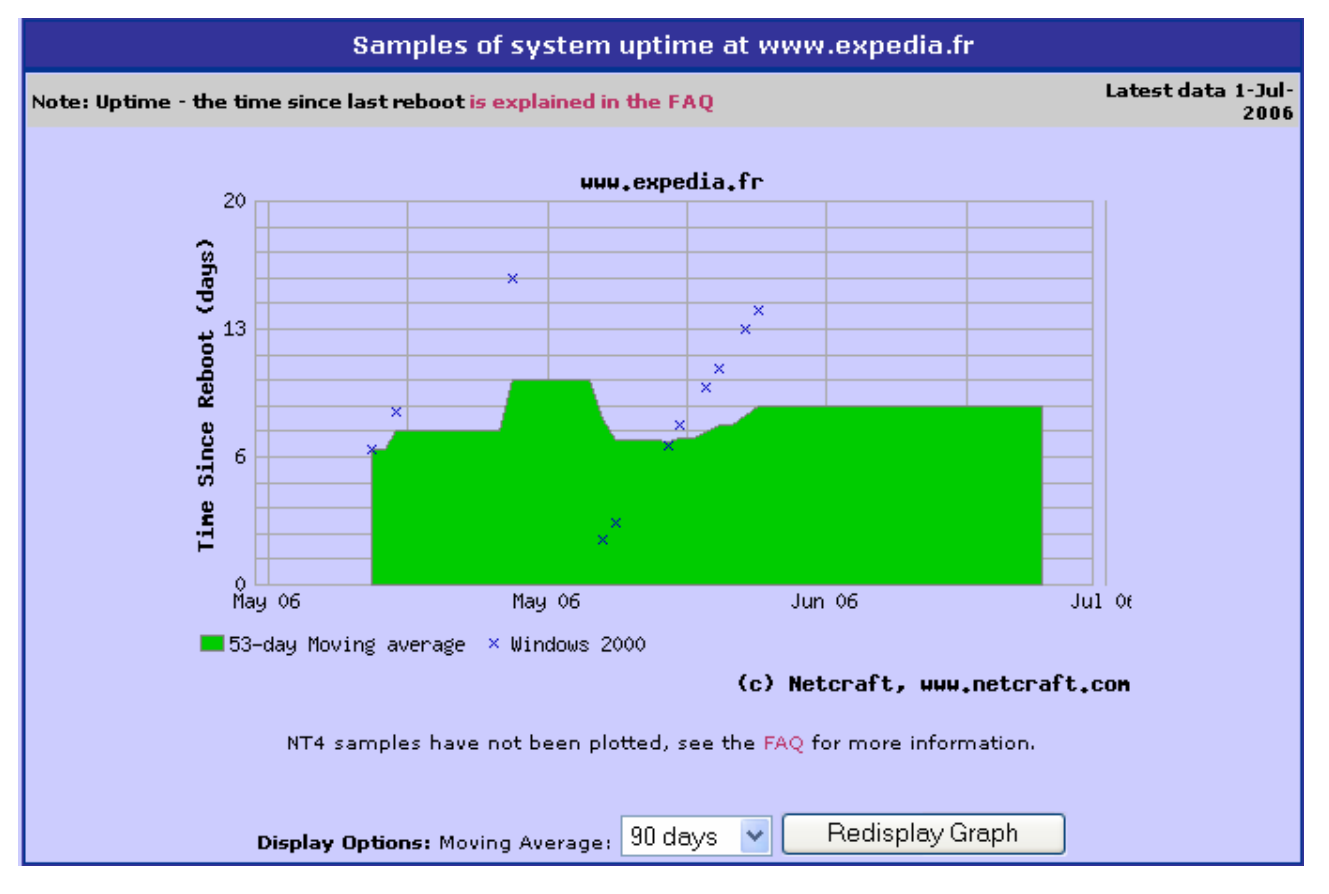

Figura 53: Monitoraggio relative a expedia.fr

| OS, Web Server and Hosting History for www.expedia.nl                              |                   |              |                |                |  |  |  |  |  |  |
|------------------------------------------------------------------------------------|-------------------|--------------|----------------|----------------|--|--|--|--|--|--|
| http://www.expedia.nl wa<br>when last queried at 3-Ju<br>Try out the Netcraft Tool | FAQ               |              |                |                |  |  |  |  |  |  |
| 05                                                                                 | Server            | Last changed | IP address     | Netblock Owner |  |  |  |  |  |  |
| Windows 2000                                                                       | Microsoft-IIS/5.0 | 28-Jun-2006  | 216.251.114.88 | Expedia        |  |  |  |  |  |  |
| Windows 2000                                                                       | Microsoft-IIS/5.0 | 27-Jun-2006  | 216.251.114.88 | Expedia        |  |  |  |  |  |  |
| unknown                                                                            | Microsoft-IIS/5.0 | 26-Jun-2006  | 216.251.114.88 | Expedia        |  |  |  |  |  |  |
| Windows 2000                                                                       | Microsoft-IIS/5.0 | 25-Jun-2006  | 216.251.114.88 | Expedia        |  |  |  |  |  |  |
| Windows Server 2003                                                                | Microsoft-IIS/6.0 | 24-Jun-2006  | 216.251.114.88 | Expedia        |  |  |  |  |  |  |
| Windows 2000                                                                       | Microsoft-IIS/5.0 | 4-Jun-2006   | 216.251.114.88 | Expedia        |  |  |  |  |  |  |
| Windows 2000                                                                       | Microsoft-IIS/5.0 | 11-Sep-2005  | 216.251.114.88 | Expedia        |  |  |  |  |  |  |
| Windows Server 2003                                                                | Microsoft-IIS/6.0 | 10-Sep-2005  | 216.251.114.88 | Expedia        |  |  |  |  |  |  |
| Windows 2000                                                                       | Microsoft-IIS/5.0 | 11-May-2004  | 216.251.114.88 | Expedia        |  |  |  |  |  |  |
| Windows 2000                                                                       | Microsoft-IIS/5.0 | 9-Nov-2003   | 216.251.114.88 | Expedia        |  |  |  |  |  |  |

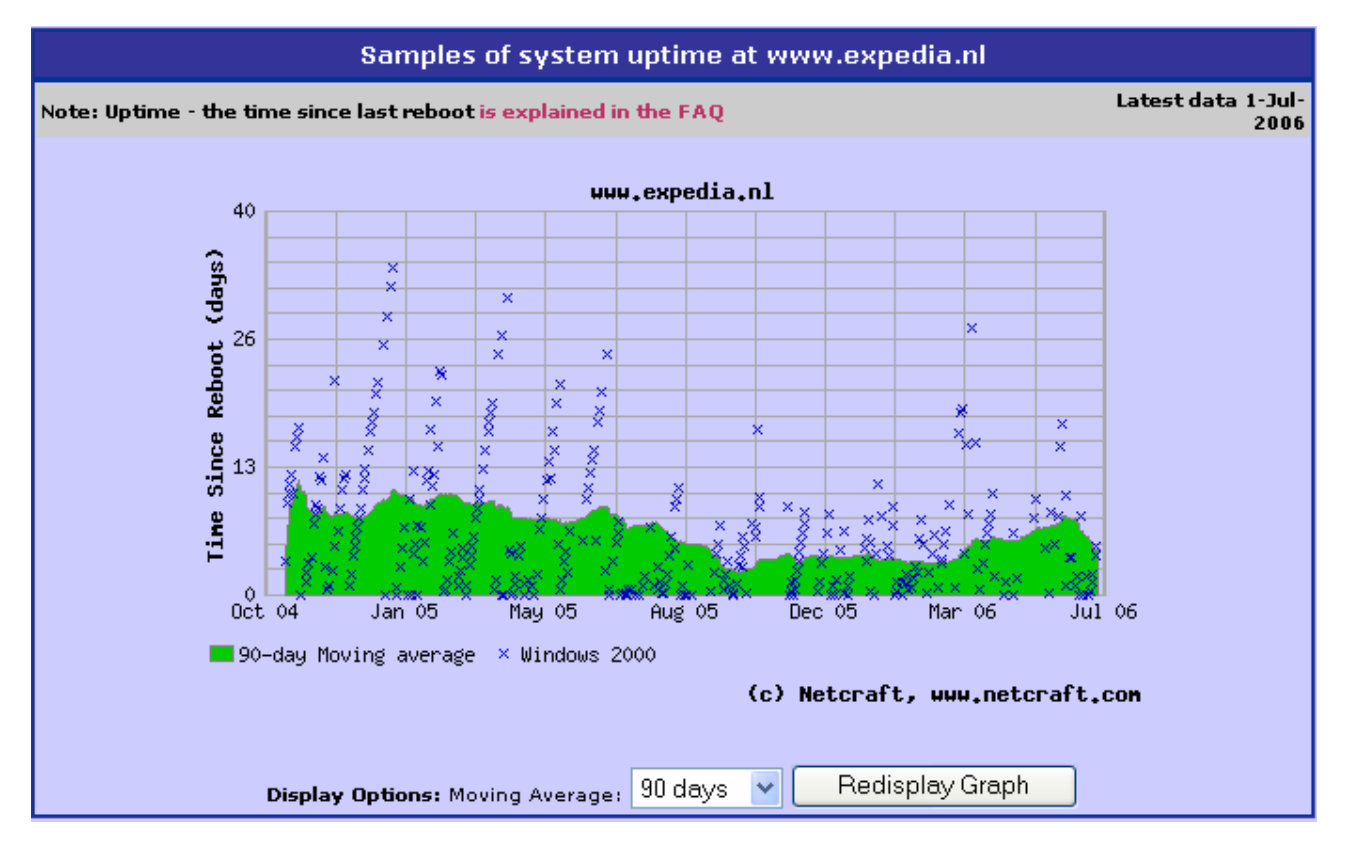

Figura 54: Monitoraggio relative a expedia.nl

| OS, Web Server and Hosting History for www.expedia.it                                                                                                    |                   |              |                |                |  |  |  |  |  |  |
|----------------------------------------------------------------------------------------------------|-------------------|--------------|----------------|----------------|--|--|--|--|--|--|
| http://www.expedia.it was running Microsoft-IIS on Windows 2000<br>when last queried at 3-Jul-2006 20:00:25 GMT - refresh now Site Report FA<br>Try out the Netcraft Toolbar! |                   |              |                |                |  |  |  |  |  |  |
| OS                                                                                                    | Server            | Last changed | IP address     | Netblock Owner |  |  |  |  |  |  |
| Windows 2000                                                                                                    | Microsoft-IIS/5.0 | 11-Sep-2005  | 216.251.114.86 | Expedi         |  |  |  |  |  |  |
| Windows Server 2003                                                                                                    | Microsoft-IIS/6.0 | 10-Sep-2005  | 216.251.114.86 | Expedi         |  |  |  |  |  |  |
| Windows 2000                                                                                                    | Microsoft-IIS/5.0 | 14-Aug-2004  | 216.251.114.86 | Expedi         |  |  |  |  |  |  |
| Windows 2000                                                                                                    | Microsoft-IIS/5.0 | 2-Feb-2004   | 216.251.114.86 | Expedi         |  |  |  |  |  |  |
| Windows 2000                                                                                                    | Microsoft-IIS/5.0 | 7-Aug-2003   | 207.46.182.175 | Microsoft Cor  |  |  |  |  |  |  |
| unknown                                                                                                    | Microsoft-IIS/5.0 | 14-Mar-2003  | 207.46.182.175 | Microsoft Cor  |  |  |  |  |  |  |
| Windows 2000                                                                                                    | Microsoft-IIS/5.0 | 17-Apr-2002  | 207.46.182.175 | Microsoft Cor  |  |  |  |  |  |  |

Figura 55: Monitoraggio relative a expedia.it

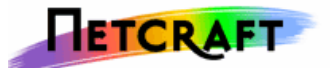

Toolbar Netcraft

|         | Expedia (page 1 of 1)     |                                                                                       |                   |                       |                 |  |  |  |  |  |  |  |
|---------|---------------------------|---------------------------------------------------------------------------------------|-------------------|-----------------------|-----------------|--|--|--|--|--|--|--|
| Rank    | Site                      | Organisation                                                                          | First Seen        | Webserver             | os              |  |  |  |  |  |  |  |
| 381073  | expedia.ca                | Expedia Canada Corp.                                                                  | April 2000        | Microsoft-<br>IIS/5.0 | Windows<br>2000 |  |  |  |  |  |  |  |
| 289489  | expedia.co.uk             | Expedia Inc, United Kingdom                                                           | August 1999       | Microsoft-<br>IIS/5.0 | Windows<br>2000 |  |  |  |  |  |  |  |
| 37440   | expedia.com               | Expedia Inc, 3150 139th Avenue SE, Bellevue,<br>98005, United States                  | April 1997        | Microsoft-<br>IIS/5.0 | Windows<br>2000 |  |  |  |  |  |  |  |
| 389986  | hotels.promovacances.com  | unknown                                                                               | October 2005      | Microsoft-<br>IIS/5.0 | Windows<br>2000 |  |  |  |  |  |  |  |
| 1444820 | msntravel.expedia.com     | Expedia Inc, 3150 139th Avenue SE, Bellevue,<br>98005, United States                  | March 2006        | Microsoft-<br>IIS/5.0 | unknown         |  |  |  |  |  |  |  |
| 1580197 | rental-cars.expedia.com   | Expedia Inc, 3150 139th Avenue SE, Bellevue,<br>98005, United States                  | September<br>2005 | Microsoft-<br>IIS/5.0 | Windows<br>2000 |  |  |  |  |  |  |  |
| -       | www.corporate.expedia.com | Expedia Inc, 3150 139th Avenue SE, Bellevue,<br>98005, United States                  | February<br>2003  | Microsoft-<br>IIS/5.0 | Windows<br>2000 |  |  |  |  |  |  |  |
| 3597576 | www.corporateexpedia.com  | unknown                                                                               | January 2004      | Microsoft-<br>IIS/5.0 | Windows<br>2000 |  |  |  |  |  |  |  |
| 6670    | www.expedia.ca            | Expedia Canada Corp.                                                                  | July 1999         | Microsoft-<br>IIS/5.0 | Windows<br>2000 |  |  |  |  |  |  |  |
| 2067    | www.expedia.co.uk         | Expedia Inc, United Kingdom                                                           | December<br>1998  | Microsoft-<br>IIS/5.0 | Windows<br>2000 |  |  |  |  |  |  |  |
| 352     | www.expedia.com           | Expedia Inc, 3150 139th Avenue SE, Bellevue,<br>98005, United States                  | July 1996         | Microsoft-<br>IIS/5.0 | unknown         |  |  |  |  |  |  |  |
| 1580197 | rental-cars.expedia.com   | Expedia Inc, 3150 139th Avenue SE, Bellevue,<br>98005, United States                  | September<br>2005 | Microsoft-<br>IIS/5.0 | Windows<br>2000 |  |  |  |  |  |  |  |
| -       | www.corporate.expedia.com | Expedia Inc, 3150 139th Avenue SE, Bellevue,<br>98005, United States                  | February<br>2003  | Microsoft-<br>IIS/5.0 | Windows<br>2000 |  |  |  |  |  |  |  |
| 3597576 | www.corporateexpedia.com  | unknown                                                                               | January 2004      | Microsoft-<br>IIS/5.0 | Windows<br>2000 |  |  |  |  |  |  |  |
| 6670    | www.expedia.ca            | Expedia Canada Corp.                                                                  | July 1999         | Microsoft-<br>IIS/5.0 | Windows<br>2000 |  |  |  |  |  |  |  |
| 2067    | www.expedia.co.uk         | Expedia Inc, United Kingdom                                                           | December<br>1998  | Microsoft-<br>IIS/5.0 | Windows<br>2000 |  |  |  |  |  |  |  |
| 352     | www.expedia.com           | Expedia Inc, 3150 139th Avenue SE, Bellevue,<br>98005, United States                  | July 1996         | Microsoft-<br>IIS/5.0 | unknown         |  |  |  |  |  |  |  |
| 494817  | www.expedia.com.au        | Expedia Inc                                                                           | December<br>1998  | Microsoft-<br>IIS/5.0 | unknown         |  |  |  |  |  |  |  |
| 4835    | www.expedia.de            | Expedia Inc, 13810 SE Eastgate Way Ste. 400,<br>Bellevue WA, 98005, United States     | January 1998      | Microsoft-<br>IIS/5.0 | Windows<br>2000 |  |  |  |  |  |  |  |
| 6361    | www.expedia.fr            | Expedia Inc, 13810, Se Eastgate Way Sainte<br>400, Bellevue, Wa, 98005, United States | November<br>2001  | Microsoft-<br>IIS/5.0 | Windows<br>2000 |  |  |  |  |  |  |  |
| 7387    | www.expedia.it            | EXPEDIA.COM LTD, Italy                                                                | May 1999          | Microsoft-<br>IIS/5.0 | Windows<br>2000 |  |  |  |  |  |  |  |
| 44051   | www.expedia.nl            | Expedia, inc., Eastgate Way, Suite 400 13810<br>SE, United States                     | December<br>1998  | Microsoft-<br>IIS/5.0 | Windows<br>2000 |  |  |  |  |  |  |  |
| 109728  | www.expediacorporate.com  | Expedia Inc, 13810 SE Eastgate Way Ste. 400,<br>Bellevue, 98005, United States        | December<br>2002  | Microsoft-<br>IIS/5.0 | Windows<br>2000 |  |  |  |  |  |  |  |
|         |                           | COPYRIGHT © NETCRAFT                                                                  | LTD. 2004-6       |                       |                 |  |  |  |  |  |  |  |

### Figura 56: tabella relative ai siti che fanno capo alla società Expedia.Inc

# L'accesso al sito è adeguatamente monitorato?

Il sito <u>www.expedia.it</u> è supportato dal web server Microsoft-IIS/5.0, in cui dovrebbero essere installati dei Log Analiser, ovvero dei programmi che memorizzano tutti i dati degli utenti che accedono al sito.

La rielaborazione di questi dati grezzi permette di avere dei report molto specifici, che rispondono a molte domande importanti per i gestori del sito, relative alle variazioni degli accessi al sito, qual è il loro profilo, quale percorso seguono per giungere al sito, quali sono le aree più visitate e le transazioni compiute.

Purtroppo queste informazioni non sono pubblicate nel sito e per tanto ci è stato impossibile reperirle.

# Il sito è costantemente aggiornato e migliorato?

Il sito contiene poche pagine di puro contenuto che sono statiche e non vanno frequentemente aggiornate.

Le parti che vanno regolarmente aggiornate sono relative ai pacchetti viaggio e alle offerte, che risultano costantemente modificate.

Va invece segnalato che non è presente in home page e in nessun'altra pagina la data di aggiornamento del sito.

Il sito risulta completo in ogni sua parte e non ci sono sezioni inattive per via di "lavori in corso".

# Le relazioni con gli utenti sono adeguatamente presidiate?

Il sito offre la possibilità di contattare i suoi curatori, per avere chiarimenti su opzioni di viaggio, modalità di prenotazione o informazioni più generiche, attraverso il <u>Modulo di commento</u>.

Un membro del gruppo ha compilato il modulo in data 27/06/06 in cui chiedeva informazioni su un traghetto.

Lo scopo della mail era di verificare i tempi di risposta del servizio, che sono quantificati dai curatori del sito in quattro ore lavorative (Figura 57).

Per la nostra esperienza possiamo sostenere che i tempi dichiarati non sono rispettati, infatti in data 04/07/06 non abbiamo ricevuto alcuna risposta.

| ho                                  | me voli hotel auto vacanz                                                                                                    | ze attrazioni crociere traghetti assicurazioni case offerte speciali                                                                                                    |
|-------------------------------------|----------------------------------------------------------------------------------------------------|----------------------------------------------------------------------------------------------------|
| Ciao - Sei già nostro utente? Iso   | priviti                                                                                                    | 🗂 I miei itinerari 🛛 👩 Il mio profile 💿 Supporto clienti                                                                                                    |
| Per iniziare<br>Modulo dei commenti | Modulo di suppor<br>Utilizza questo modulo per in<br>lavorative. I nostri orari di ape<br>9.00 alle 13.00.<br>Nome:<br>Indirizzo di posta elettronica: | to e commenti Expedia.it<br>iviarci domande o segnalarci problemi. Ti risponderemo entro 4 ore<br>irtura sono dal lunedì al venerdì dalle 8.00 alle 20.00 e il sabato dalle<br>Cognome: |

Figura 57: Modulo di commento

Nella pagina <u>Ufficio stampa</u>, sono presenti degli indirizzi di posta per contattare l'account manager e coloro che si occupano della vendita degli spazi pubblicitari e dei contatti con le compagnie di viaggio con cui collabora Expedia. Essendo degli indirizzi di posta con scopi più specifici che difficilmente saranno contattati dall'utente medio, non abbiamo verificato i loro tempi di risposta.

# Sintesi:

Punti di forza:

- Completezza di ogni parte del sito
- Aggiornamenti continui

# Punti di debolezza:

• Nessuna risposta alla mail inviata

# 3.6. ACCESSIBILITÀ

# Valutazione: 2\_\_\_\_2

Legenda: 0 pessimo; 1 insufficiente, 2 sufficiente, 3 buono, 4 ottimo

# Analisi:

# I tempi di accesso sono adeguati?

I tempi di accesso rilevati sono nella norma. La Home Page ha una dimensione totale di 60,7 Kb, che permette un'apertura abbastanza veloce del sito. Ovviamente i tempi di accesso variano a seconda della banda disponibile. Come possiamo vedere nella tabella sottostante, i tempi di accesso con un modem 56k non sono fuori norma. Con una linea ADSL i tempi si fanno pressoché nulli.

| 56kbps          | 7.13 secondi |
|-----------------|--------------|
| ISDN (128 kbps) | 5.39 secondi |
| ADSL (4.8 Mbps) | 2.34 secondi |
| ADSL (12 Mbps)  | 2.08 secondi |

Anche in caso di connessione debole, la capacità del server, molto elevata, permette di scaricare abbastanza velocemente le pagine, soprattutto quelle interne, che non hanno lo stesso numero di elementi grafici della Home Page e che quindi hanno una dimensione piuttosto contenuta.

L'accesso in fase di ricerca a pagine successiva prevede una pagina intermedia di caricamento e di ricerca vera e propria, che comunque comporta una perdita di tempo molto bassa.

Sono assenti banner pubblicitari e pagine pop-up. La dislocazione geografica e la connettività del sito sono buoni, e ciò rende i tempi di accesso da qualsiasi parte del mondo bassi e a connessione immediata. Questo è garantito dal server Expedia, che gestisce tutti i siti con marchio Expedia.

# Il nome del sito si ricorda facilmente?

Il nome del sito non è facilmente ricordabile, soprattutto se lo si associa a viaggi o turismo. Bisogna aver trattato con questo sito almeno una volta per poter associare il marchio alla sua funzione. La stessa voce "Expedia" non ricorda un viaggio, oppure una meta turistica. L'indirizzo **Expedia.it** riguarda la versione italiana del sito, ma esistono altri domini, sempre gestiti dal marchio Expedia, come l'ufficiale **Expedia.com**, oppure le versioni locali, parallele a quella italiana, come **Expedia.co.uk**, **Expedia.de**, **Expedia.fr**. Il marchio e le caratteristiche generali del sito rimangono inalterate, cambia solo la lingua e l'utente geografico di riferimento.

# Il sito è facilmente reperibile tramite i più diffusi motori di ricerca?

Il sito è indicizzato molto bene nei più diffusi motori di ricerca. Se si inserisce il nome della società in Google, Yahoo e Altavista (i nostri 3 motori di riferimento), il sito è collocato sempre in prima posizione. Inserendo invece la voce "Viaggi online", su Google si ottiene una indicizzazione sponsorizzata al primissimo posto, mentre negli altri 2 motori di ricerca,

il sito scivola oltre le prime 10 pagine indicizzate. Inserendo infine le voci "Volo hotel auto", ovvero le 3 principali caratteristiche del sito, Goggle e Yahoo indicizzano Expedia.it al primo posto, mentre Altavista al secondo, dietro un sito concorrente. Bisogna notare che tutte le indicizzazioni riportate riguardano Expedia.it e non qualsiasi dominio Expedia e inoltre la ricerca è stata effettuata nell'intero web e non solo per le pagine in lingua Italiana. Concludiamo dicendo che il risultato delle ricerche nei motori è più che soddisfacente. Riportiamo una tabella con le varie situazioni:

| Parola chiave   | Google | Yahoo | Altavista |
|-----------------|--------|-------|-----------|
| Expedia         | 1      | 1     | 1         |
| Viaggi online   | 1      | >10   | >10       |
| Voli hotel auto | 1      | 1     | 2         |

# Il sito è adeguatamente referenziato in altri siti?

Expedia.it è molto referenziato in molti siti web. Come dicevamo prima, esistono anche dei collegamenti sponsorizzati tra Expedia e Google. Inoltre è facile trovare in siti web diversi per funzione da Expedia, il banner pubblicitario del sito. Ricordiamo ad esempio la presenza di Expedia in alcune pagine del sito <u>www.repubblica.it</u>. Inoltre si possono trovare riferimenti a Expedia in strumenti di chat e in forum sul web, come ad esempio in MSN Messenger, ICQ e Yahoo! Messenger.

# Il sito è accessibile con ogni browser?

Prima di rispondere alla domanda premettiamo che l'accessibilità nei browser è stata valutata con 2 soli browser, Internet Explorer versione 6 e Mozilla Firefox. In entrambi i casi non si presentano particolari errori di accesso. Per Mozilla non sono necessari particolari plugin di Flash o altro. Anche il cambio di risoluzione non modifica l'accessibilità pressoché totale con entrambi i browser. Non è stato possibile valutare l'accessibilità del sito con le versioni precedenti, né con Netscape Navigator, che nessuno dei valutatori usa costantemente per navigare il web.

# Il sito è utilizzabile da utenti disabili?

Il sito in questione non fornisce alcun supporto per utenti disabili. Non sono presenti supporti audio, né alcun altro tipo di accorgimento per facilitare la visita del sito da parte di un utente disabile. Probabilmente la mancanza di strumenti adeguati che facilitino la navigazione è data dal fatto che la consultazione di questo sito da parte di utenti disabili non è stata considerata di tale importanza da giustificare l'investimento di denaro per l'adeguamento del sito.

Per ciò che riguarda il daltonismo (vedi pagine 23 e 24), il sito non crea particolari problemi, data la semplicità dei colori e delle grafica, che non riporta colori soggetti ad ambiguità, né per gli utenti normodotati, né per gli utenti daltonici.

# Sintesi:

# Punti di forza:

- Presenza nei motori di ricerca
- Accessibilità pressoché totale con 2 browser diversi
- Dimensione pagine nella norma
- Sito referenziato e pubblicizzato su altri siti

# Punti di debolezza:

- Nome non facile da ricordare
- Nome del sito non associabile alla sua funzione
- Sito non utilizzabile da utenti disabili, eccetto i daltonici
- Mancanza di supporti per utenti disabili

# 3.7. USABILITÀ

# Valutazione: 2\_\_\_\_2

Legenda: 0 pessimo; 1 insufficiente, 2 sufficiente, 3 buono, 4 ottimo

# Analisi:

# COMPITO 1 – Iscriversi al sito

|              | Barbara | Andrea | Simone | Sonia | Massimo | Media |
|--------------|---------|--------|--------|-------|---------|-------|
| Tempo        | 6.40    | 1.40   | 3.42   | 5.40  | 1.00    | 3'01" |
| Success rate | F       | S      | Р      | F     | S       |       |
| Gradimento   | 0       | 4      | 2      | 0     | 4       | 2     |

Il primo compito era quello di iscriversi al sito. Come abbiamo detto in una sezione precdente, i campi per l'iscrizione non sono molti, ma in ogni caso, per 2 utenti su 5 il compito si è rivelato molto difficile.

**Utente 1** – Naviga nel sito per 6 minuti e 40 secondi, ma non riesce a portare a termine il compito. Dichiara di non sapere cosa sia un account, né come si debba fare per iscriversi ad un sito. Inoltre non è a conoscenza del fatto che l'iscrizione è necessaria per poter usufruire dei servizi del sito. Prima del test aveva dichiarato di conoscere il sito per aver effettuato ricerche di voli e hotel. Sottolineiamo il fatto che la ricerca fine a sé stessa non richiede iscrizione al sito. L'utente non riesce a visualizzare nemmeno la voce "Sei già nostro utente, iscriviti".

In fase di valutazione teniamo conto della scarsa esperienza web dell'utente.

**Utente 2** – Porta a termine il compito senza particolari problemi in 1 minuto e 40 secondi. La sua conoscenza del web è ottimale, come dichiarato conosce bene il sito per averlo frequentato e usato. Probabilmente ha già un account personale, quindi sa bene dove andare a cercare la voce per l'iscrizione.

**Utente 3** – Il terzo utente porta a termine il compito parzialmente in 3 minuti e 42 secondi. L'utente non conosce il sito, né l'ha mai usato. Dichiara di trovare difficoltà nell'individuare la voce Iscriviti. Una volta entrato nella sezione per iscriversi trova poche difficoltà a compilare ottimamente i campi necessari.

**Utente 4** – Non porta a termine il compito. Naviga per oltre 5 minuti senza riuscire a trovare il link per l'iscrizione. Presenta gli stessi problemi di esperienza e di navigazione del primo utente.

**Utente 5** – Porta a termine con successo il compito senza particolari problemi. Anche lui è un utente assiduo del sito.

Il problema maggiormente riscontrato è la scarsa visibilità del link "Iscriviti" (figura 58).

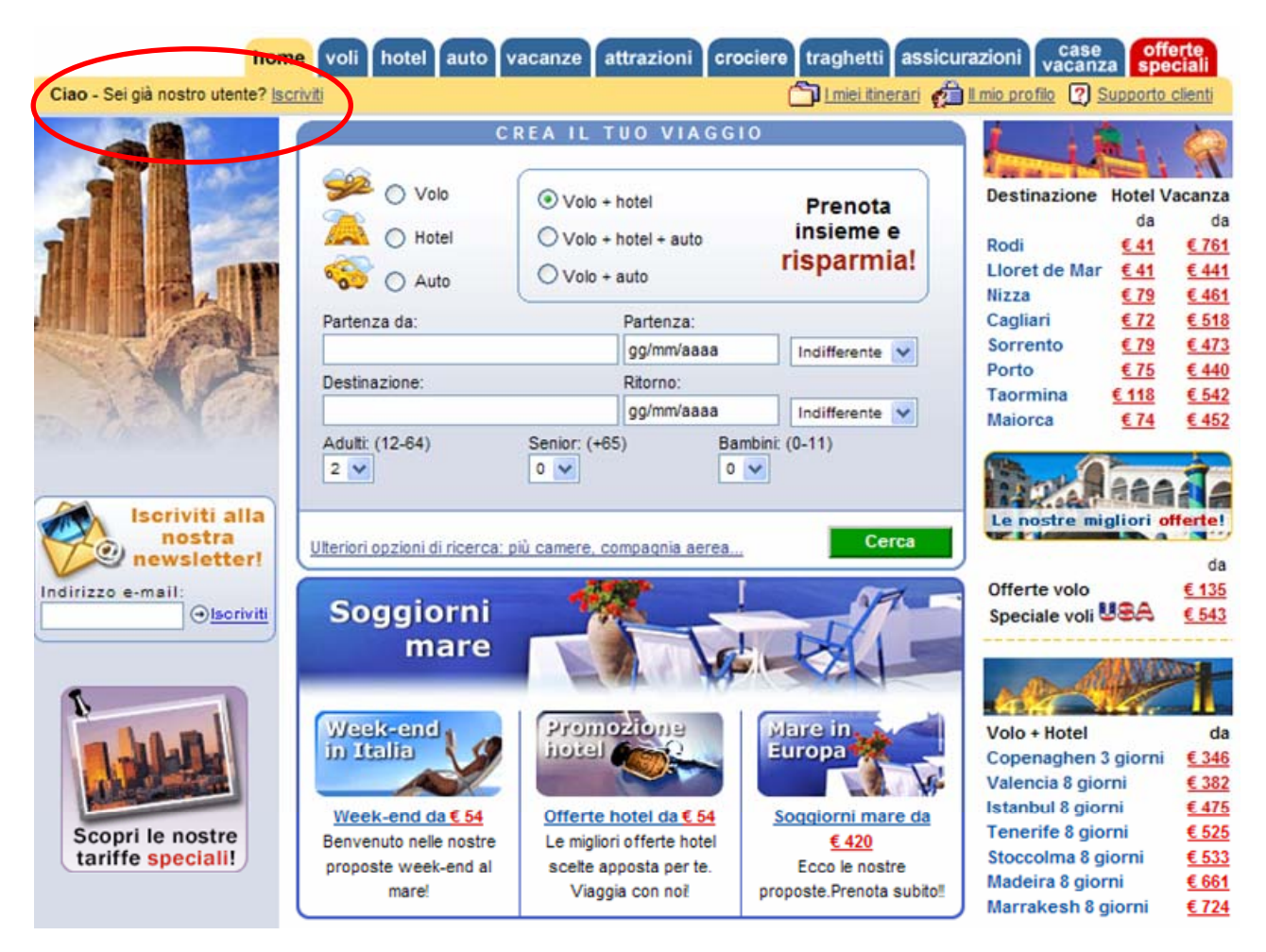

Figura 58: Link per iscriversi al sito

Nel riquadro giallo collegato alla voce Home c'è una frase: <u>Ciao – Sei già nostro utente,</u> <u>Iscriviti</u>. E' evidente che chi conosce il sito sa bene come muoversi, e probabilmente dispone già di un account personale. Gli utenti meno esperti trovano difficoltà nel trovare la voce richiesta. In effetti non è chiara e ben visibile, anzi è piccola e difficilmente distinguibile da altre voci simili, come semplici link o offerte speciali del sito. La stessa iscrizione alla newsletter propone la medesima voce, creando ambiguità.

| COMPITO     | 2 - | Effettuare | una | ricerca | di | voli | da | Milano | а | Mosca | in | una | data | scelta |
|-------------|-----|------------|-----|---------|----|------|----|--------|---|-------|----|-----|------|--------|
| dall'utente |     |            |     |         |    |      |    |        |   |       |    |     |      |        |

|              | Barbara | Andrea | Simone | Sonia | Massimo | Media |
|--------------|---------|--------|--------|-------|---------|-------|
| Tempo        | 2.10    | 1.50   | 1.48   | 2.40  | 1.23    | 1'59" |
| Success rate | S       | S      | S      | S     | S       |       |
| Gradimento   | 4       | 4      | 4      | 4     | 4       | 4     |

Il secondo compito prevedeva una ricerca di voli da Milano a Mosca in una data scelta dall'utente.

Il compito è risultato essere più semplice del previsto. 2 utenti conoscono bene il sito, un utente ha già effettuato delle ricerche analoghe, gli altri 2 utenti non hanno presentato particolari difetti.

I tempi di effettuazione del compito si sono rivelati estremamente bassi, con una media finale di un minuto e 59 secondi.

Nessuno dei 5 utenti ha cliccato sul tasto Cerca in verde, ma ha premuto il tasto Enter della tastiera. Probabilmente essendo di un altro colore non è visto dall'utente come parte del campo di ricerca (figura 59).

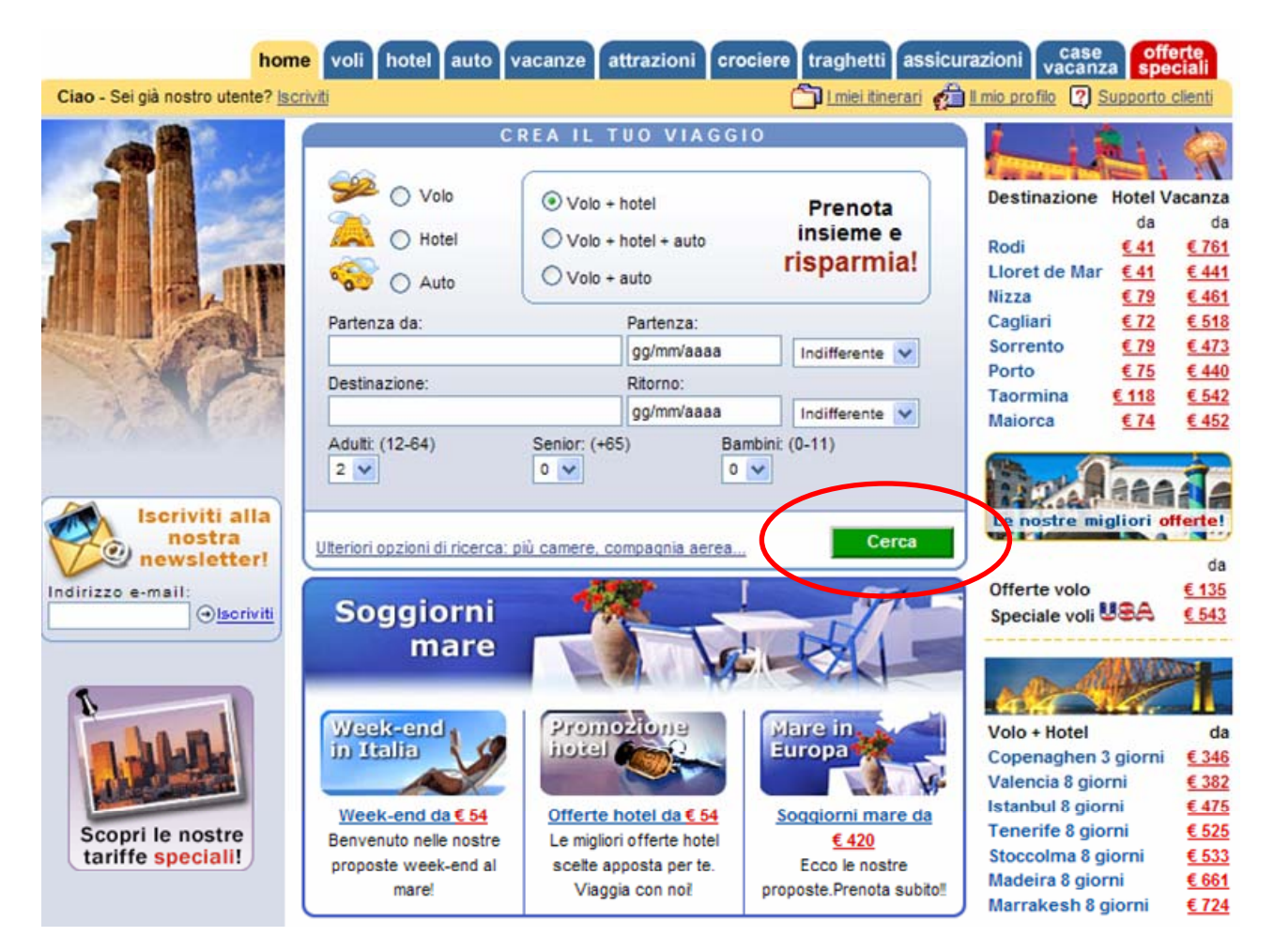

Figura 59: il tasto "Cerca"

# COMPITO 3 – Ricercare un'offerta speciale volo+hotel

|              | Barbara | Andrea | Simone | Sonia | Massimo | Media |
|--------------|---------|--------|--------|-------|---------|-------|
| Tempo        | 5.58    | 4.36   | 5.02   | 6.35  | 4.22    | 5'19" |
| Success rate | F       | Р      | F      | F     | Р       |       |
| Gradimento   | 1       | 2      | 1      | 0     | 2       | 1.2   |

Terzo compito era quello di ricercare tra le offerte speciali un pacchetto volo + hotel. Il compito si è rivelato molto difficile. Nessun utente è andato direttamente nella pagina offerte speciali, con la voce sul menù principale in rosso:

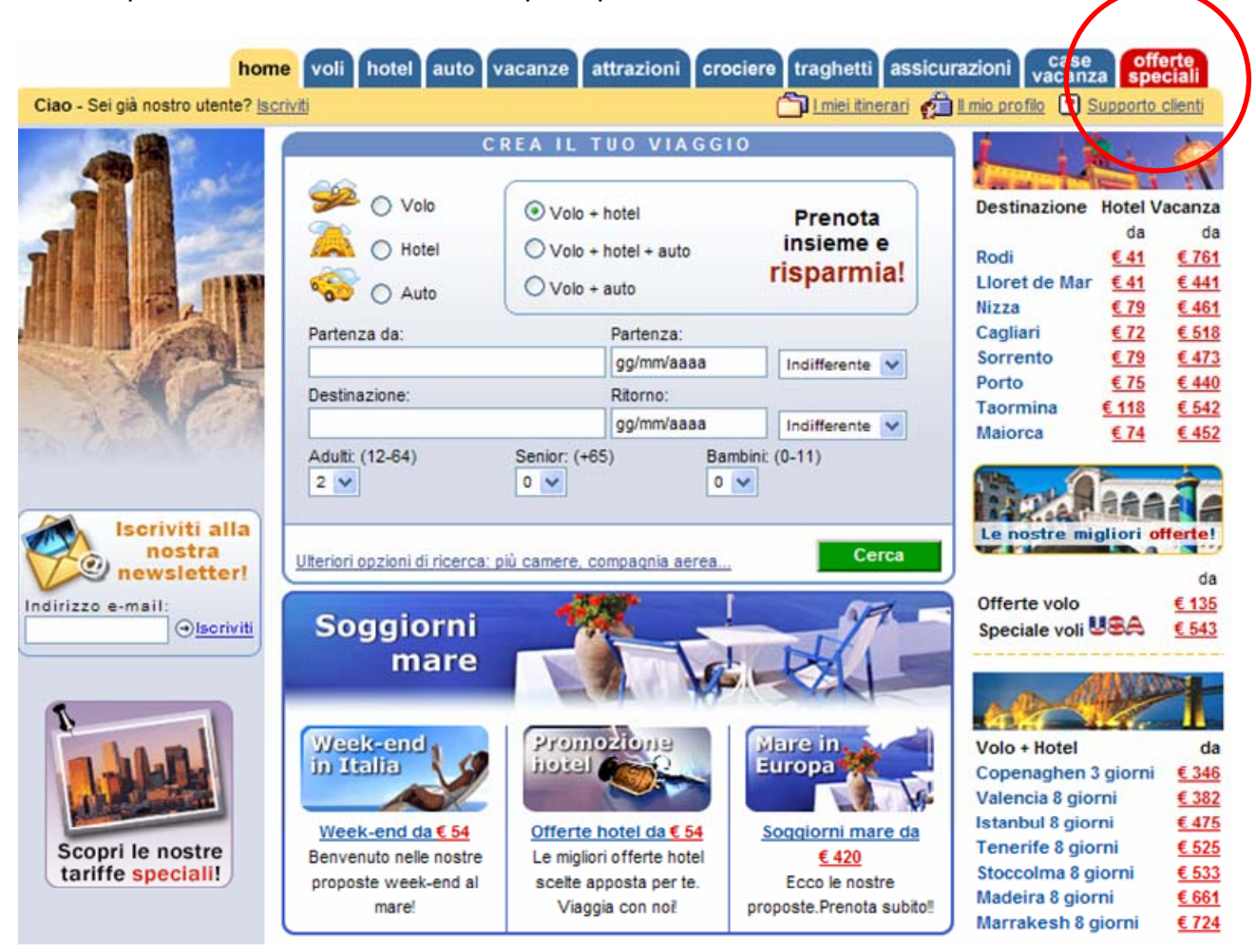

Figura 60: Link alla pagina delle offerte speciali

**Utente 1** – Non riesce a completare il compito. Dalla Home Page cerca di accedere alle offerte speciali senza cliccare sul bottone rosso. Nella pagina successiva non riesce a creare una ricerca secondo i suoi parametri.

**Utente 2** – Uno dei due utenti più esperti, ma anch'egli parte direttamente dalla Home, dalle offerte linkate e non dal menù. Una volta scoperto l'errore, torna indietro e a quel punto visualizza la voce in rosso nel menù, al cui interno è possibile effettuare la ricerca richiesta dal compito.

**Utente 3** – Non porta a termine il compito. Anche lui entra direttamente dalle offerte linkate in Home, non riesce a tornare indietro e quindi non visualizza la voce in rosso.

**Utente 4** – Non porta a termine il compito. E' l'utente meno esperto in ambito web dei 5 e dimostra di non capire bene la richiesta, infatti ripete il compito 2.

**Utente 5** – Porta a termine il compito con molte difficoltà. Inizialmente non capisce la richiesta, ma poi torna in Home, compie lo stesso errore degli altri utenti e riparte dalla voce in rosso nel menù, riconosciuta però con molto ritardo.

La voce in rosso delle offerte speciali nel menù orizzontale a prima vista sembra ben visibile. Probabilmente gli utenti sono tratti in inganno dalla richiesta di ricercare offerte speciali. Non sanno che è possibile ricercare anche all'interno di questo campo specifico. Probabilmente bisogna diminuire i link alle offerte nella Home per rendere meno ambigua la ricerca.

|              | Barbara | Andrea | Simone | Sonia | Massimo | Media |
|--------------|---------|--------|--------|-------|---------|-------|
| Tempo        | 3.12    | 2.25   | 2.45   | 3.36  | 1.58    | 2'47" |
| Success rate | Р       | S      | S      | Р     | S       |       |
| Gradimento   | 3       | 4      | 4      | 2     | 4       | 3.4   |

# COMPITO 4 – Acquistare un pacchetto viaggio completo di volo, hotel e auto

Il 4° compito prevedeva l'acquisto, sebbene senza pagamento, di un pacchetto vacanze completo di volo, hotel e autonoleggio. Evidentemente abbiamo fornito i dati di un account pre-registrato anche agli utenti che già lo possedevano. Vediamo nel prossimo screen shot dove si trova la voce "Vacanze" (figura 61).

| Expec                                                                                                    | lia.it                           |                 | Prenota<br>ac                    | lesso!                                                        |
|----------------------------------------------------------------------------------------------------|----------------------------------|-----------------|----------------------------------|---------------------------------------------------------------|
| hom                                                                                                    | ne voli hotel auto vac           | anze attrazioni | crociere traghetti assi          | icurazioni case offerte<br>vacanza specia                     |
| Ciao - Sei già nostro utente? Iscr                                                                                                    | riviti                           |                 | i <u>I miei itinerari</u>        | 🔒 II mio profilo ? Supporto clien                             |
| <u>Per iniziare</u> ▶                                                                                                    | Viaggi<br>1 Cosa vuoi prenotare? |                 |                                  | Viaggi organizzati<br>da taur aperatar l                      |
| A CONTRACTOR OF CONTRACTOR OF | ž                                |                 |                                  |                                                               |
|                                                                                                    | 2 Dove e quando desideri         | viaggiare?      | to Volo + auto                   | Pacchetti vacanza                                             |
| DOMANDE?                                                                                                    | Partenza da:                     |                 | Destinazione: (aeroporto, ci     | ttà, località)                                                |
| Crea Intuo Viaqqio     Suqqerimenti per l'acquisto di<br>un viaqqio     STRUMENTI DI     VIAGGIO                                                                                                    | Partenza:<br>gg/mm/aa Qualsiasi  | ora 💌           | Ritorno:<br>gg/mm/aa Qualsia     | asi ora 💙 Voglio un<br>hotel solo per<br>parte del<br>viaggio |
| Informazioni sui voli                                                                                                    | 3 Chi parteciperà a quest        | o viaggio?      |                                  |                                                               |
| Orario dei voli     Meteo     Euroconvertitore                                                                                                    | Camere: Adulti: (e               | tà 19 - 64)     | Senior: (età da 65 in su)<br>0 🗸 | Bambini: (età da 0 a 18 anni)<br>0 💙                          |
| • <u>Mappe</u>                                                                                                    |                                  |                 |                                  | Cerca                                                         |

# Figura 61: La pagina "Vacanze"

**Utente 1** – Porta a termine parzialmente il compito. Non ha particolari difficoltà nel trovare la voce "Vacanze". Dimostra più problemi in fase di conferma e di pagamento del pacchetto. Evidentemente l'esperienza web in questa fase è scarsa. Non rileva comunque particolari difetti del sito.

**Utente 2** – Porta a termine con successo il compito utilizzando il nostro account personale. Sottolinea la possibilità di pagare con carte di credito diverse e di poter modificare la scelta anche in corso d'opera. Non rileva difetti nel sito.

**Utente 3** – Porta a termine con successo il compito richiesto. Anche questo utente segnala l'opzione delle carte di credito.

**Utente 4** – Porta a termine parzialmente il compito. Ha difficoltà nel trovare la pagina "Vacanze". Inizialmente parte dalla Home Page con una richiesta semplice, ma non riesce ad effettuarla completa, quindi dichiara di osservare il menù e una volta trovata la voce non ha problemi particolari, a parte le difficoltà di pagamento, che però non concernono la struttura del sito.

**Utente 5** – L'utente più esperto porta a termine il compito senza nessun problema, nel minro tempo registrato.

| COMPITO 5 - Controllare | iβ | oropri | itinerari | acquistati |
|-------------------------|----|--------|-----------|------------|
|-------------------------|----|--------|-----------|------------|

|              | Barbara | Andrea | Simone | Sonia | Massimo | Media |
|--------------|---------|--------|--------|-------|---------|-------|
| Tempo        | 5.14    | 3.46   | 3.38   | 4.59  | 1.16    | 3'46" |
| Success rate | F       | Р      | Р      | F     | S       |       |
| Gradimento   | 1       | 2      | 2      | 1     | 4       | 2     |

L'ultimo compito prevedeva il controllo dei propri itinerari acquistati, quindi conseguenza del compito 4: ovviamente non avendo acquistato realmente il pacchetto o una singola voce di esso, non si poteva controllare realmente l'itinerario, ma ci importava capire se questa funzione, presente nel sito e a nostro giudizio molto utile, fosse colta dall'utente come necessaria e facile da raggiungere.

Vediamo innanzitutto dove si trova la voce <u>Itinerari</u> (figura 62):

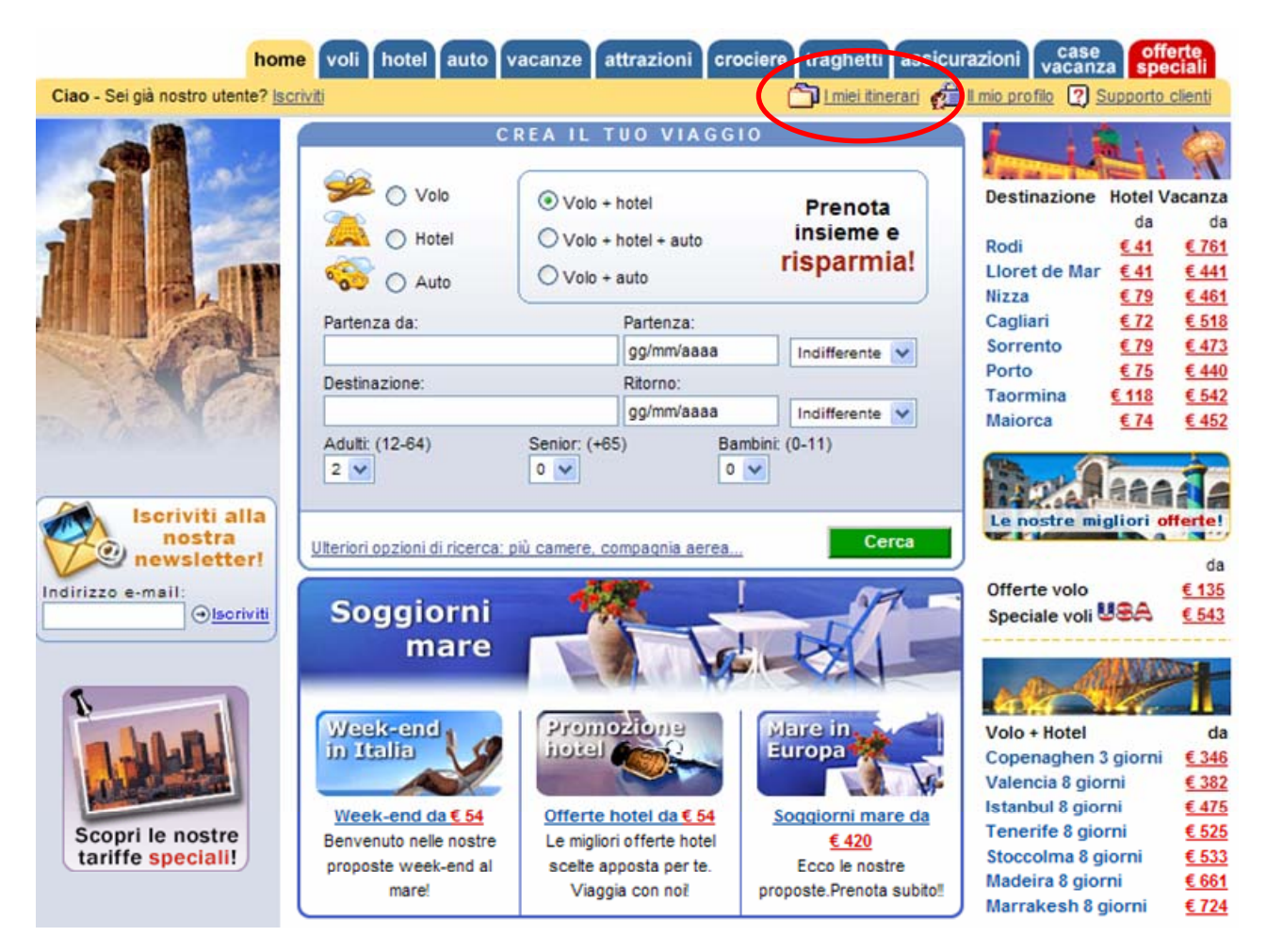

Figura 62: La voce "I miei itinerari"

**Utente 1** – Il primo utente non porta a termine il compito. Ancora una volta, come nel primo compito, non riesce a visualizzare la voce nella Home Page e nemmeno nelle pagine interne, dove il link rimane al suo posto. Non è a conoscenza di questa funzione del sito.

**Utente 2** – Porta a termine parzialmente il compito. Dichiara di non conoscere questa possibilità del sito e quindi fa fatica a trovare il link sia in home che nell'interno del sito. Una volta trovato, si muove comunque bene.

**Utente 3** – Stesso discorso dell'utente 2, aggiungiamo che questo utente clicca più volte sull'iscrizione al sito, pensando di trovare lì la voce desiderata. Una volta trovata, riesce a completare il compito.

Utente 4 – Vedi Utente 1

**Utente 5** – Porta a termine con successo il compito, senza particolari problemi. Dichiara di essere a conoscenza della funzione del sito e di averla già utilizzata in precedenti ricerche e acquisti sul sito stesso.

Riportiamo ora i risultati delle tre voci principali: efficienza (media), efficacia, soddisfazione (media)

Efficienza: tempo medio: 3'21" (3 minuti e 21 secondi)
Efficacia: [S + (P\*0.5)] / 25 = 58%

### Soddisfazione: gradimento medio: 2.52

Proponiamo ora un elenco dei problemi identificati con un indice di priorità da noi assegnato in base al test effettuato con gli utenti:

| Problema                                                  | Priorità |
|-----------------------------------------------------------|----------|
| Link troppo simili tra loro                               | А        |
| Troppe offerte speciali in Home Page                      | М        |
| Bottoni Cerca e Offerte speciali con grafica migliorabile | М        |

### Sintesi:

Punti di forza:

- Ricerca semplice e immediata
- Possibilità di modifica in fase d'acquisto
- Iscrizione al sito necessaria, ma non lunga

Punti di debolezza:

- Grafica dei link troppo simile
- Bottoni non sempre visibili

# 3.8. SINTESI

Il primo impatto con il sito è risultato soddisfacente. I problemi che i soggetti del test hanno incontrato riguardano più che altro la parte grafica e di posizionamento dei diversi elementi nelle pagine: difficoltà nel distinguere i link e difficoltà nel trovare il link da cliccare. In ogni caso, dopo una prima navigazione gli utenti iniziano ad apprezzare la struttura del sito, in particolare le tante combinazioni di ricerca che offre. Nel complesso il nostro giudizio sul sito rimane mediamente buono.

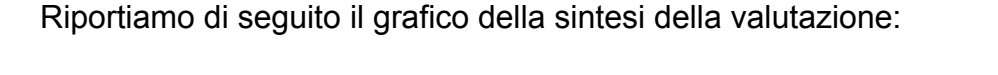

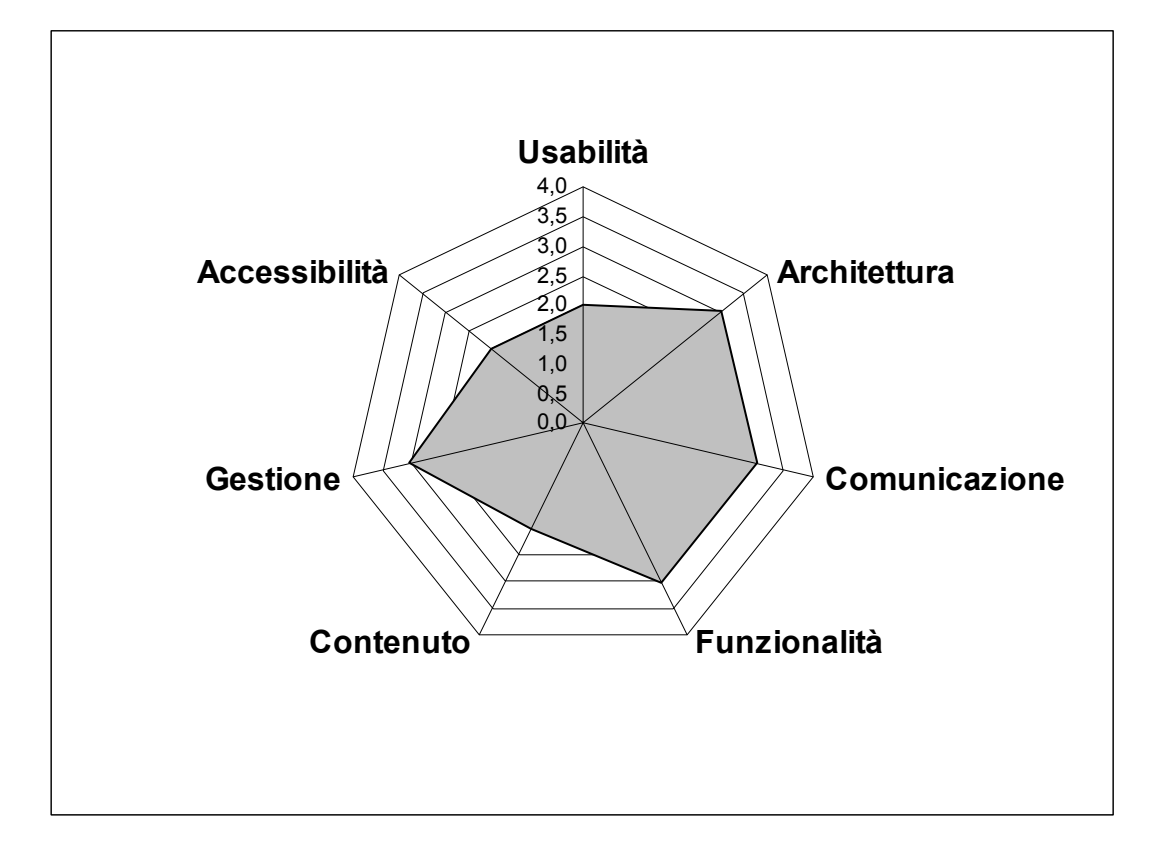

Figura 63: Grafico di sintesi della valutazione

### Punti di forza:

- Possibilità di accedere alla Home da tutte le pagine
- Menù principale sempre presente
- Campi di ricerca adeguati
- Link utili in fase di ricerca
- Semplice modalità di iscrizione
- Logo con slogan
- Colore dominante bianco, lettura facilitata
- Grafica semplice e chiara
- Testo uniforme, chiaro e conciso
- Scelta di un font senza grazie

- Alta funzionalità dell'intero sito in tutte le risoluzioni presentate
- Campi da compilare chiari e concisi
- Metodi di compilazione tendenzialmente standard
- Possibilità di mantenere i dati inseriti nelle ricerche successive
- Messaggi di errore chiari e ben visibili
- Possibilità di Back
- Stili di ricerca vari e facilmente comprensibili
- Utilizzo di labelling adeguato
- Buona organizzazione degli strumenti di ricerca dei viaggi
- Il sito è correttamente localizzato
- Completezza di ogni parte del sito
- Aggiornamenti continui

### Punti di debolezza:

- Mancanza Mappa del sito
- Ingrandendo i caratteri si riscontrano problemi nei titoli
- In Home Page eccesso di link ad offerte speciali
- Poche figure esplicative
- Mancanza pagina delle FAQ
- Mancanza avviso di obbligo nella compilazione dei campi
- Mancanza di comunicazione diretta con i gestori del sito
- Poche informazioni specifiche sulla società titolare del servizio
- Le pagine con molti contenuti non hanno uno stile completamente adeguato al web
- Nessuna risposta alla mail inviata

## 4. RACCOMANDAZIONI FINALI

### Priorità 1: Interventi indispensabili e urgenti

- Cambiare alcuni links troppo simili tra loro
- Aggiungere una mappa del sito
- Migliorare il servizio di risposta alle e-mail

### Priorità 2: Interventi consigliati ma meno urgente

• Eliminare alcune delle offerte speciali presenti in home page

### Priorità 3: Interventi auspicati

• Migliorare la grafica di alcuni bottoni e links